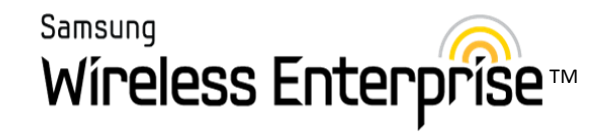

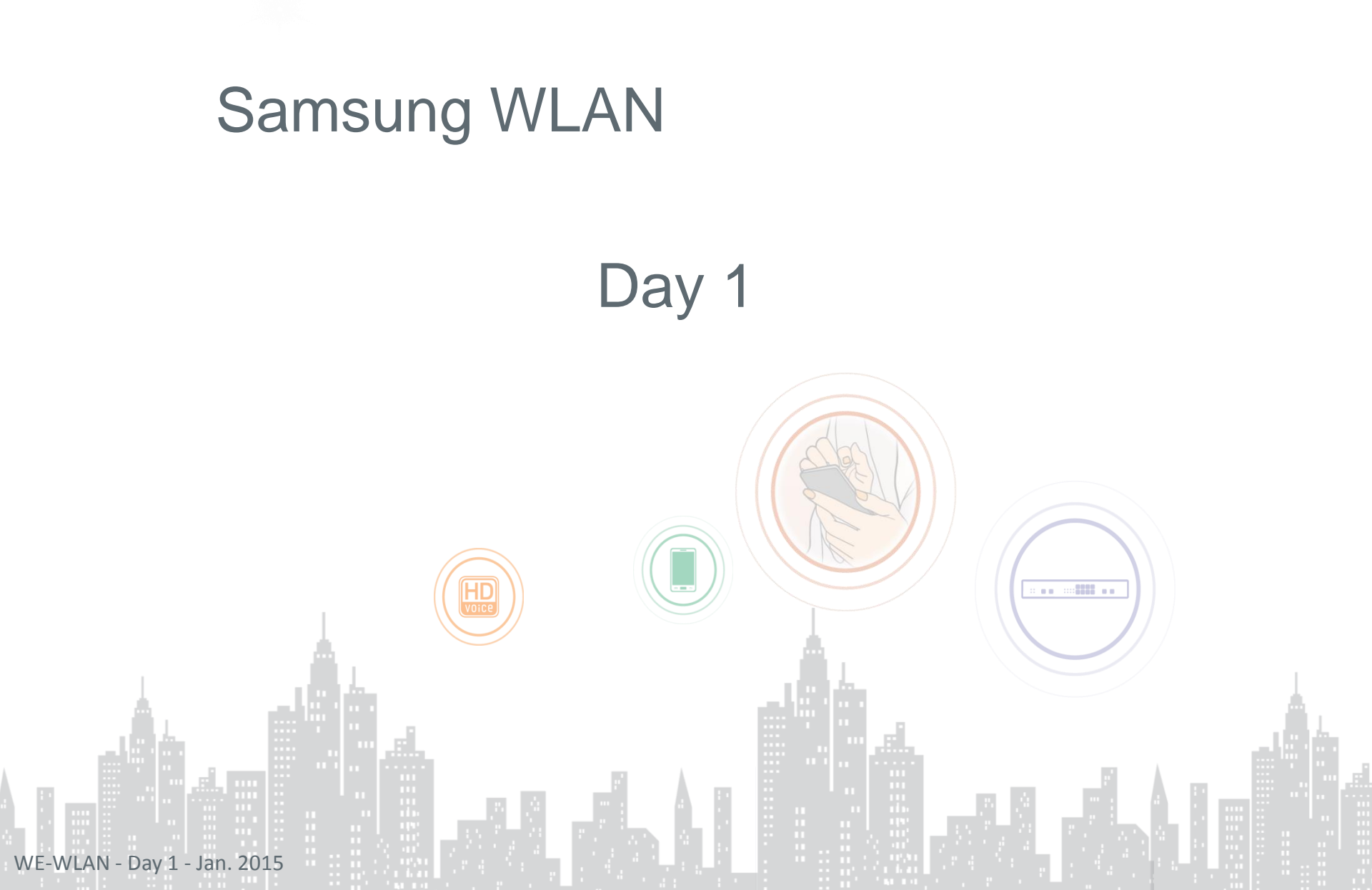

# Day 1 Outline

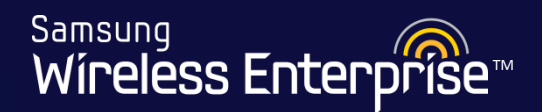

#### 1. Course Outline & Classroom Setup

- 1.1 WLAN Information Sheet
- 1.2 Classroom Setup

#### 2. WLAN Product Overview

- 2.1 Deployment Scenarios
- 2.2 Access Point Controller's
- 2.3 AP (Access Point) Specifications
- 2.4 WEM (Wireless Enterprise Manager)

#### 3. Installation

• 3.1 Hardware Mounting

#### 4. Basic Installation Section

- 4.1 Site Information
- 4.2 Connecting to the APC
- 4.3 Basic Installation Wizard
- 4.4 Network Setup / VLANs
- 4.5 Software Management
- 4.6 License Setup
- 4.7 General Configuration
- 4.8 Configure Radios
- 4.9 Configure WLANs
- 4.10 Set Up Access Points
- 4.11 AP Groups

#### 5. Maintenance

- 5.1 Backup the APC
- 5.2 Downloading the Backup
- 5.3 Upgrade the APC
- 5.4 Upgrade the AP
- 5.5 Default the APC
- 5.6 Disaster Recovery for APC
- 5.7 APC Redundancy

# Course Outline & Classroom Setup 1.1 WLAN Information Sheet 1.2 Classroom Setup

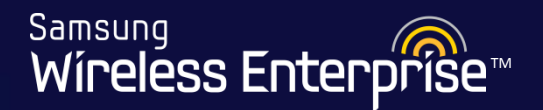

- You should have been given a WLAN information sheet.
- You will use this form all week for APC Configuration, AP Setup etc.
- As the course develops, the information in this form will begin to make more sense
- Lets look at it now

# 1.2 Classroom Setup

Samsung Wireless Enterprise™

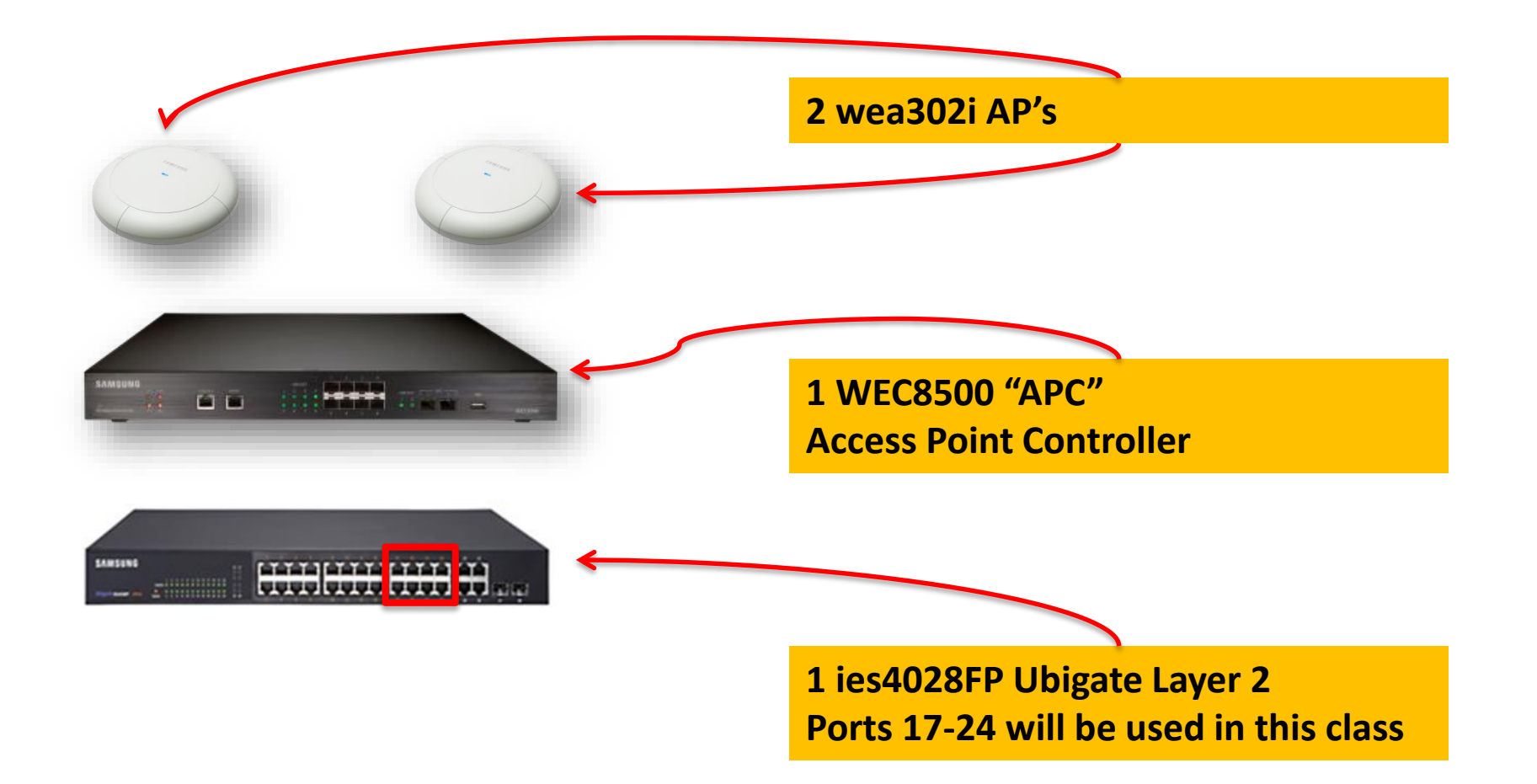

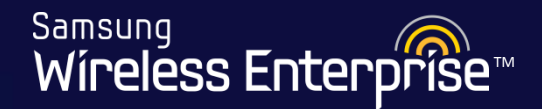

# 2. WLAN Product Overview

- 2.1 Deployment Scenarios
- 2.2 Access Point Controller's
- 2.3 AP (Access Point)
- 2.4 WEM (Wireless Enterprise Manager)

# 2.1 Deployment Scenario #1

Samsung Wireless Enterprise™

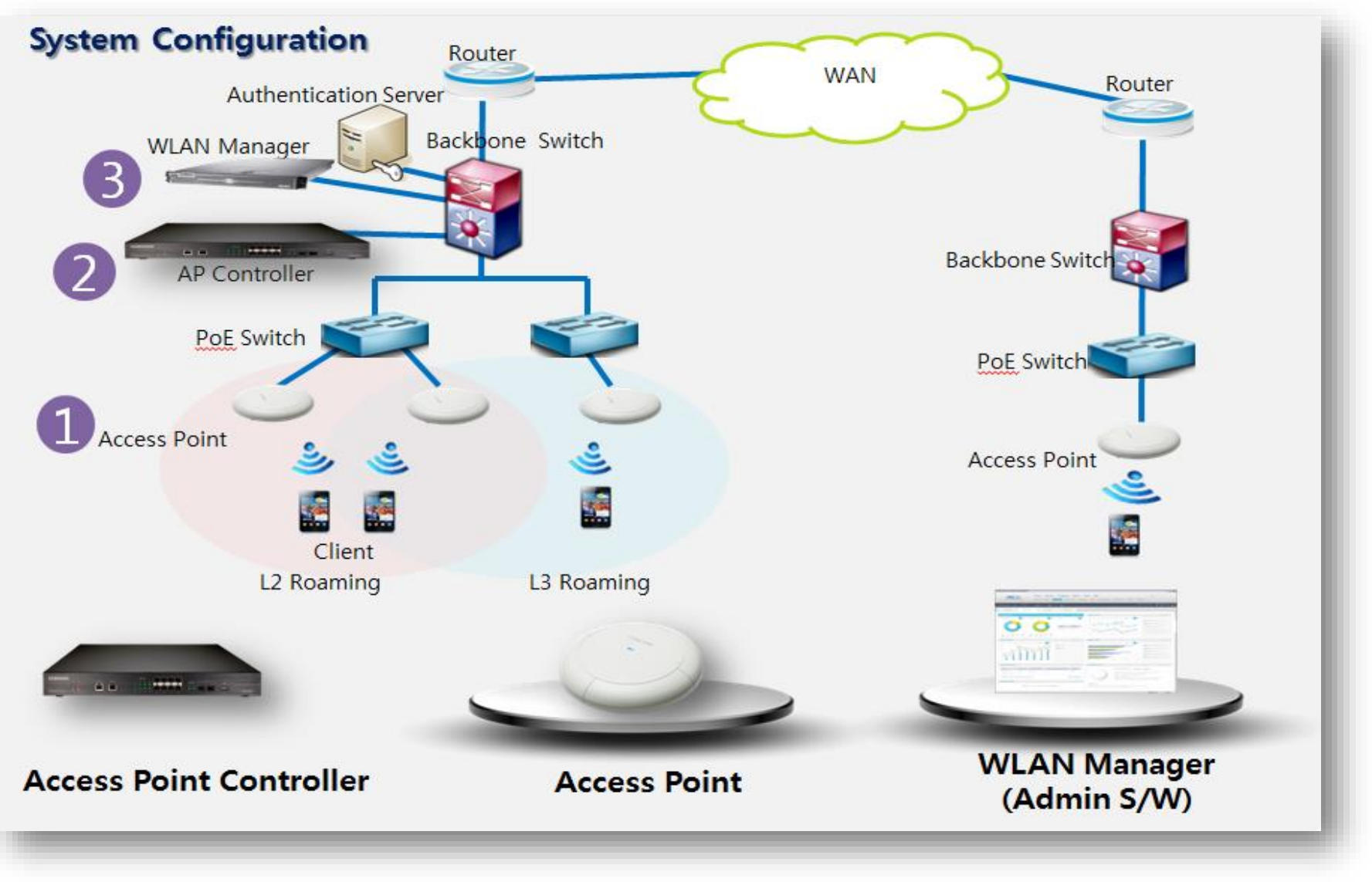

WE-WLAN - Day 1 - Jan. 2015

# 2.1 Deployment Scenario #2

Samsung Wireless Enterprise™

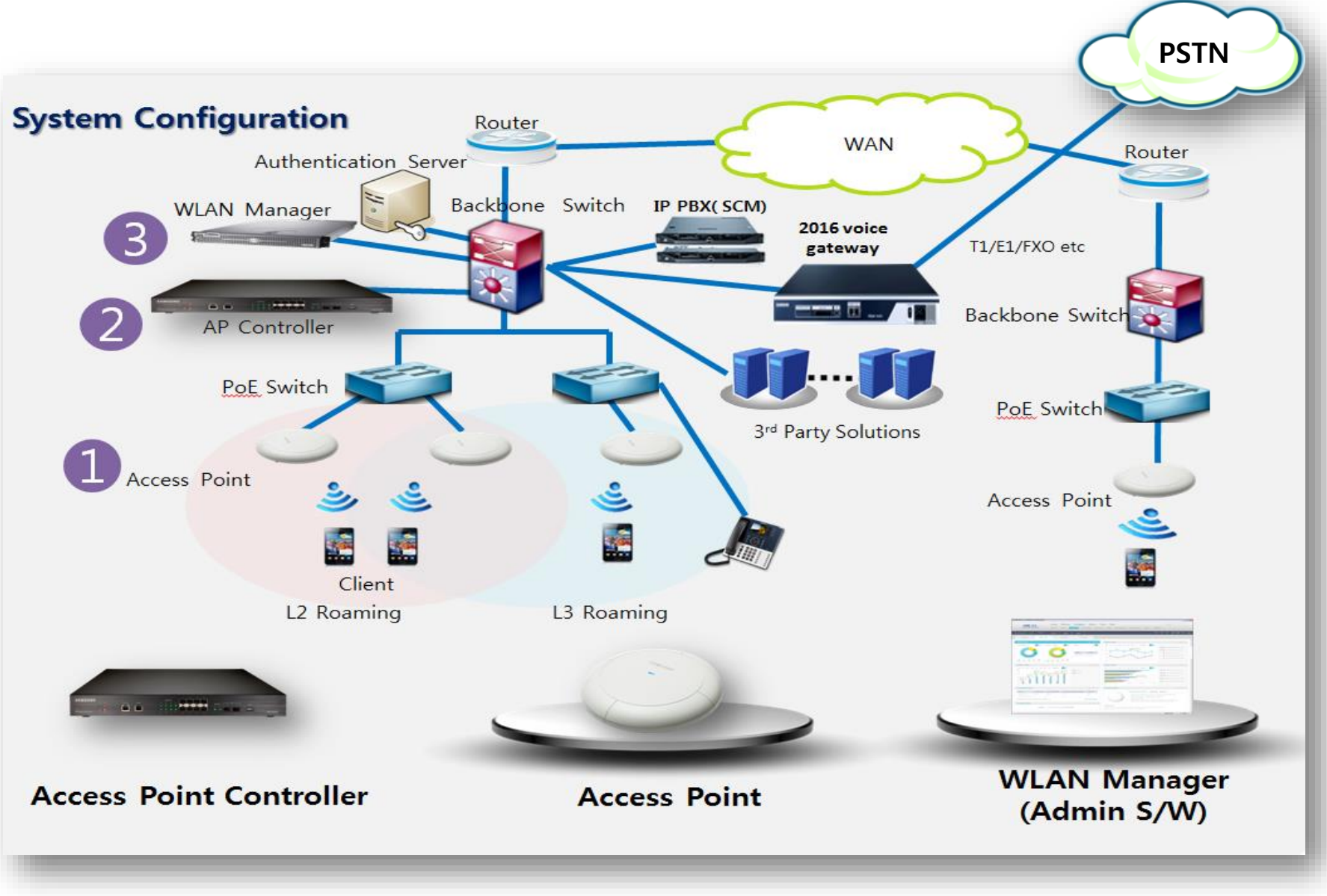

WE-WLAN - Day 1 - Jan. 2015

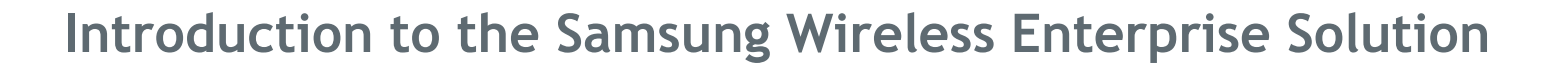

• Samsung Wireless Enterprise (WE) solution provides a variety of telecommunication services required by clients in the wireless environment.

Samsung

Wireless Enter

- It allows collaboration of applications such as telephone, message, communicator, etc. that have been used in the conventional wired environment to be used on a wireless terminal such as smart phone, tablet PC, or laptop.
- Samsung APC and WE WLAN AP are the core equipment's to provide various services including user authentication, wireless management, voice and data services in the 802.11-based Wi-Fi environment.
- WE WLAN AP provides the telecommunication environment based on Wi-Fi and APC offers user authentication, quality of service (QoS), handover and security by overall integrating WE WLAN APs.

# 2.2 Access Point Controller

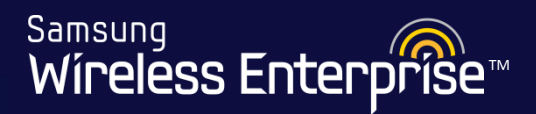

| SAMSUNG<br>Wireless Entorprise |                                                                          | UECACT<br>2 3 4<br>6 7 8 5 6 7 8 | C8500      |
|--------------------------------|--------------------------------------------------------------------------|----------------------------------|------------|
| System I                       | ED Management                                                            | 10 Giga Et                       | hernet * 2 |
|                                | Console                                                                  | 1 Giga Ethernet * 8              | USB        |
| Interface                      |                                                                          | Descript                         | ion        |
| Status LED                     | It indicates the status of APC by the color of the LED                   |                                  |            |
| Console Port                   | It is used to check for the operating state of WEC8500 or command by CLI |                                  |            |
| Ethernet Port                  | It supports 100 Megabit Ethernet (Management)                            |                                  |            |
| 1 Giga Ethernet * 8            | It supports 1 Gigabit Ethernet (SFP) – other side must match 1 gig setup |                                  |            |
| 10 Giga Ethernet * 2           | It supports 10 Gigabit Ethernet (SFP+)                                   |                                  |            |
| USB                            | It supports USB interface                                                |                                  |            |

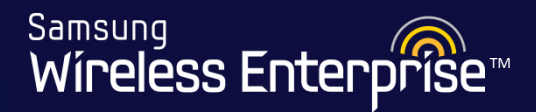

#### System LED

Indicates the various statuses of system. Each LED displays the following information.

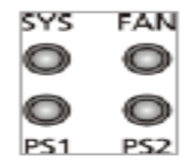

#### Figure 4. System LED Configuration

| LED              | Status | Description                                                                    |
|------------------|--------|--------------------------------------------------------------------------------|
| SYS              | Green  | System is operating normally                                                   |
|                  | Orange | During system booting                                                          |
|                  | Red    | Preparing for system booting                                                   |
| FAN (fan         | Green  | Installed fan module is operating normally                                     |
| module)          | Orange | During system booting                                                          |
|                  | Red    | Fan module fault has occurred                                                  |
| PS1 (power Green |        | Normal operation of installed power module 1                                   |
| module 1) F      | Red    | Power is turned off or a fault occurred while the power module 1 is installed. |
|                  | Off    | Power module 1 is not installed.                                               |
| PS2 (power       | Green  | Normal operation of installed power module 2                                   |
| module 2)        | Red    | Power is turned off or a fault occurred while the power module 2 is installed. |
|                  | Off    | Power module 2 is not installed.                                               |
|                  |        | •                                                                              |

Samsung Wíreless Enterprise™

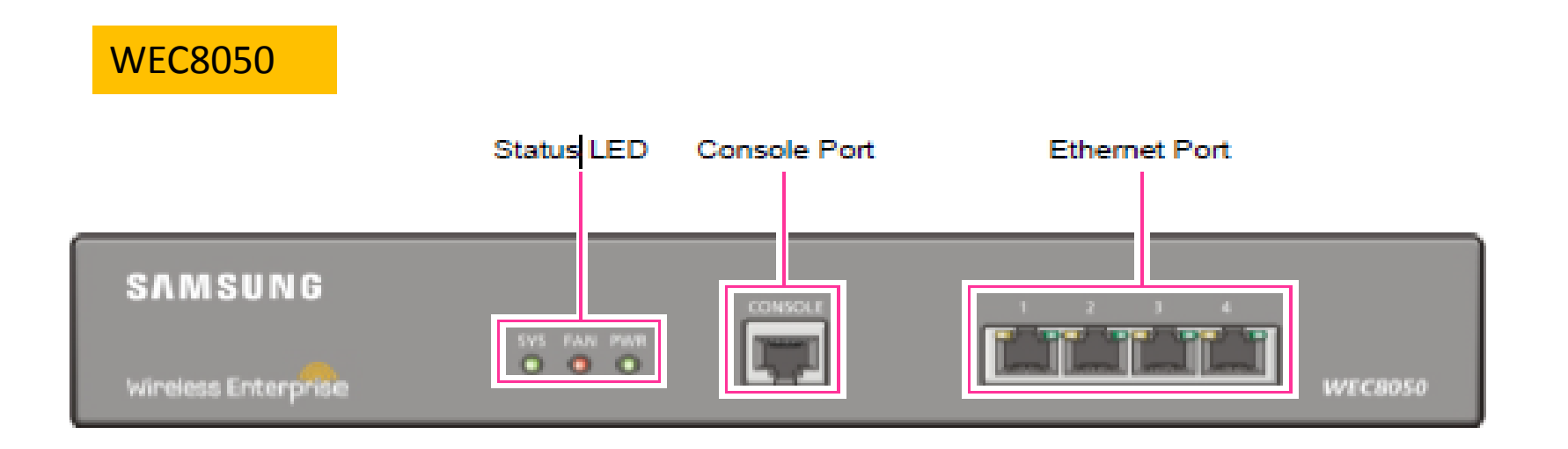

| Interface     | Description                                                              |  |
|---------------|--------------------------------------------------------------------------|--|
| Status LED    | It indicates the status of APC by the color of the LED                   |  |
| Console Port  | It is used to check for the operating state of WEC8050 or command by CLI |  |
| Ethernet Port | It supports 4 10/100/1000 Base-T ports.                                  |  |

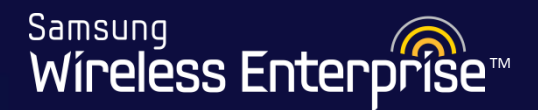

#### Status LED

This LED indicates the various statuses of system. Each LED displays the following information.

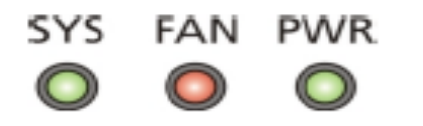

Figure 9. Status LED configuration

| LED | Status | Description                                    |
|-----|--------|------------------------------------------------|
| SYS | Green  | The system is operating normally               |
|     | Orange | The system is now booting                      |
|     | Red    | Preparing the system for booting               |
| FAN | Green  | The installed FAN module is operating normally |
|     | Orange | The system is now booting                      |
|     | Red    | Fan fault                                      |
| PWR | Green  | The power is supplied normally                 |
|     | Off    | The power is turned off or not supplied        |
|     | •      |                                                |

# 2.2 APC (Access Point Controller)

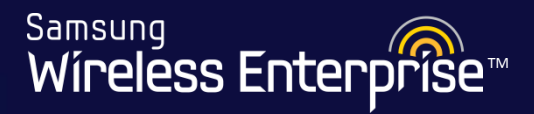

### **Specifications**

| Index          |                             | WEC8050 WEC8500                                        |                                                     |
|----------------|-----------------------------|--------------------------------------------------------|-----------------------------------------------------|
| Caslahilita    | Maximum # of APs            | 75                                                     | 1000 (Centralized), 3000 (Distributed)              |
| Scalability    | # of Client                 | 1500                                                   | 20,000                                              |
|                | Network I/F                 | 4 X 10/100/1000 mbps, 1 Console                        | 2 10GE(SFP+), 8 GE(SFP), 1 Console                  |
|                | USB                         | No                                                     | 1                                                   |
| H/W, Interface | System Redundancy           | Yes                                                    | Yes                                                 |
|                | Redundant Power             | No                                                     | Yes, Optional                                       |
|                | Form Factor                 | 1 RU                                                   | 1 RU                                                |
|                | Routing                     | Yes                                                    | Yes                                                 |
|                | VLANs                       | 128                                                    | 1024                                                |
|                | VLANs per SSID              | 50                                                     | 50                                                  |
| Network        | DHCP                        | Server, Relay                                          | Server, Relay                                       |
|                | QoS                         | Shaping, Policing, 802.1p, Voice Quality<br>Monitoring | Shaping, Policing, 802.1p, Voice Quality Monitoring |
|                | System Redundancy           | Stateless type<br>(Active-Active, Active-Standby)      | Stateless type<br>(Active-Active, Active-Standby)   |
| Security       | Firewall                    | Yes, License required                                  | Yes, License required                               |
|                | Authentication              | 802.1x                                                 | 802.1x                                              |
|                | MAC Filtering, ACL          | Yes                                                    | Yes                                                 |
|                | Encryption                  | DTLS                                                   | DTLS                                                |
|                | AAA                         | Radius Server and Internal Radius Server               | Radius Server and Internal Radius Server            |
| PE Managar     | RRM                         | Power, Channel, Coverage Hole                          | Power, Channel, Coverage Hole                       |
| Kr Wallager    | <b>RF Spectrum Analysis</b> | Yes                                                    | Yes                                                 |
| Handover       | L2                          | Inter/Intra Controller                                 | Inter/Intra Controller                              |
| Handover       | L3                          | Inter/Intra Controller                                 | Inter/Intra Controller                              |
|                | CLI                         | Yes                                                    | Yes                                                 |
| Management     | GUI                         | Yes                                                    | Yes                                                 |
| wanagement     | SNMP                        | Yes                                                    | Yes                                                 |
|                | Syslog                      | Yes                                                    | Yes                                                 |

# 2.2 APC (Access Point Controller)

Samsung Wíreless Enterprise™

## **Specifications**

| ltom                                                      | Specifications                          |                                                                                                    |  |
|-----------------------------------------------------------|-----------------------------------------|----------------------------------------------------------------------------------------------------|--|
| item                                                      | 8050                                    | 8500                                                                                                    |  |
| Maximum processing capacity under<br>system configuration | Use of 1000 BASE-T 4 Ports: 1.5<br>Gbps | <ul> <li>When using the 10 GBASE-SR/LR</li> <li>2 port: 20 Gbps</li> <li>When using the 1000 BASE-SX/LX</li> <li>8 port: 8 Gbps</li> </ul> |  |
| Maximum number of AP Groups                               | 75                                      | 3000                                                                                                    |  |
| Maximum number of APs per AP Group                        | 75                                      | 1000                                                                                                    |  |
| Maximum number of WLANs                                   | 255                                     | 255                                                                                                    |  |
| Maximum number of stations (clients) per AP               | 127                                     | 127                                                                                                    |  |
| Maximum number of SSID                                    | 240                                     | 240                                                                                                    |  |
| Maximum Number of SSID (WLAN) per AP                      | 16                                      | 16                                                                                                    |  |
| Maximum Number of MAC Addresses                           | 12К                                     | 12K                                                                                                    |  |
| Maximum Number of IPv4 Unicast Routers                    | 10К                                     | 10K                                                                                                    |  |
| Maximum Number of System BSSIDs                           | 2,400                                   | 16K                                                                                                    |  |
| Firewall Throughput                                       | 1.5 Gbps                                | 20 Gbps                                                                                                    |  |

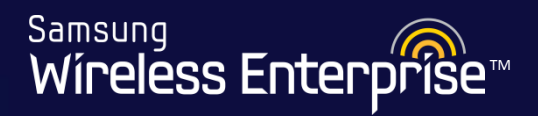

|   | Model   | Attributes                                                                |
|---|---------|---------------------------------------------------------------------------|
| 1 | WEA302i | Internal use only                                                         |
| 2 | WEA303i | Internal use only                                                         |
| 3 | WEA303e | For outdoor use with specified enclosures, can attach an external antenna |
| 4 | WEA403i | Internal use only                                                         |
| 5 | WEA412i | Internal use only                                                         |
| 6 | WEA453e | Outdoor Access Point                                                      |

| i -> Internal |  |
|---------------|--|
| e -> External |  |

Samsung Wireless Enterprise™

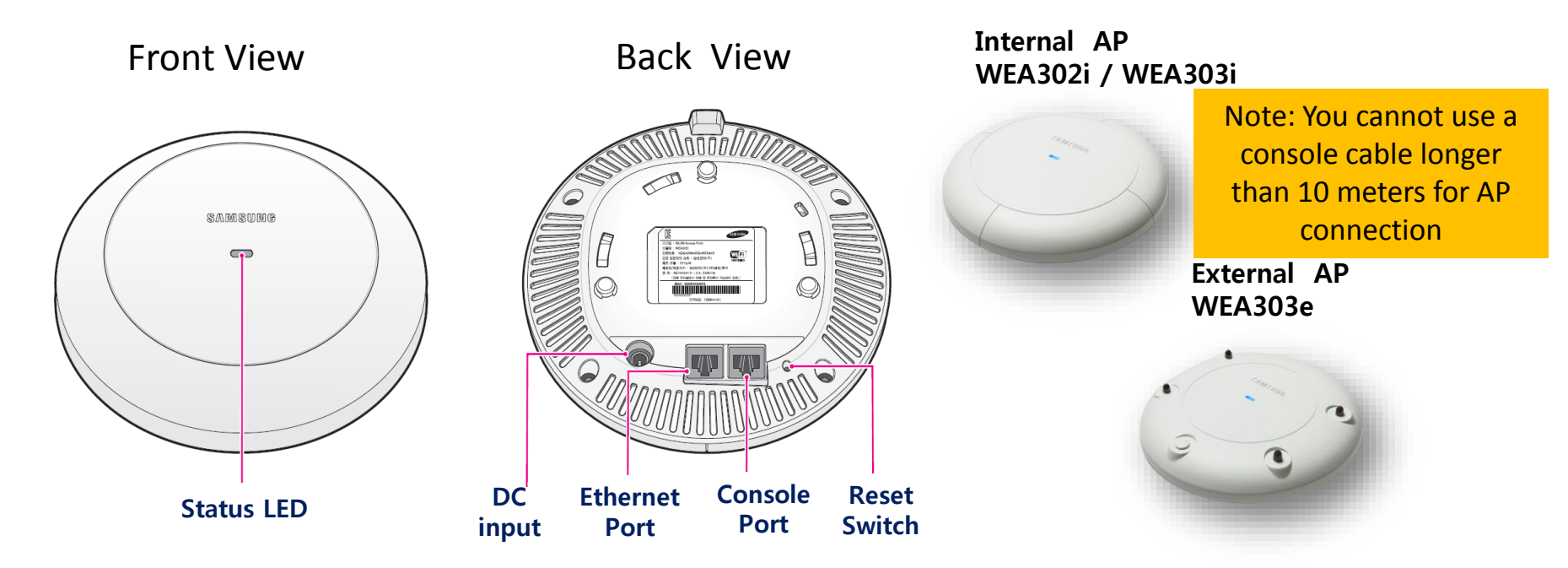

| Interface     | Description                                                              |  |
|---------------|--------------------------------------------------------------------------|--|
| Status LED    | It indicates the status of WEA302i by the color of the LED               |  |
| Ethernet Port | It supports1000 BASE-T Gigabit Ethernet and PoE IEEE 802.3af             |  |
| Console Port  | It is used to check for the operating state of WEA302i or command by CLI |  |
| DC input      | It is used when power supplied from AC adaptor                           |  |
| Reset switch  | Reboot WEA302i                                                           |  |

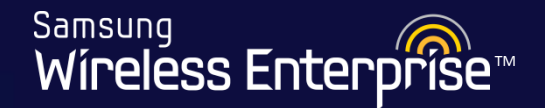

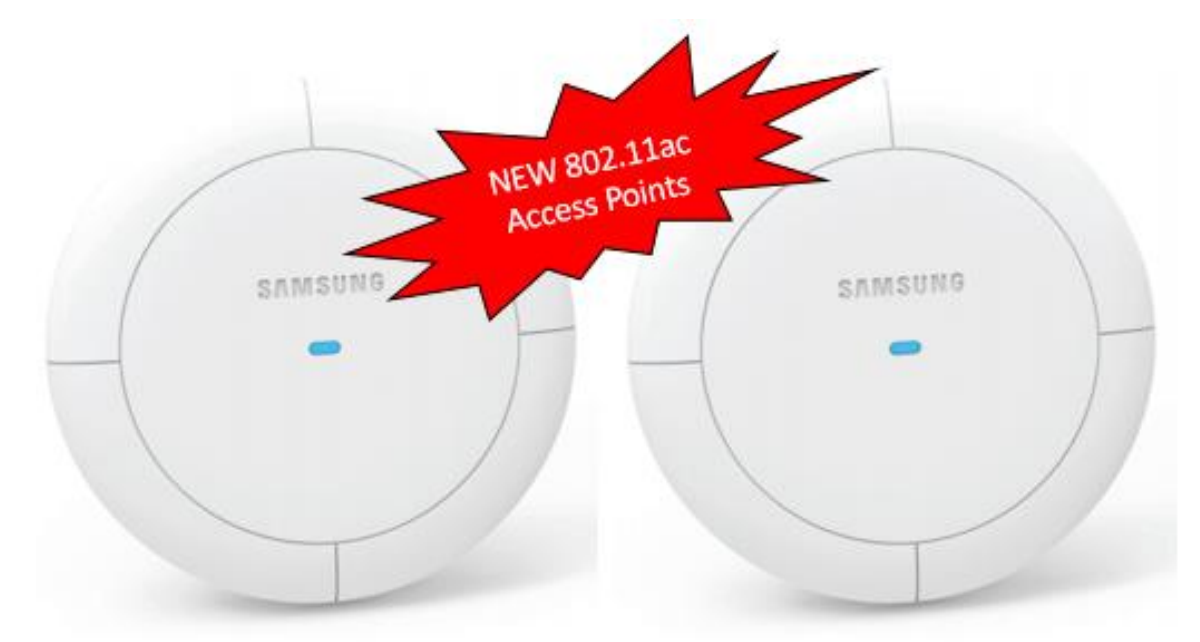

WEA403i AC 3 x 3 MIMO 3 spatial streams

WEA412i AC 2 x 2 MIMO 2 spatial streams

**Note:** For detailed information on AP hardware and Radiation patterns, please refer to the WLAN System Description document. (Chapter 6)

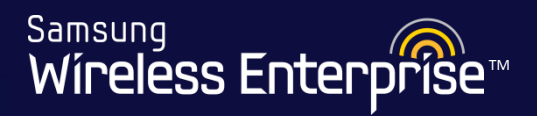

#### The new WEA 453e Outdoor Access Point

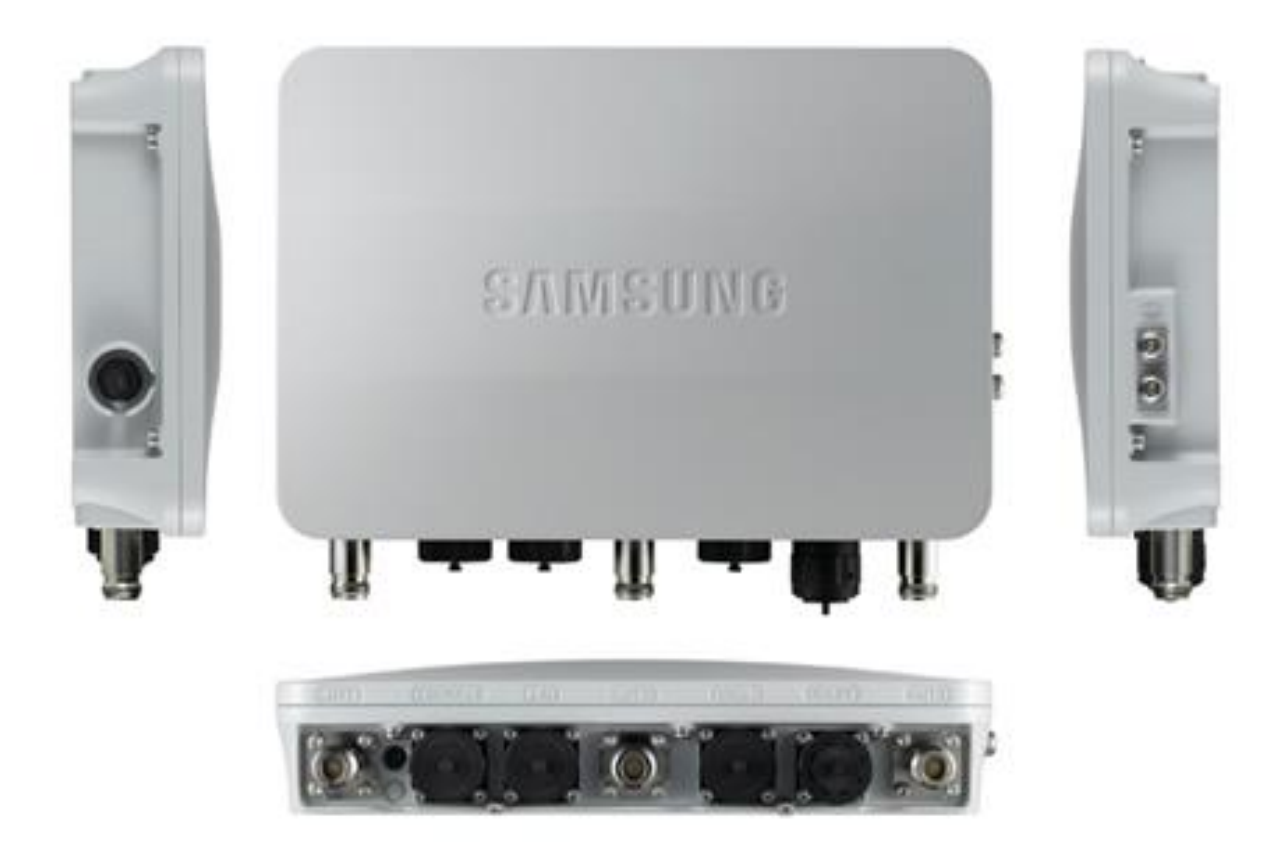

Samsung Wireless Enterprise™

#### Outdoor AP with Dipole Antennas

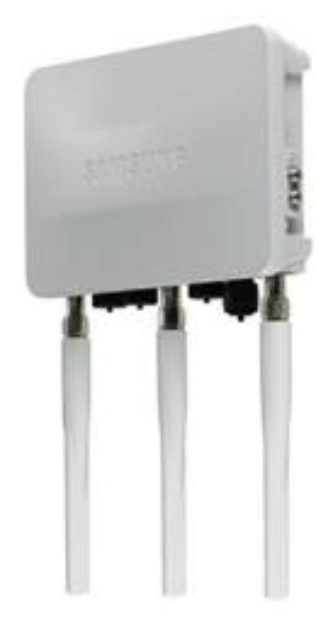

Outdoor AP with a Patch Antenna

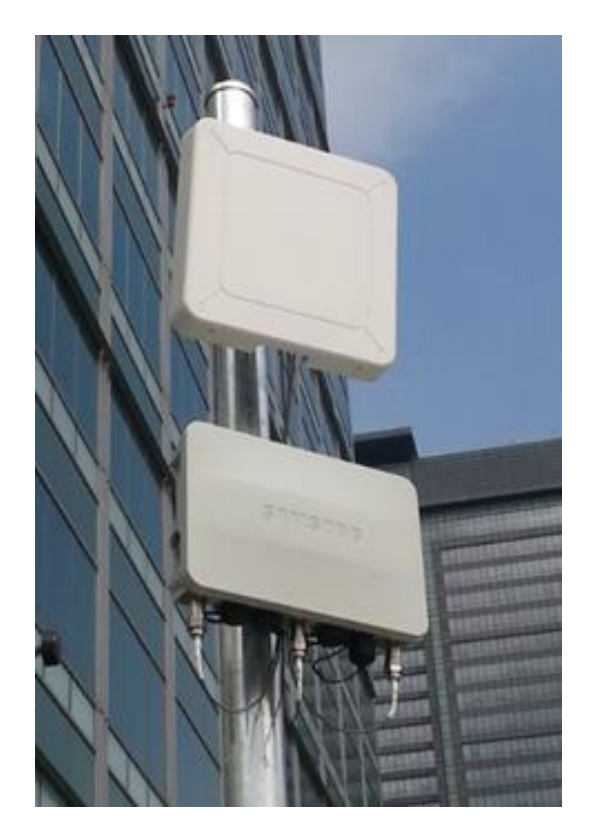

Please note that the External Antennas do not come with the Outdoor Access Point.

# 2.3 AP (Access Point) Specifications Wireless Enterprise

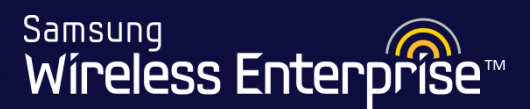

|               |                           | WEA302i                       | WEA303i                       | WEA303e                       |
|---------------|---------------------------|-------------------------------|-------------------------------|-------------------------------|
| Wireless      | Standard                  | 802.11a/b/g/n                 | 802.11a/b/g/n                 | 802.11a/b/g/n                 |
|               | # of radio                | Dual Concurrent Radio         | Dual Concurrent Radio         | Dual Concurrent Radio         |
|               | Frequency                 | 2.4 GHz, 5 GHz                | 2.4 GHz, 5 GHz                | 2.4 GHz, 5 GHz                |
|               | Antennas                  | Internal Type                 | Internal Type                 | Internal/External Type        |
|               | MIMO                      | 2 X 2 MIMO, 2 Spatial Streams | 3 X 3 MIMO, 3 Spatial Streams | 3 X 3 MIMO, 3 Spatial Streams |
|               | PHY Rate                  | 300 Mbps                      | 450 Mbps                      | 450 Mbps                      |
| H/W           | Network I/F               | 1 GE (RJ45), 1 Console (RJ45) | 1 GE (RJ45), 1 Console (RJ45) | 1 GE (RJ45), 1 Console (RJ45) |
|               | PoE                       | 802.3af/802.3at               | 802.3af/802.3at               | 802.3af/802.3at               |
|               | Environment Class         | Indoor                        | Indoor                        | Indoor/Outdoor                |
| Dimension     | Diameter / Height         | 174 mm / 34.1 mm              | 174 mm / 34.1 mm              | 174 mm / 34.1 mm              |
|               | Weight                    | 560 g                         | 640 g                         | 640 g                         |
| Security      | Standard                  | 802.11i, WPA/WPA2             | 802.11i, WPA/WPA2             | 802.11i, WPA/WPA2             |
|               | Multi SSID                | Maximum 16                    | Maximum 16                    | Maximum 16                    |
|               | # of Multi VLAN over SSID | Maximum 1,024                 | Maximum 1,024                 | Maximum 1,024                 |
|               | Encryption                | DTLS                          | DTLS                          | DTLS                          |
| QoS           | Standard                  | 802.11e                       | 802.11e                       | 802.11e                       |
|               | WMM                       | Yes                           | Yes                           | Yes                           |
| Management    | Operation                 | Controller Based              | Controller Based              | Controller Based              |
| Certification | Wi-Fi Certified           | WPA/WPA2, WMM, WMM-PS         | WPA/WPA2, WMM, WMM-PS         | WPA/WPA2, WMM, WMM-PS         |
|               | КС                        | Yes                           | Yes                           | Yes                           |

# 2.3 AP (Access Point) Specifications

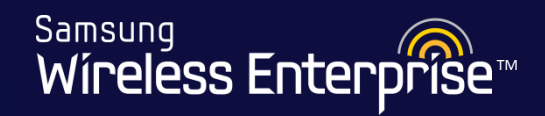

|               |                           | WEA412i                       | WEA403i                       |
|---------------|---------------------------|-------------------------------|-------------------------------|
| Wireless      | Standard                  | 802.11a/b/g/n/ac              | 802.11a/b/g/n/ac              |
|               | # of radio                | Dual Concurrent Radio         | Dual Concurrent Radio         |
|               | Frequency                 | 2.4 GHz, 5 GHz                | 2.4 GHz, 5 GHz                |
|               | Antennas                  | Internal Type                 | Internal Type                 |
|               | MIMO                      | 2 X 2 MIMO, 2 Spatial Streams | 3 X 3 MIMO, 3 Spatial Streams |
|               | PHY Rate                  | 867 Mbps                      | 1.3 Gbps                      |
| H/W           | Network I/F               | 2 GE (RJ45), 1 Console (RJ45) | 2 GE (RJ45), 1 Console (RJ45) |
|               | PoE                       | 802.3af/802.3at               | 802.3af/802.3at               |
|               | Environment Class         | Indoor                        | Indoor                        |
| Dimension     | Diameter / Height         | 205 mm / 45 mm                | 206 mm / 45 mm                |
|               | Weight                    | 820 g                         | 920 g                         |
| Security      | Standard                  | 802.11i, WPA/WPA2             | 802.11i, WPA/WPA2             |
|               | Multi SSID                | Maximum 16                    | Maximum 16                    |
|               | # of Multi VLAN over SSID | Maximum 1,024                 | Maximum 1,024                 |
|               | Encryption                | DTLS                          | DTLS                          |
| QoS           | Standard                  | 802.11e                       | 802.11e                       |
|               | WMM                       | Yes                           | Yes                           |
| Management    | Operation                 | Controller Based              | Controller Based              |
| Certification | Wi-Fi Certified           | WPA/WPA2, WMM, WMM-PS         | WPA/WPA2, WMM, WMM-PS         |
|               | КС                        | Yes                           | Yes                           |

# 2.3 AP (Access Point) Specifications Wireless Enterprise

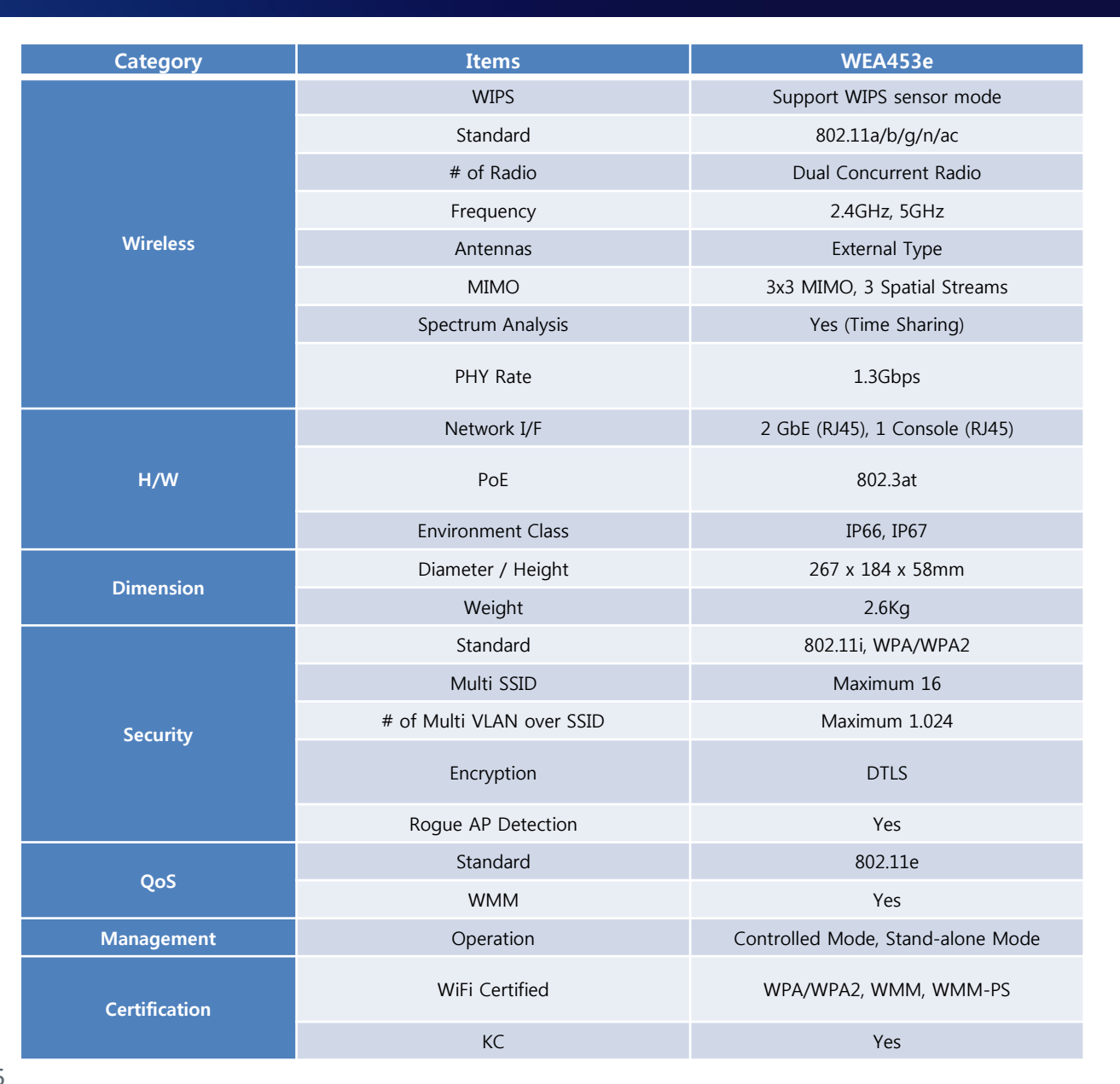

Samsung Wireless Enterprise™

#### WEM is a server system which manages APCs, APs, Switches and stations.

| Category        | Descriptions                                                                                                    |  |
|-----------------|----------------------------------------------------------------------------------------------------|--|
| Monitor         | . Real time alarm, traffic, resource usage and history<br>. General status and detail information of APCs, APs, and Stations<br>. AP and station location, Coverage from RF Map<br>. Dashboard |  |
| Configuration   | . Configuration of APC and AP including Template                                                                                                    |  |
| Operation       | . Managing Login accounts with several privileges<br>. Alarm setting, License management center                                                                                                |  |
| Tools           | . Signal strength and channel utilization by spectrum analyzer<br>. Interference Detector<br>. Traffic analyzing by Packet capture through wireless and wired                                  |  |
| General         | . Monitoring for WEM status ( resources, process, database, etc)                                                                                                    |  |
| Troubleshooting | Ease to analyze root cause of troubles step by step                                                                                                    |  |
| Reporting       | Reporting Resource, station, AP, Rogue AP, Interferer, Traffic usage each<br>Interface                                                                                                    |  |
| Alarms          | Quick responses from trouble by real time alarm                                                                                                    |  |

# 2.4 Wireless Enterprise Manager

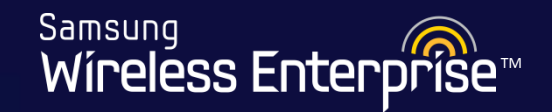

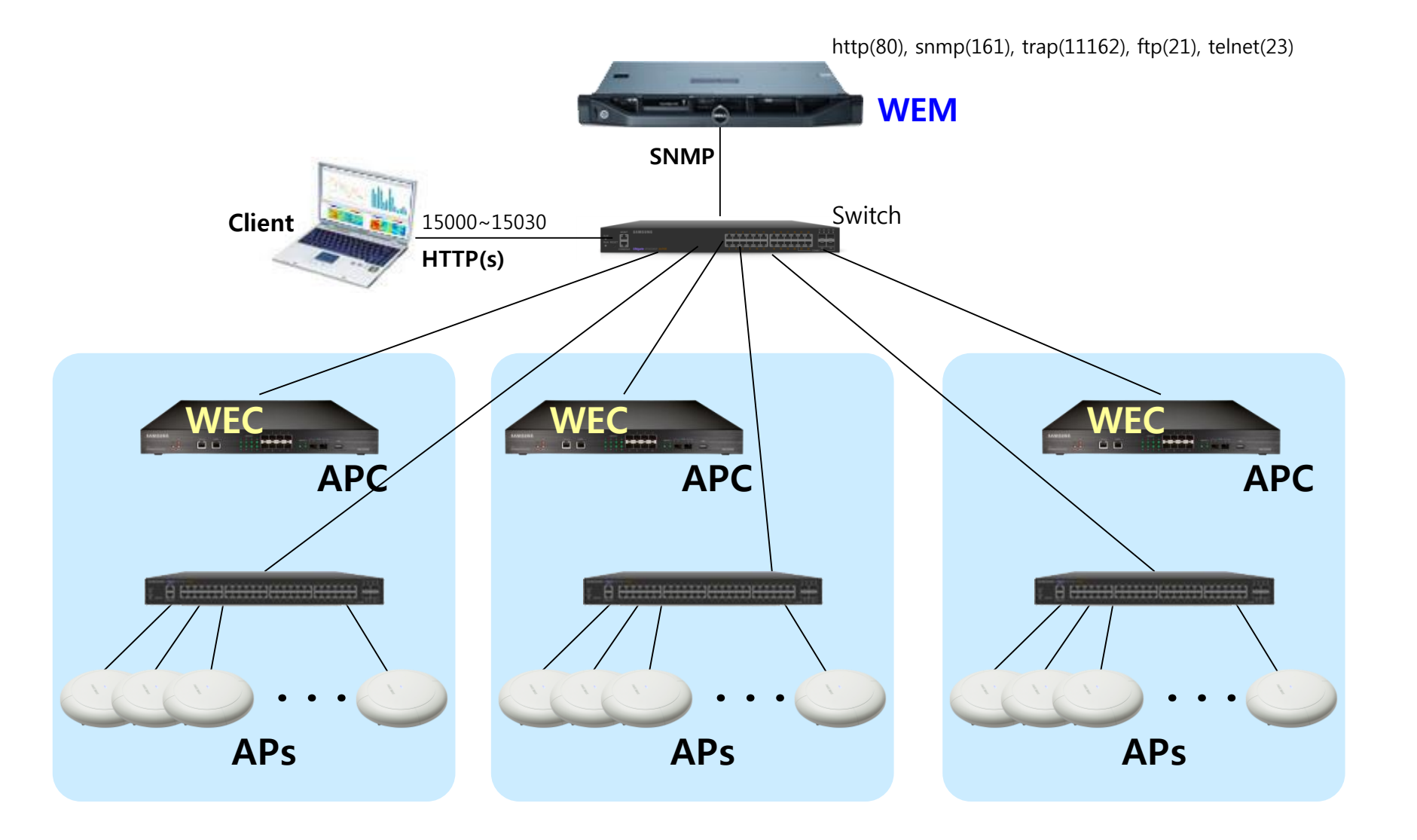

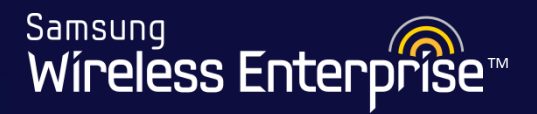

#### **Specifications for a Server**

| Level                   | Descriptions                                                                                                    |
|-------------------------|----------------------------------------------------------------------------------------------------|
| Minimum Server<br>Spec. | OS : Linux(Red Hat Enterprise ES 5.5 or higher)<br>DATABASE : MySQL 5.5<br>Low-End Server<br>✓ 5,000 Stations<br>✓Intel® Xeon® E3-1220 3.10GHz, 16GB RAM, 200GB HDD<br>Mid-Range Server<br>✓ 30,000 Stations<br>✓Intel® Xeon® E5530 2.4GHz, 32GB RAM, 400GB HDD<br>High-End Server<br>✓ 60,000 Stations<br>✓Intel® Xeon® X5670 2.93GHz, 32GB RAM, 600GB HDD |
| Client PC Spec.         | CPU : 3.0 GHz (Pentium Core2 duo processor)<br>RAM : 2GBytes or higher<br>Browser : Internet Explorer 8.0, FireFox 3.5, Chrome<br>JRE : 1.6.0_20<br>Flash Player                                                                                                    |
| Managed Devices         | Samsung WEC8500 Series Wireless Enterprise Controllers<br>Samsung WEA303, WEA302 Access Points<br>Samsung iES4200 Series Switches                                                                                                    |

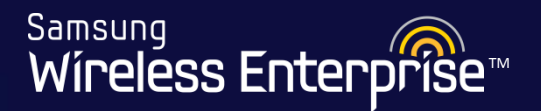

- Samsung will be holding a separate course for "WEM" training.
- Please contact customer service to schedule a date to attend the class.

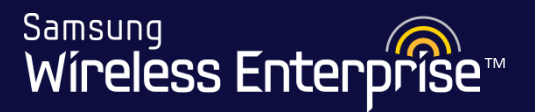

# 3. Installation

- 3.1 Hardware Mounting
  - 3.1.1 APC
  - 3.1.2 AP

# 3.1.1 Installation of APC

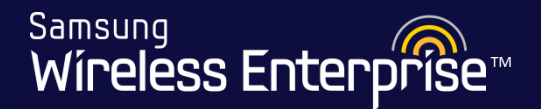

## APC installation scenarios

- Installation 4 Types
  - 1. 4-Post Rack

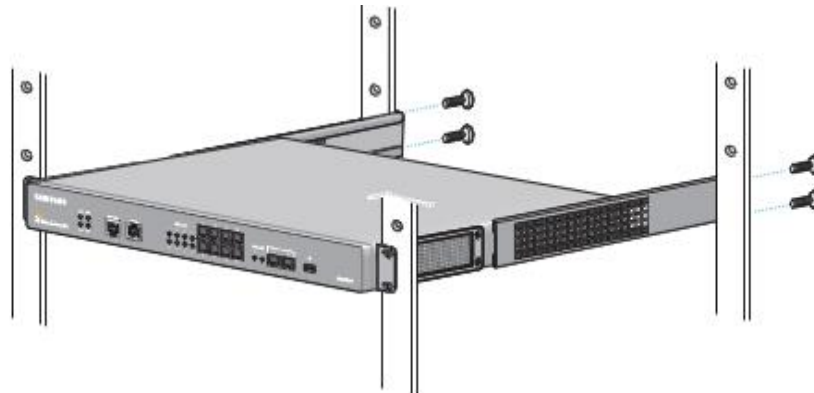

3. 2-Post Rack (Mid-Mount)

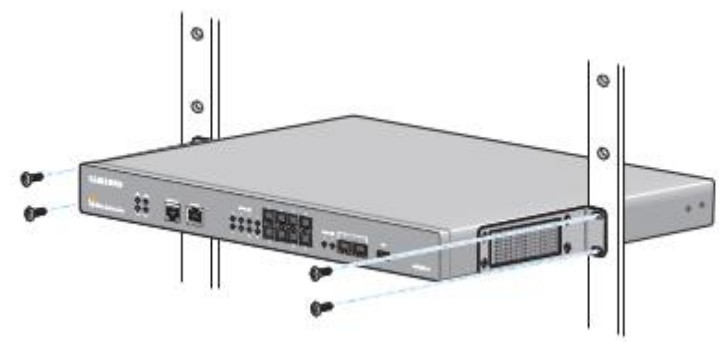

2. 2-Post Rack (Flush-Mount)

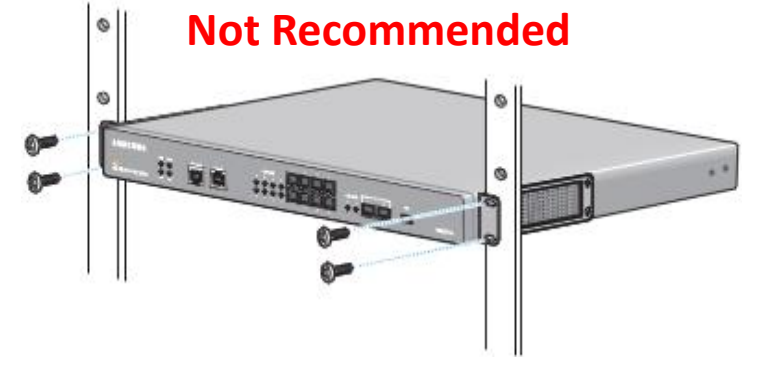

4. On a Desktop

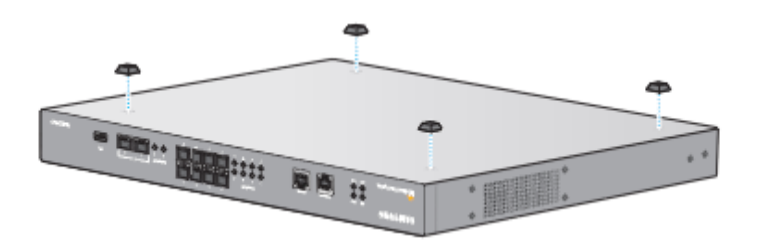

# 3.1.2 Installation – AP (1)

AP installation on suspended ceiling grids

#### 1. Assembly bracket

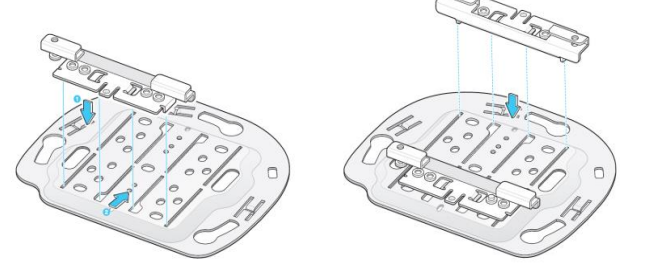

Place a ceiling bracket by making its convex part upward and align a ceiling clip to the groove of the ceiling bracket and insert the clip to the position that is shown in the figure.

#### 2. Mount Bracket T-bar

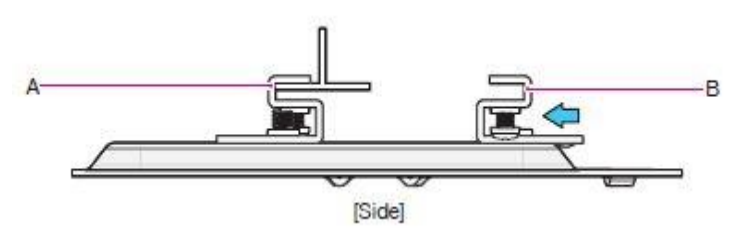

After inserting the ceiling clip that is fixed with a screw (A in the figure) to the T-bar, push and move the ceiling clip (B in the figure) on the other side according to the T-bar size.

Samsung

Wireless Enterprise

#### 3. Installation on a ceiling

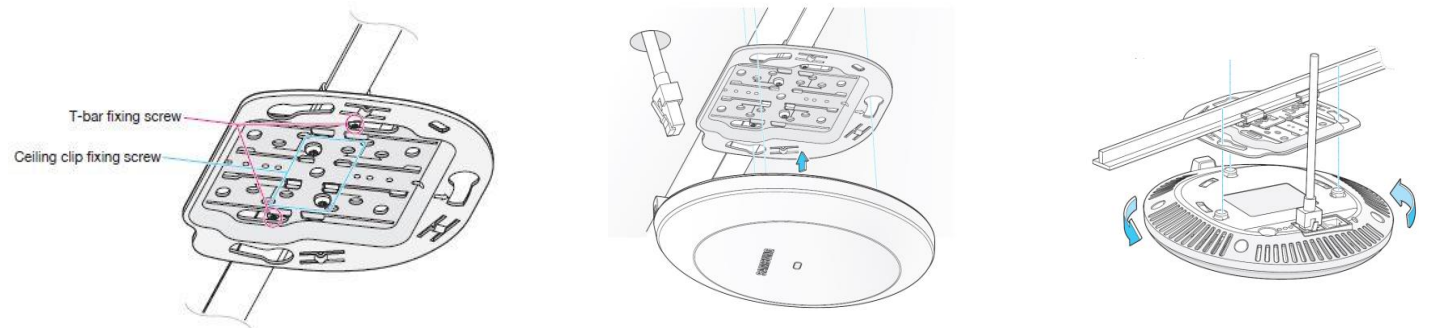

After tightening screw for the ceiling clip, draw out a LAN cable and connect it to the Ethernet port and fix the product by turning it clockwise.

# 3.1.2 Installation – AP (2)

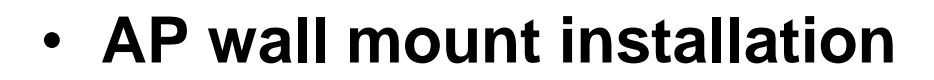

Insert 4 plastic anchors into hole using a hammer

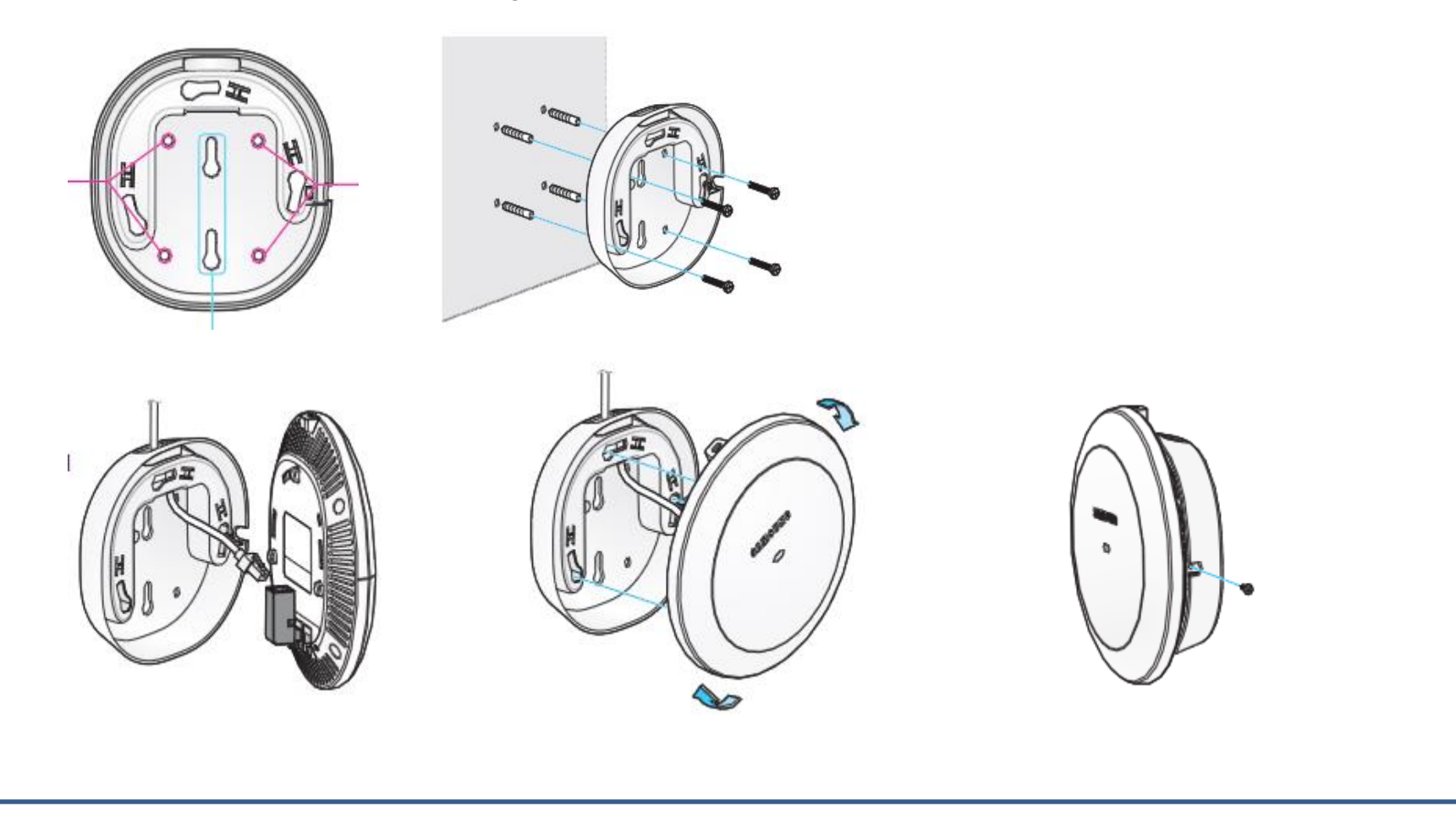

Samsung Wireless Enterprise™

# 4. Basic Configuration Section

Samsung

Wireless Enterpr

# 4. Basic Installation Section

- 4.1 Site Information
- 4.2 Connecting to the APC
- 4.3 Basic Installation Wizard
- 4.4 Network Setup / VLANs
- 4.5 Software Management
- 4.6 License Setup
- 4.7 General Configuration
- 4.8 Configure Radios
- 4.9 Configure WLANs
- 4.10 Set Up Access Points
- 4.11 <u>AP Groups</u>

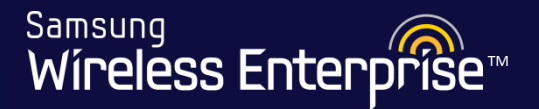

- Before configuration of the AP Controller and APs, specific information should be collected from the customer.
- Obtain the 'WLAN Pre-Installation Checklist' from GSBN.
- Provide this to file to your customer so they can fill in the required information.

- For classroom setup, you have been given a custom made sheet just for training purposes only.
- Please use the "Student\_Site\_Info" form given by the instructor

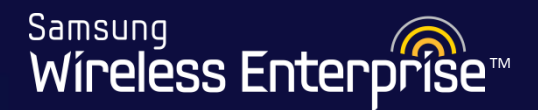

# 4.2 Connecting to APC

- 4.2.1 WEC8050 Connection
- 4.2.2 WEC8500 Connection

# 4.2.1 WEC8050 Connection

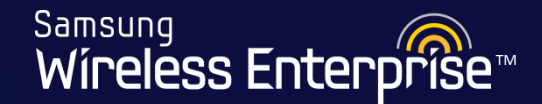

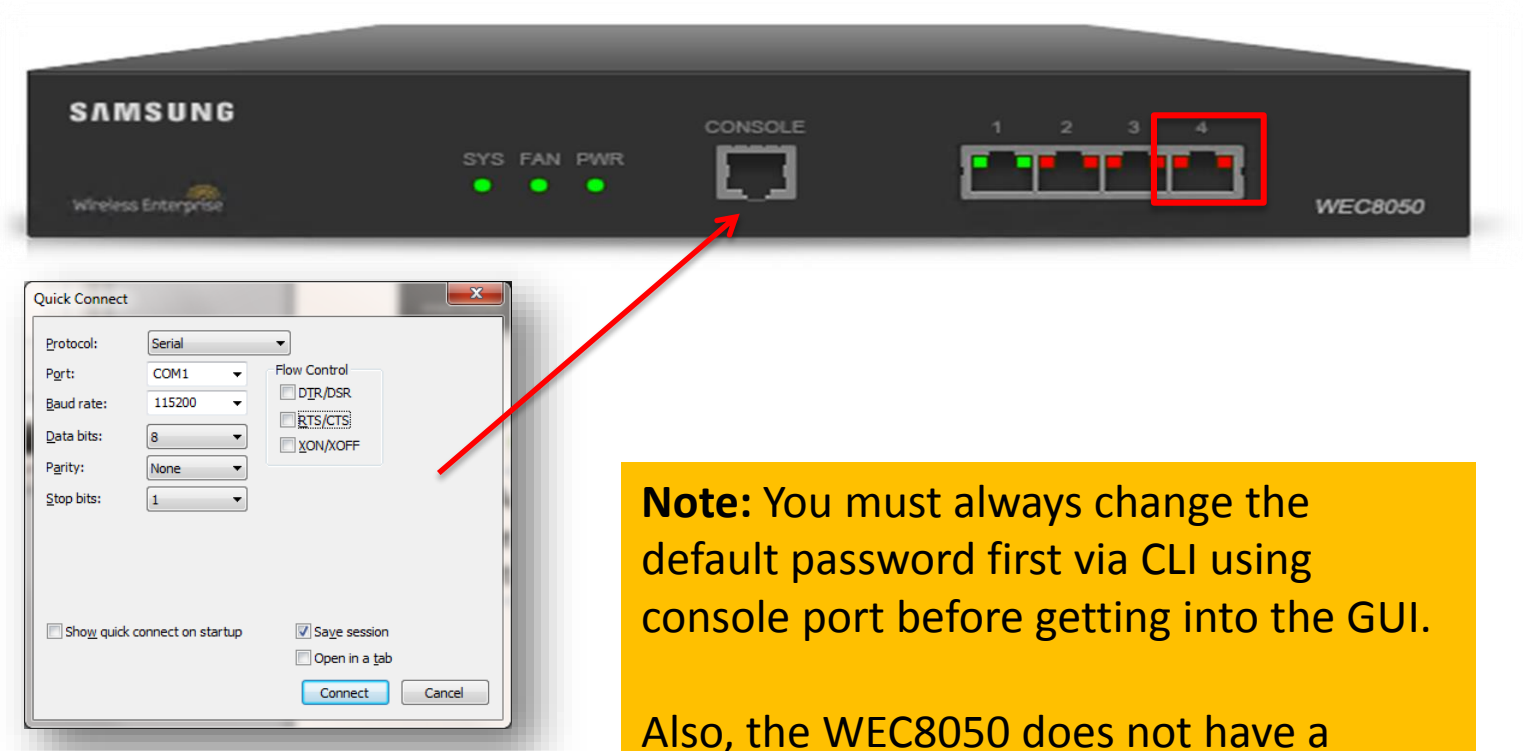

**Console Connection settings** 

default management port. We will setup interface ge4 as our management port

# 4.2.1 WEC8050 Connection

Samsung Wireless Enterprise™

Connecting to APC using CLI is as follows: Direct connection to the system console port

When the booting of APC is completed, log into the system as follows:

1. For the first connection, log in using ID: 'samsung' and Password: 'samsung'.

USERNAME : samsung PASSWORD : samsung

THIS IS YOUR FIRST LOGIN AFTER USER ACCOUNT HAS BEEN CREATED.

YOU MUST CHANGE YOUR PASSWORD

ENTER LOGIN PASSWORD : samsung ENTER NEW PASSWORD : \*\*\*\*\*\*\* CONFIRM NEW PASSWORD : \*\*\*\*\*\*\* PASSWORD SUCCESSFULLY CHANGED WEC8050 #

2. After the first login, you must change the password.

Default Credentials: ID: samsung Password: samsung

Password Restrictions:

- Password must be any combination of alphabetic, numeric and special character.
- Password length: 8 ~ 25
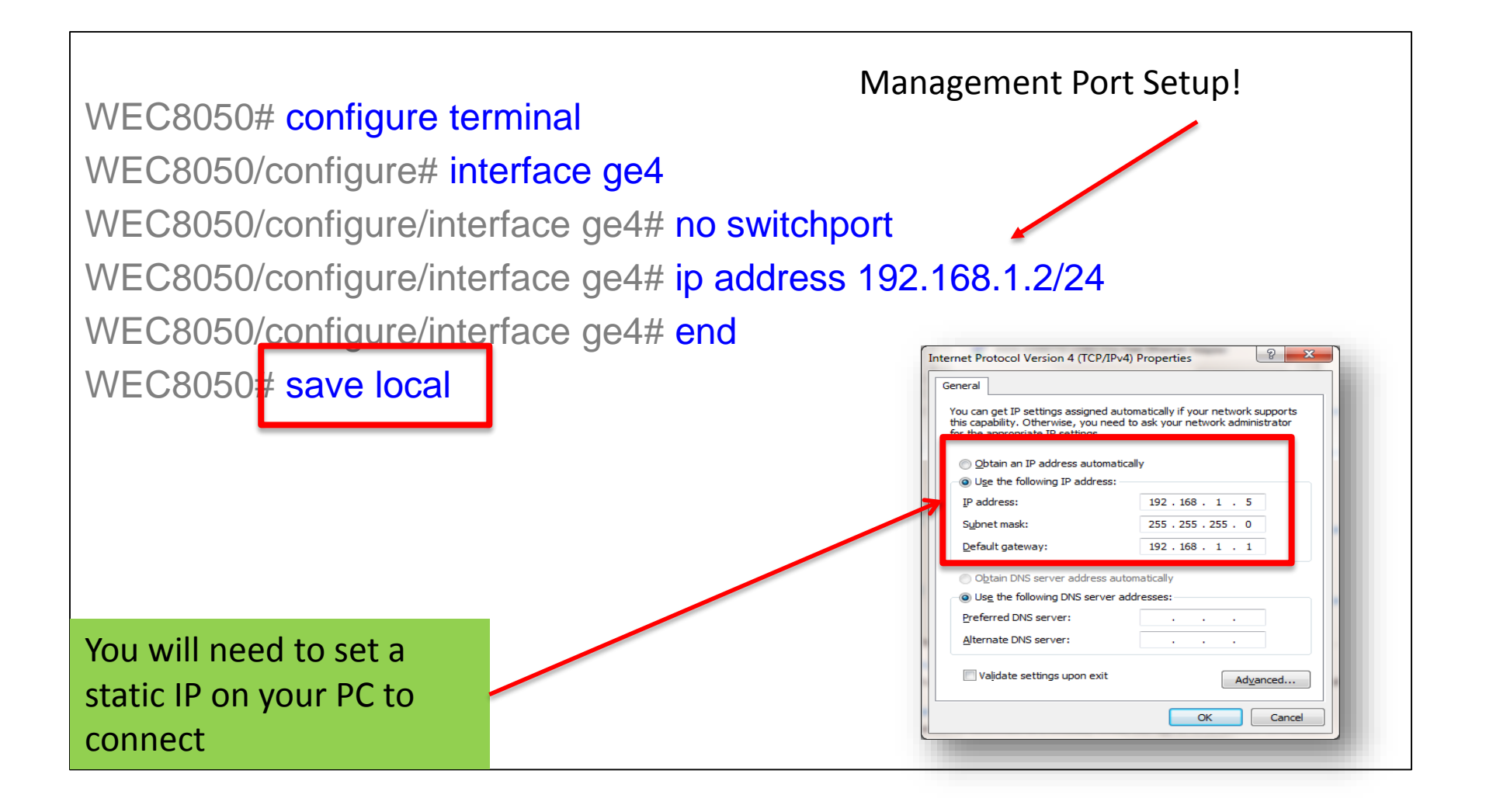

Samsung

Wireless Enterpr

Samsung Wíreless Enterprise™

| http://192.168.1.2/index.php | 🔵 X 5 - Q                       | Wireless Enterprise Manager 🗙 |                                                                                                    |
|------------------------------|---------------------------------|-------------------------------|----------------------------------------------------------------------------------------------------|
|                              |                                 | TT 100 =                      | Connect your LAN cable<br>from PC to the ge4 port<br>and browse to the IP<br>address you set in the<br>previous step. |
|                              |                                 |                               | Login Screen                                                                                                    |
| Sams                         | ung WLAN C                      | ontroller                     | Enter your updated login credentials.                                                                                 |
| User ID<br>Password          | john                            | Save User ID                  | Note best viewing<br>environment in red box.                                                                          |
| Best viewed                  | with MicroSoft Explorer 9.0 and | 1280*1024 resolution.         |                                                                                                    |

WE-WLAN - Day 1 - Jan. 2015

Samsung Wireless Enterprise™

|                                |                                    | Main M                        | /ler    | nus acros           | s the top                |                 |
|--------------------------------|------------------------------------|-------------------------------|---------|---------------------|--------------------------|-----------------|
| Samsung<br>Wireless Enterprise | Monitor   Configuration            | Administration   Help         |         |                     |                          |                 |
| Summary                        | Summary                            |                               |         |                     |                          |                 |
| Active Alarm                   | This chassis refreshes every 5 sec | onds.                         |         |                     |                          |                 |
| WLANs                          |                                    |                               |         |                     |                          |                 |
| Access Points                  |                                    | SAMSUNG                       | CONSOLE | 1 2 3 4             |                          |                 |
| Stations                       |                                    | SYS FAN PWR                   |         |                     | WEC8050                  |                 |
| Rogues >                       |                                    |                               | _       |                     | NECODO                   |                 |
| Interference Devices           | This page refreshes every 30 seco  | nds.                          |         |                     |                          |                 |
| Statistics >                   | Inventory                          |                               | F       | Package Information |                          |                 |
| VoIP Calls                     | SYSTEM NAME                        | WEC8050                       |         | VERSION             | 1.5.9.R                  |                 |
|                                | LOCATION                           | 0                             |         | BUILD TIME          | Mon Feb 17 13:07:34 2014 |                 |
| Resource                       | MODEL NAME                         | WEC8050                       |         | STATUS              | Active                   |                 |
|                                | MAC ADDRESS                        | f4:d9:fb:42:15:0e             |         |                     |                          |                 |
|                                | HARDWARE VERSION                   | 0.3                           | 1       | Top WLANs           |                          | <u>View All</u> |
| Sub Menus                      | FIRMWARE VERSION                   | 0.4                           |         | PROFILE NAME        | CURRENT STATIONS         |                 |
|                                | SOFTWARE VERSION                   | 1.5.9                         |         |                     |                          |                 |
|                                |                                    |                               |         |                     |                          |                 |
| on the left                    | SERIAL NUMBER                      | S63DA02468                    |         |                     |                          |                 |
| on the left                    | SERIAL NUMBER<br>SYSTEM UP TIME    | \$63DA02468<br>14 min, 58 sec |         |                     |                          |                 |

If you want to use 192.168.1.0 network for management, then you must first change the management port IP to a different network via console access

Samsung

Wireless Enterprise™

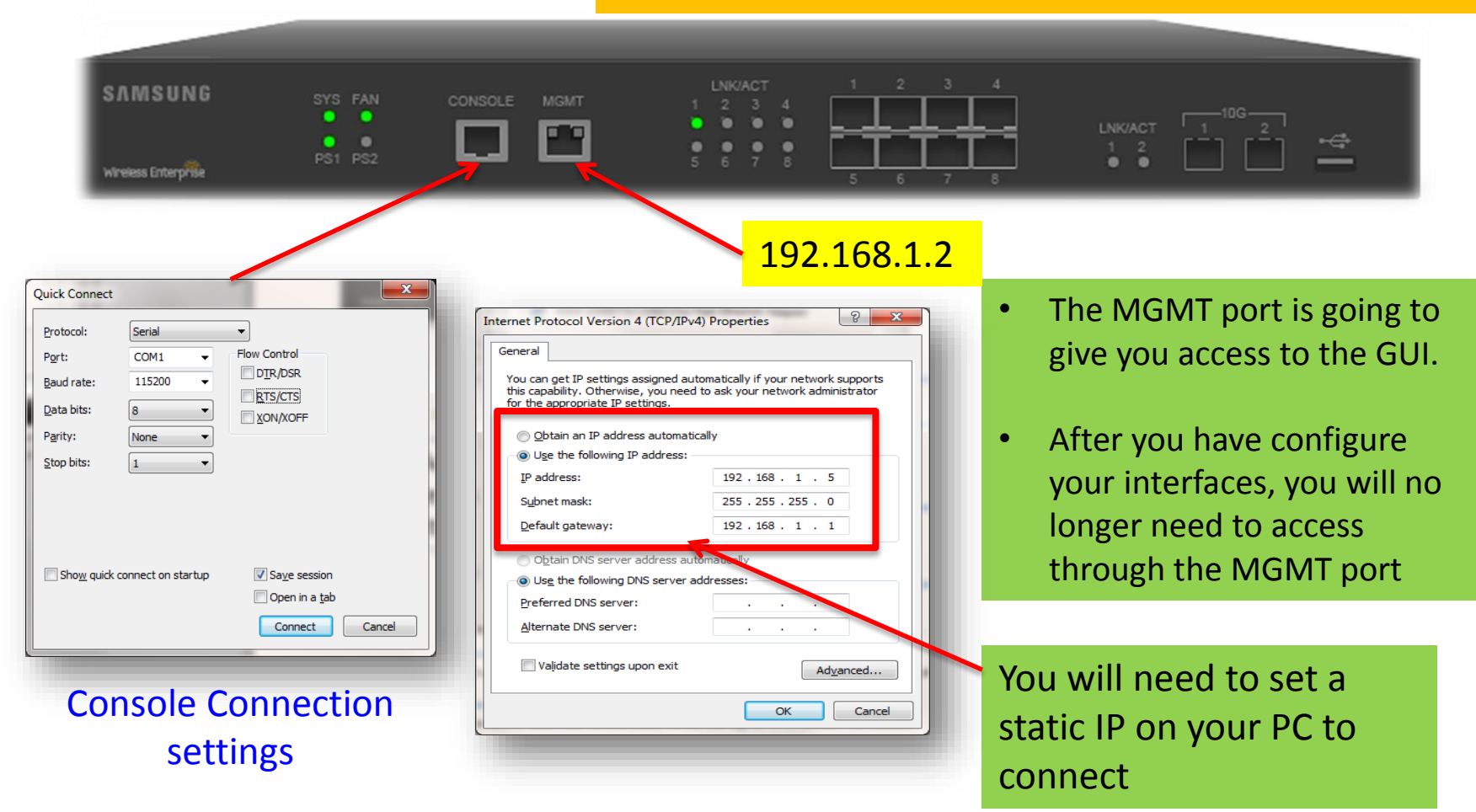

**Note:** You must always change the default password first via CLI using console port before getting into the GUI.

Password length: 8 ~ 25

Samsung Wireless Enterprise™

Connecting to APC using CLI is as follows: Direct connection to the system console port

When the booting of APC is completed, log into the system as follows:

1. For the first connection, log in using ID: 'samsung' and Password: 'samsung'.

| USERNAME : samsung<br>PASSWORD : samsung                                                                                          |                                                                                                    |
|----------------------------------------------------------------------------------------------------|----------------------------------------------------------------------------------------------------|
| THIS IS YOUR FIRST LOGIN AFTER USER ACCOUNT HAS BEEN C                                                                            | REATED.                                                                                                    |
| YOU MUST CHANGE YOUR PASSWORD                                                                                                    |                                                                                                    |
| ENTER LOGIN PASSWORD : samsung<br>ENTER NEW PASSWORD : *******<br>CONFIRM NEW PASSWORD : *******<br>PASSWORD SUCCESSFULLY CHANGED | Default Credentials:<br>ID: samsung<br>Password: samsung                                                   |
| WEC8500 #                                                                                                    | Password Restrictions:                                                                                     |
| 2. After the first login, you must change the password.                                                                           | <ul> <li>Password must be any<br/>combination of alphabetic,<br/>numeric and special character.</li> </ul> |

Samsung Wireless Enterprise™

| Ø + ℃ × Ø Wireless Enterprise Manager ×                           |   |                                                                                                    |
|-------------------------------------------------------------------|---|----------------------------------------------------------------------------------------------------|
|                                                                   |   | Connect your LAN cable<br>from PC to the<br>Management port and<br>browse to the IP address of<br>192.168.1.2. |
|                                                                   | L | Login Screen                                                                                                   |
| Samsung WLAN Controller                                           | l | Enter your updated login credentials.                                                                          |
| User ID john Save User ID                                         |   | Note best viewing<br>environment in red box.                                                                   |
| Best viewed with MicroSoft Explorer 9.0 and 1280*1024 resolution. |   |                                                                                                    |

Samsung Wireless Enterprise™

|                                                                                     |                                                                                                    | Main N                                                                                                    | Aenus acros                                                                                        | s the top                                                                                                    |
|-------------------------------------------------------------------------------------|----------------------------------------------------------------------------------------------------|----------------------------------------------------------------------------------------------------|----------------------------------------------------------------------------------------------------|----------------------------------------------------------------------------------------------------|
| Samsung<br>Wireless Enterprise                                                      | Monitor   Configuratio                                                                                                    | on   Administration   Help                                                                                                    |                                                                                                    |                                                                                                    |
|                                                                                     | 7                                                                                                    |                                                                                                    |                                                                                                    |                                                                                                    |
| Summary                                                                             | Summary                                                                                                    |                                                                                                    |                                                                                                    |                                                                                                    |
| ctive Alarm                                                                         | This chassis refreshes every                                                                                                    | y 5 seconds.                                                                                                    |                                                                                                    |                                                                                                    |
| VLANs                                                                               |                                                                                                    |                                                                                                    |                                                                                                    |                                                                                                    |
| ccess Points                                                                        | SAMSUNG                                                                                                    |                                                                                                    | LNK/ACT 1 2 3 4                                                                                    |                                                                                                    |
| 1-11                                                                                |                                                                                                    |                                                                                                    | <mark>┊┊┊</mark> ╞ <del>╪╪╪</del> ╡                                                                |                                                                                                    |
| ations                                                                              | Wireless Enterprise                                                                                                    | P51 P52 5                                                                                                    | 678 <b>1 1 1</b>                                                                                   | •• • • • •                                                                                                    |
| ogues                                                                               |                                                                                                    |                                                                                                    |                                                                                                    | CONFORMED TO THE PARTY OF THE PARTY OF THE P |
|                                                                                     |                                                                                                    |                                                                                                    |                                                                                                    |                                                                                                    |
| nterference Devices                                                                 | This page refreshes every 3                                                                                                    | 0 seconds.                                                                                                    |                                                                                                    |                                                                                                    |
| iterference Devices                                                                 | This page refreshes every 3                                                                                                    | 80 seconds.                                                                                                    | Package Information                                                                                |                                                                                                    |
| terference Devices<br>atistics                                                      | This page refreshes every 3 Inventory SYSTEM NAME                                                                                                    | npi_WEC8500                                                                                                    | Package Information                                                                                | 1.5.9.R                                                                                                    |
| terference Devices<br>atistics<br>IP Calls                                          | This page refreshes every 3 Inventory SYSTEM NAME LOCATION                                                                                                    | 0 seconds. npi_WEC8500 0                                                                                                    | Package Information<br>VERSION<br>BUILD TIME                                                       | 1.5.9.R<br>Mon Feb 17 13:22:22 2014                                                                                                    |
| terference Devices<br>atistics<br>IP Calls<br>source                                | This page refreshes every 3 Inventory SYSTEM NAME LOCATION MODEL NAME                                                                                                    | 0 seconds.<br>npi_WEC8500<br>0<br>WEC8500                                                                                                    | Package Information<br>VERSION<br>BUILD TIME<br>STATUS                                             | 1.5.9.R<br>Mon Feb 17 13:22:22 2014<br>Active                                                                                                    |
| terference Devices<br>atistics<br>IP Calls<br>source                                | This page refreshes every 3 Inventory SYSTEM NAME LOCATION MODEL NAME MAC ADDRESS                                                                                                    | 0 seconds.         npi_WEC8500         0         WEC8500         idit idit idit idit idit idit idit id                                                                                                    | Package Information<br>VERSION<br>BUILD TIME<br>STATUS                                             | 1.5.9.R<br>Mon Feb 17 13:22:22 2014<br>Active                                                                                                    |
| terference Devices<br>atistics<br>IP Calls<br>source                                | This page refreshes every 3 Inventory SYSTEM NAME LOCATION MODEL NAME MAC ADDRESS HARDWARE VERSION                                                                                              | 0 seconds.         npi_WEC8500         0         WEC8500         it         it        <                                                                                                    | Package Information<br>VERSION<br>BUILD TIME<br>STATUS<br>Top WLANS                                | 1.5.9.R<br>Mon Feb 17 13:22:22 2014<br>Active                                                                                                    |
| atistics<br>IP Calls<br>source                                                      | This page refreshes every 3<br>Inventory<br>SYSTEM NAME<br>LOCATION<br>MODEL NAME<br>MAC ADDRESS<br>HARDWARE VERSION<br>FIRMWARE VERSION                                                        | 0 seconds.         npi_WEC8500         0         WEC8500         idit web in the second second sec | Package Information<br>VERSION<br>BUILD TIME<br>STATUS<br>Top WLANS<br>PROFILE NAME                | 1.5.9.R           Mon Feb 17 13:22:22 2014           Active           View A           CURRENT STATIONS                                                                                                    |
| atistics<br>IP Calls<br>Source                                                      | This page refreshes every 3<br>Inventory<br>SYSTEM NAME<br>LOCATION<br>MODEL NAME<br>MAC ADDRESS<br>HARDWARE VERSION<br>FIRMWARE VERSION<br>SOFTWARE VERSION                                    | 0 seconds.         npi_WEC8500         0         WEC8500         1         6         0         0         0         0         0         0         0         0         0.7         1.5.9                                                                                                    | Package Information<br>VERSION<br>BUILD TIME<br>STATUS<br>Top WLANS<br>PROFILE NAME<br>npi_network | 1.5.9.R<br>Mon Feb 17 13:22:22 2014<br>Active<br><u>View A</u><br>CURRENT STATIONS                                                                                                    |
| terference Devices<br>atistics<br>IP Calls<br>source<br>Sub Menus                   | This page refreshes every 3<br>Inventory<br>SYSTEM NAME<br>LOCATION<br>MODEL NAME<br>MAC ADDRESS<br>HARDWARE VERSION<br>FIRMWARE VERSION<br>SOFTWARE VERSION<br>SERIAL NUMBER                   | N0 seconds.         Npi_WEC8500         0         WEC8500         (1)         WEC8500         (2)         (4)         (4)         (5)         (0)         (1)         (1)         (2)         (2)         (2)         (2)         (2)         (2)         (2)         (2)         (2)         (2)         (2)         (2)         (2)         (2)         (2)         (2)         (2)         (2)         (2)         (2)         (2)         (2)         (2)         (2)         (2)         (2)         (2)         (2)         (2)         (2)         (2)         (2)         (2)         (2)         (2)         (2)         (2)         (2)         (2)         (2) <td>Package Information<br/>VERSION<br/>BUILD TIME<br/>STATUS<br/>Top WLANS<br/>PROFILE NAME<br/>npi_network</td> <td>1.5.9.R         Mon Feb 17 13:22:22 2014         Active         View A         View A         CURRENT STATIONS         1       Edit</td>                                                                                                    | Package Information<br>VERSION<br>BUILD TIME<br>STATUS<br>Top WLANS<br>PROFILE NAME<br>npi_network | 1.5.9.R         Mon Feb 17 13:22:22 2014         Active         View A         View A         CURRENT STATIONS         1       Edit                                                                                                    |
| terference Devices<br>atistics<br>DIP Calls<br>assource<br>Sub Menus<br>on the left | This page refreshes every 3<br>Inventory<br>SYSTEM NAME<br>LOCATION<br>MODEL NAME<br>MAC ADDRESS<br>HARDWARE VERSION<br>FIRMWARE VERSION<br>SOFTWARE VERSION<br>SERIAL NUMBER<br>SYSTEM UP TIME | 0 seconds.         npi_WEC8500         0         WEC8500         idia         WEC8500         idia         idia                                                                                                    | Package Information<br>VERSION<br>BUILD TIME<br>STATUS<br>Top WLANS<br>PROFILE NAME<br>npi_network | 1.5.9.R         Mon Feb 17 13:22:22 2014         Active         View A         Uiew A         CURRENT STATIONS         1       Edit                                                                                                    |

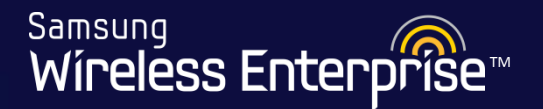

### Lab 1 -

#### Connect to the Management Port of the APC

- 1. Connect a console cable from your PC to the Console Port on the controller to console in.
- 2. Login using default login credentials:
  - username: samsung
  - password: samsung
- 3. Change the default password.
- 4. Connect a LAN cable from your PC to the Management Port
- 5. Configure your PC with an IP address of 192.168.1.5/24
- 6. Ping 192.168.1.2
- 7. Browse to 192.168.1.2 and login using your new credentials

Samsung Wireless Enterprise™

Wireless Enterprise

Setup Wizard

User [ samsung ] | Logout | Save Confi

 $1 \\ 2 \\ 3 \\ 4 \\ 5 \\ 6 \\ 7 \\ 8 \\ 9 \\ 10$ 

Welcome

Welcome to the APC Setup Wizard.
This wizard will guide you through the steps setting up the WLAN service.
In each steps, you can move to the next step or previous step by clicking the Next / Prev button at the bottom of the page.
When you click the Exit button, exit the Wizard and then navigate to normal WEC.
The numbers at the top of the page display the setup steps. Hovering the mouse over the number displays the title of the step. Also you can click it and move to the next / previous step if it is just before or the next one of the current step.
You must click the Apply button to apply settings in each pages.

Now please click the Next button to proceed.

[CAUTION] All radios of APC system will be deactivated and AP auto registration will be disabled when you proceed. These settings will be restored when you reach the final step of this wizard.

Once you login, you will reach the Basic Installation Wizard screen. We will now go through the 10 steps of the wizard to have a basic setup.

Next

Exit

<sup>Samsung</sup> Wíreless Enterprise™

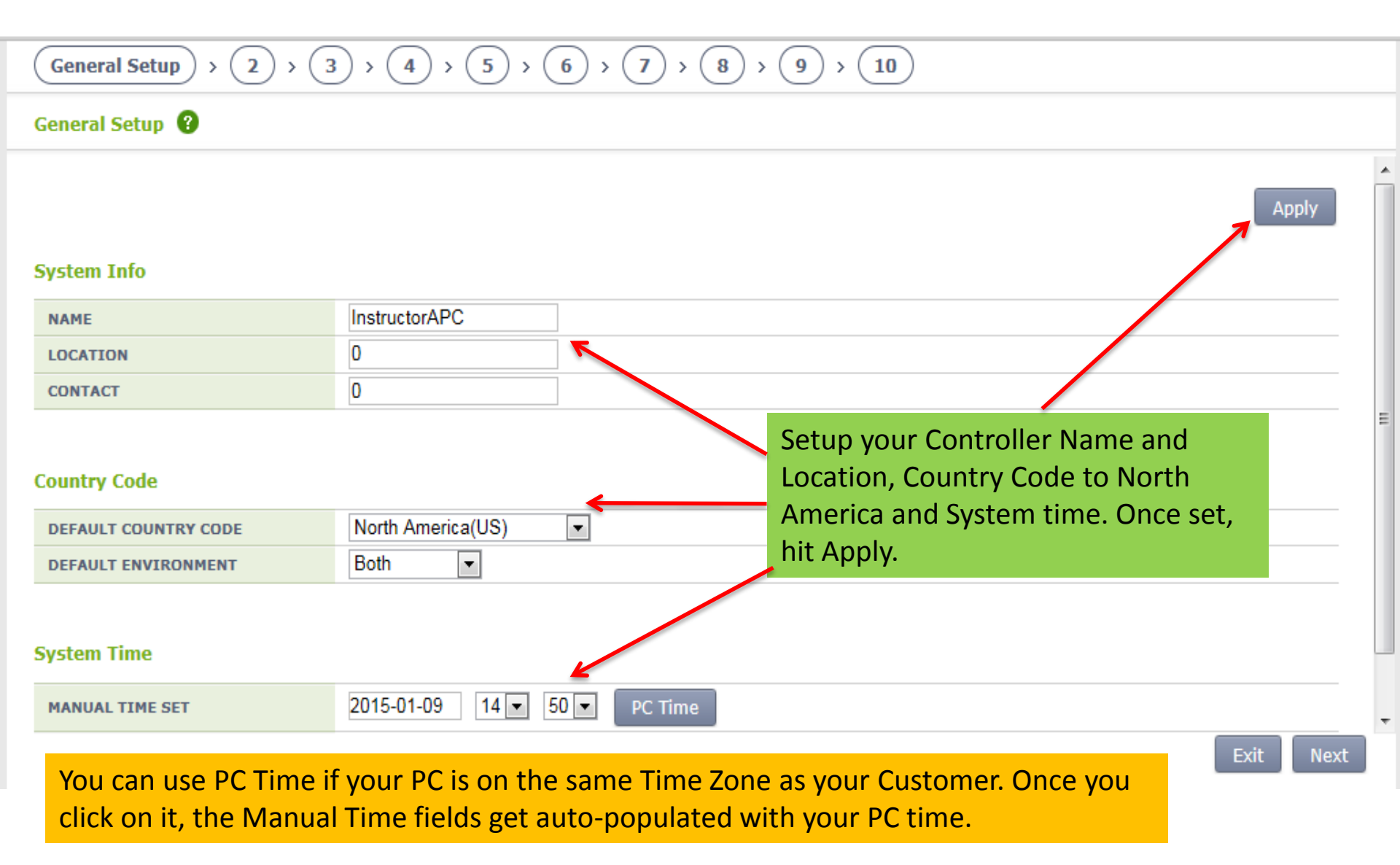

WE-WLAN - Day 1 - Jan. 2015

Samsung Wireless Enterprise™

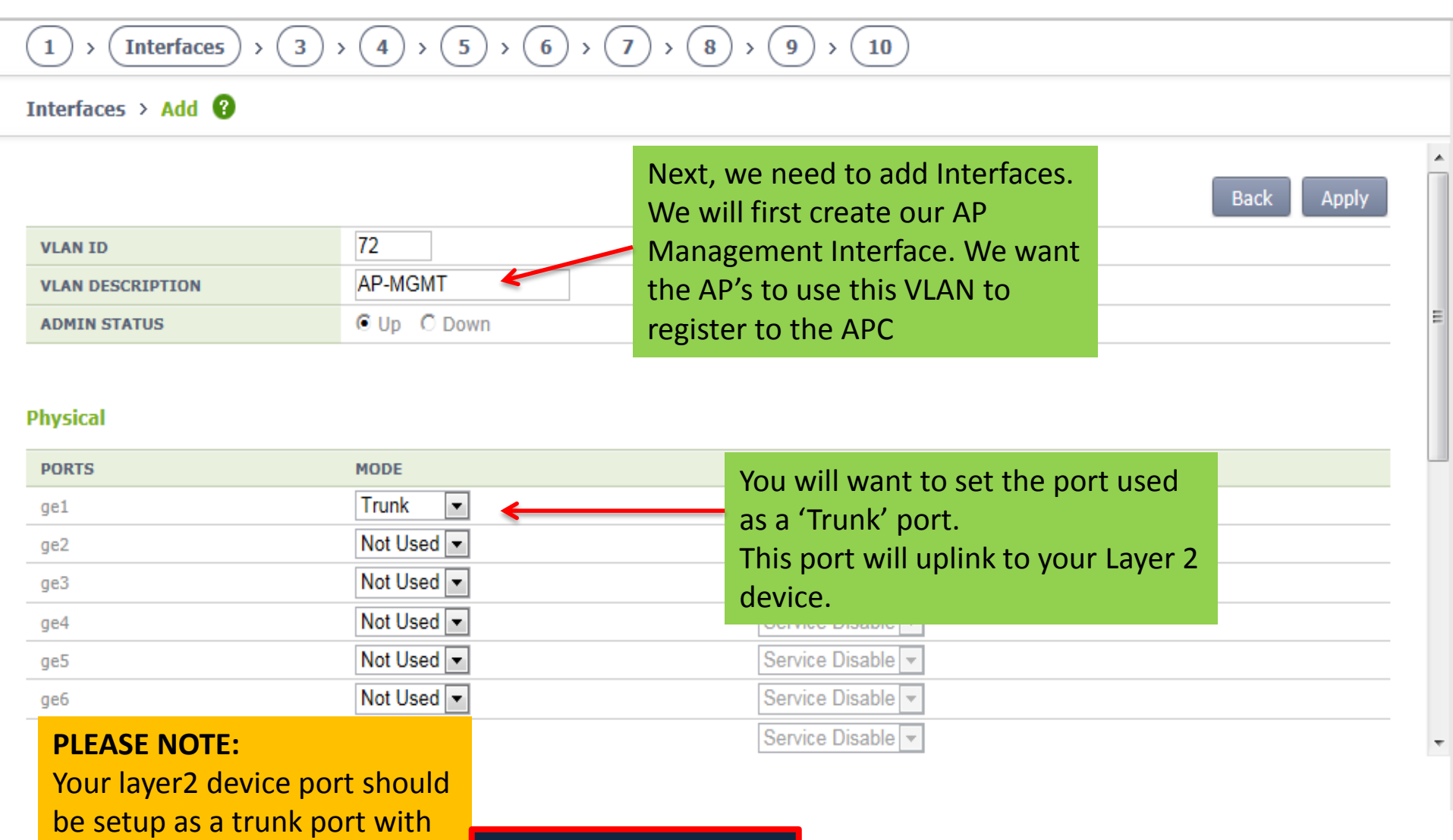

the correct VLANs tagged

Classroom Port 28

WE-WLAN - Day 1 - Jan. 2015

Samsung Wíreless Enterpríse™

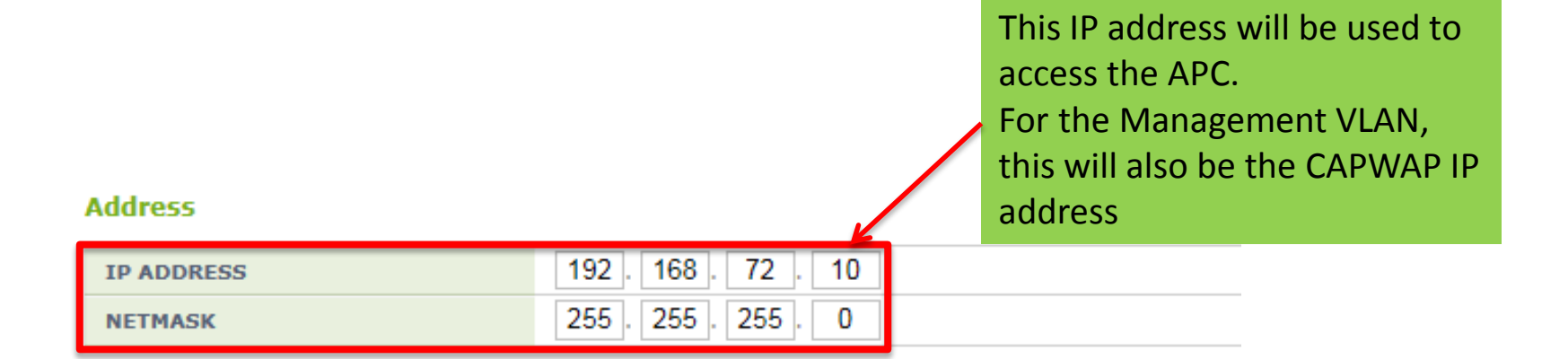

#### DHCP

| GLOBAL USE            | ✓ ←     |  |
|-----------------------|---------|--|
| PRIMARY DHCP SERVER   | 0.0.0.0 |  |
| SECONDARY DHCP SERVER | 0.0.0.0 |  |

DHCP Setup: For now, please check this box. We will later setup DHCP for the AP-Management network. Next, hit Apply.

The CAPWAP IP Address is going to be the address of your AP Management VLAN. APs will use this address to register to the APC

Samsung

Wireless Enterp

#### Interfaces 💡

| (m) : AP mai | nagement interface  |         |                  |               | AP Management | Add Delete<br>Total Entry : 2 |
|--------------|---------------------|---------|------------------|---------------|---------------|-------------------------------|
|              | VLAN INTERFACE NAME | VLAN ID | VLAN DESCRIPTION | IP ADDRESS    | ADMIN STATUS  | OPER STATUS                   |
|              | vlan1.1             | 1       | default          | 0.0.0         | ир            | up                            |
|              | <u>vlan1.72</u>     | 72      | AP-MGMT          | 192.168.72.10 | ир            | up                            |

We can see our Interface that we created listed here. Since we want to make this interface our Management interface, we need to check its box and click on AP Management. By doing this, the interface IP address of 192.168.72.10 becomes my CAPWAP IP address.

72

Samsung Wireless Enterprise™

#### Next, hit add to create our remaining two interfaces. Interfaces 😗 **AP Management** Delete Add (m) : AP management interface Total Entry : 2 VLAN INTERFACE NAME VLAN ID VLAN DESCRIPTION IP ADDRESS ADMIN STATUS OPER STATUS default 0.0.0.0 vlan1.1 up

192.168.72.10

up

up

PLEASE NOTE: For Company and Guest interface, use External DHCP service by unchecking Global use and pointing to a External DHCP Server IP address.

vlan1.72

1

AP-MGMT

**v** 

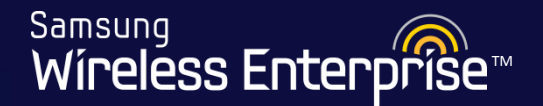

Interfaces 😗

(m) : AP

|        |                     |         |                  |               | AP Management | Add Delete    |
|--------|---------------------|---------|------------------|---------------|---------------|---------------|
| manage | ement interface     |         |                  |               |               | Total Entry : |
|        | VLAN INTERFACE NAME | VLAN ID | VLAN DESCRIPTION | IP ADDRESS    | ADMIN STATUS  | OPER STATUS   |
|        | vlan1.1             | 1       | default          | 0.0.0         | up            | up            |
|        | <u>vlan1.70</u>     | 70      | Company70        | 192.168.70.10 | up            | up            |
|        | vlan1.71            | 71      | Guest71          | 192.168.71.10 | up            | up            |
|        | vlan1.72 (m)        | 72      | AP-MGMT          | 192.168.72.10 | up            | up            |

We can see all our 3 interfaces listed. We can also see that our AP-Management interface (vlan1.72) is marked with "(m)" sign indicating that it is a Management Interface.

Samsung Wíreless Enterprise™

| 1 > 2 > Interface Grou   | ıps > <b>4</b> > | 5 > 6 | Every Int | erface needs t | o belong to a In | iterface Group. |     |
|--------------------------|------------------|-------|-----------|----------------|------------------|-----------------|-----|
| Interface Groups > Add 💡 |                  |       |           |                | Hit Applyl       |                 |     |
|                          |                  |       |           |                |                  | Back Ap         | ply |
| GROUP NAME               | AP-MGMTgrp       |       |           |                |                  |                 |     |
| GROUP DESCRIPTION        | AP-MGMTgrp       |       |           |                |                  |                 |     |
| INTERFACE COUNT          | 1                |       |           |                |                  |                 |     |

|   | □ Selected                      |  |
|---|---------------------------------|--|
|   | 🗖 vlan1.72                      |  |
|   |                                 |  |
|   | Here you will name your Group   |  |
| • | Then select what VLAN or VLANS  |  |
|   | should belong to the group      |  |
|   | Use the << to move the VLANS to |  |
|   | the selected side.              |  |
| • | Hit Apply.                      |  |

🗌 vlan1.1 🗌 vlan1.71 🗌 vlan1.70 >> <<

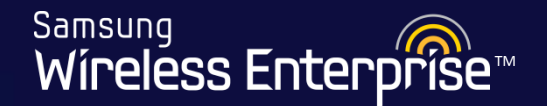

#### (1) (2) (Interface Groups) (4) (5) (6) (7) (8) (9) (10)

Interface Groups 😗

Next, create remaining two Interface Groups and add the corresponding interfaces to their respective Interface Groups.

Add Delete

Total Entry: 3

| GROUP NAME        | GROUP DESCRIPTION | IF COUNT |
|-------------------|-------------------|----------|
| <u>AP-MGMTqrp</u> | AP-MGMTgrp        | 1        |
| <u>CompanyGRP</u> | CompanyGRP        | 1        |
| GuestGRP          | GuestGRP          | 1        |

Once created, your Interface Group list should look similar to this.

Samsung Wíreless Enterprise™

4 nn

We need to create a static route to our default gateway for all AP-Management and untagged traffic

$$(1) (2) (3) (Default Gateway) (5) (6) (7) (8) (9) (10)$$

Default Gateway 💡

| SYSTEM DEFAULT GATEWAY | 192 . 168 . 72 . 1 |
|------------------------|--------------------|

#### **Note:** This must be added and routable in order to use remote AP's

Samsung Wireless Enterprise™

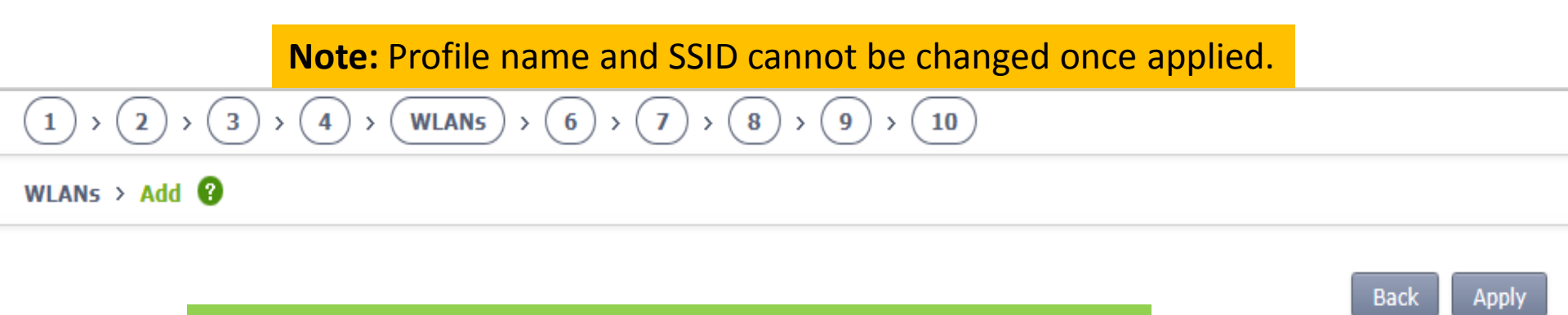

#### Next, we will create our WLANs using the Site Information sheet.

#### General

| PROFILE NAME       | 18             |
|--------------------|----------------|
| SSID               | Company70      |
| INTERFACE GROUP    | CompanyGRP 🔹   |
| RADIO AREA         | 2.4GHz/5GHz 💌  |
| CAPWAP TUNNEL MODE | 802.3 Tunnel 💌 |

#### Security

|--|

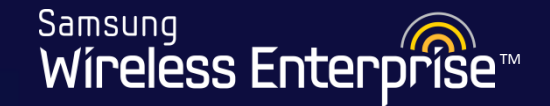

We will add security to our WLAN be selecting the security type as WPA+WPA2. Set Auth Key Mgmt as PSK and enter your PSKSecurity key that will be used to access this WLAN. Hit Apply.

| L2 SECURITY TYPE              | WPA + WPA2            |
|-------------------------------|-----------------------|
| WPA POLICY                    | □ WPA                 |
| ENCRYPTION TYPE               | CCMP -                |
| WPA2 POLICY                   | WPA2                  |
| ENCRYPTION TYPE               | CCMP -                |
| AUTH KEY MGMT                 | © PSK © 802.1x        |
| PSK FORMAT                    | ASCII                 |
| РЅК КЕҮ                       | • • • • • • • • • • • |
| PMK LIFETIME (SEC)            | 43200                 |
| EAPOL REAUTHENTICATION PERIOD | 0                     |

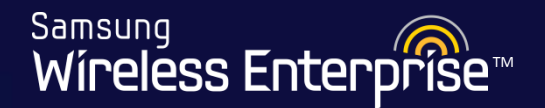

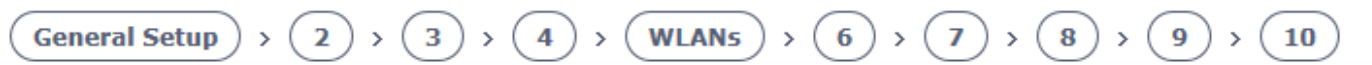

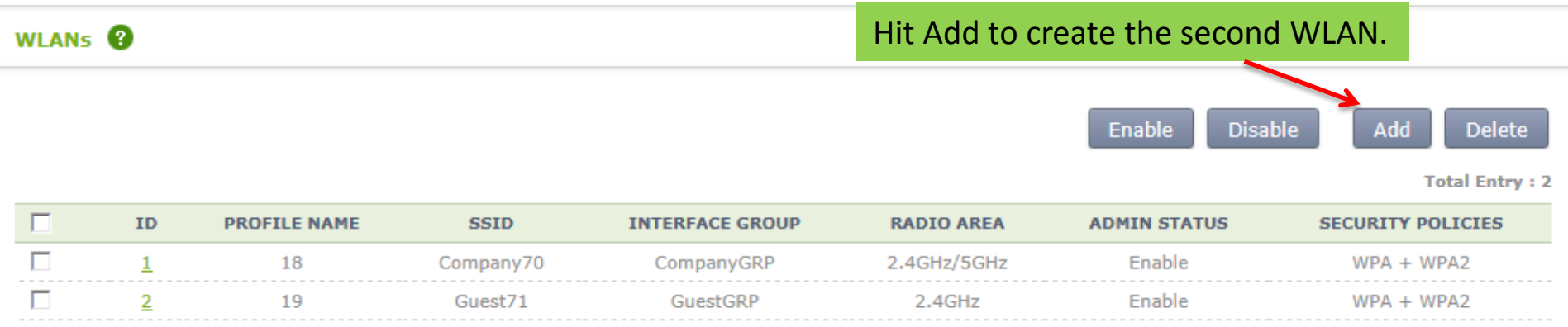

1

You should be having two WLANs as follows in your WLANs list.

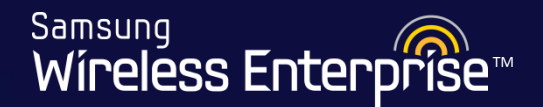

#### (1) (2) (3) (4) (5) (DHCP Proxy) (7) (8) (9) (10)

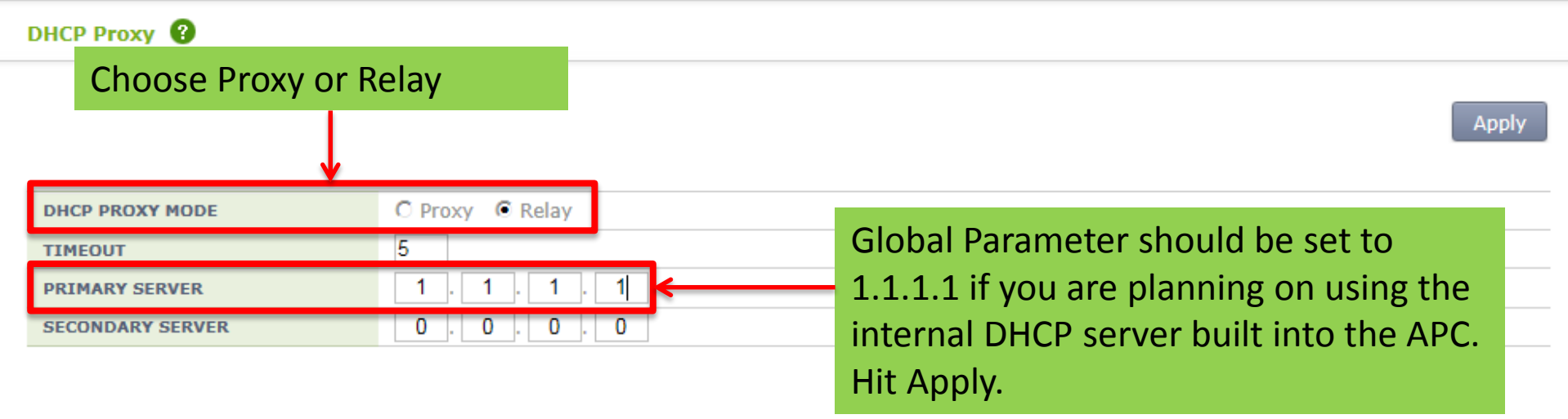

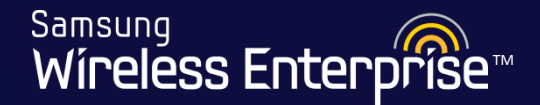

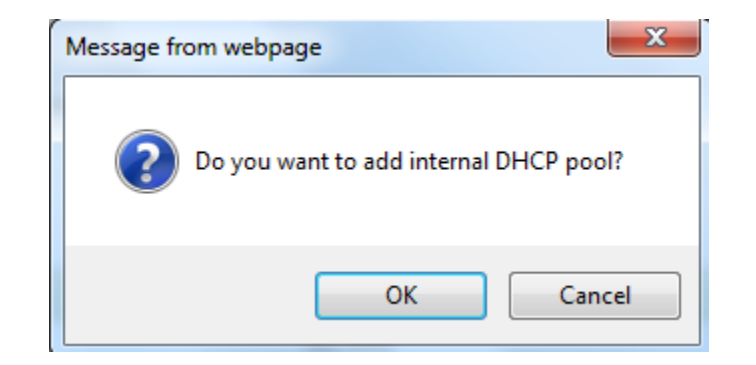

You will now be asked to add the internal DHCP pool. Hit OK. We will now be creating the Internal DHCP pool for our AP-Management network.

Samsung Wireless Enterprise™

| 1 > 2 > 3 > 4              | > (5) > (6) > (DHCP Internal Serve | $r \rightarrow 8 \rightarrow 9 \rightarrow 10$ |
|----------------------------|------------------------------------|------------------------------------------------|
| DHCP Internal Server > Add | 3                                  |                                                |
| Fill in your DHCP I        | ool information for your Interna   | I DHCP server and hit Apply. Back Apply        |
| POOL NAME                  | APMGMT                             |                                                |
| NETWORK                    | 192 . 168 . 72 . 0                 |                                                |
| MASK                       | 255 . 255 . 255 . 0                |                                                |
| LEASE TIME (SEC)           | 86400                              | Configure advanced settings for your Internal  |
| DOMAIN NAME                | apmgmt.com                         | DHCP server such as Option 138 IP address      |
| DEFAULT GATEWAY            | 192 . 168 . 72 . 1                 | and DHCP Pool range.                           |
| 1ST DNS SERVER             | 8.8.8.8                            |                                                |
| 2ND DNS SERVER             | 0.0.0.0                            |                                                |

Samsung Wireless Enterprise™

If you using the Internal DHCP for your APC and APs, then you will need to add the IP address of your APC into Option 138. Remember the APs will use this Option 138 IP address to register to the APC.

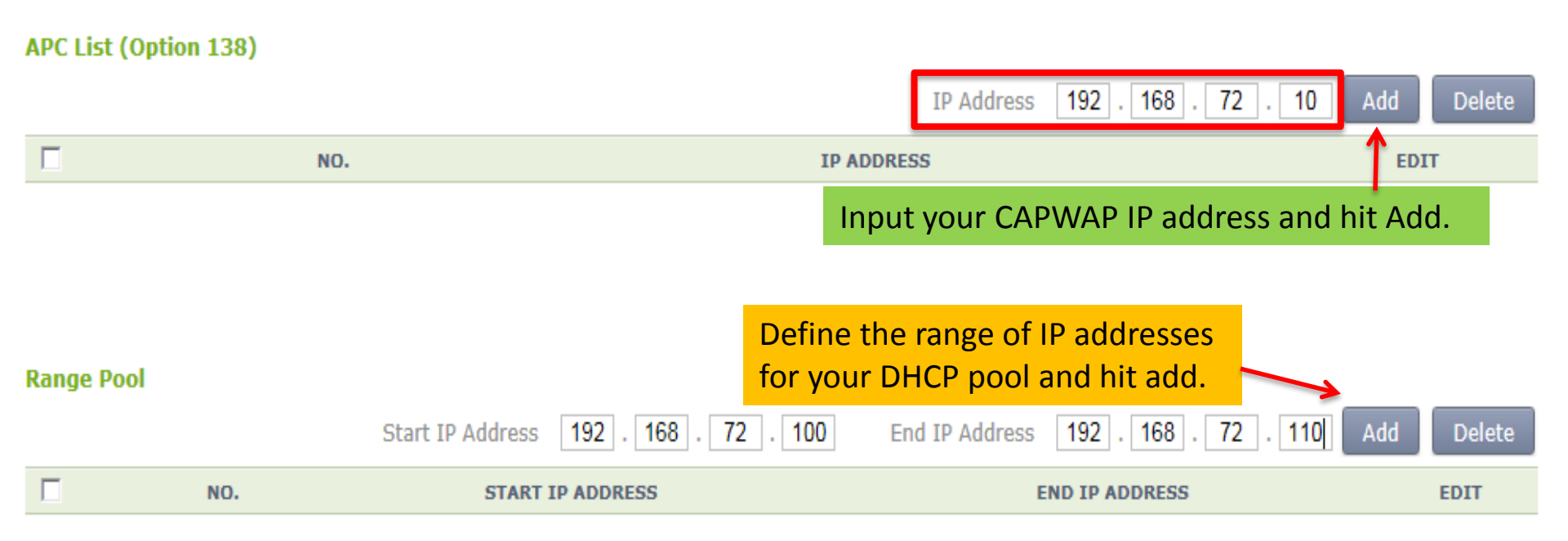

Lastly, hit Apply

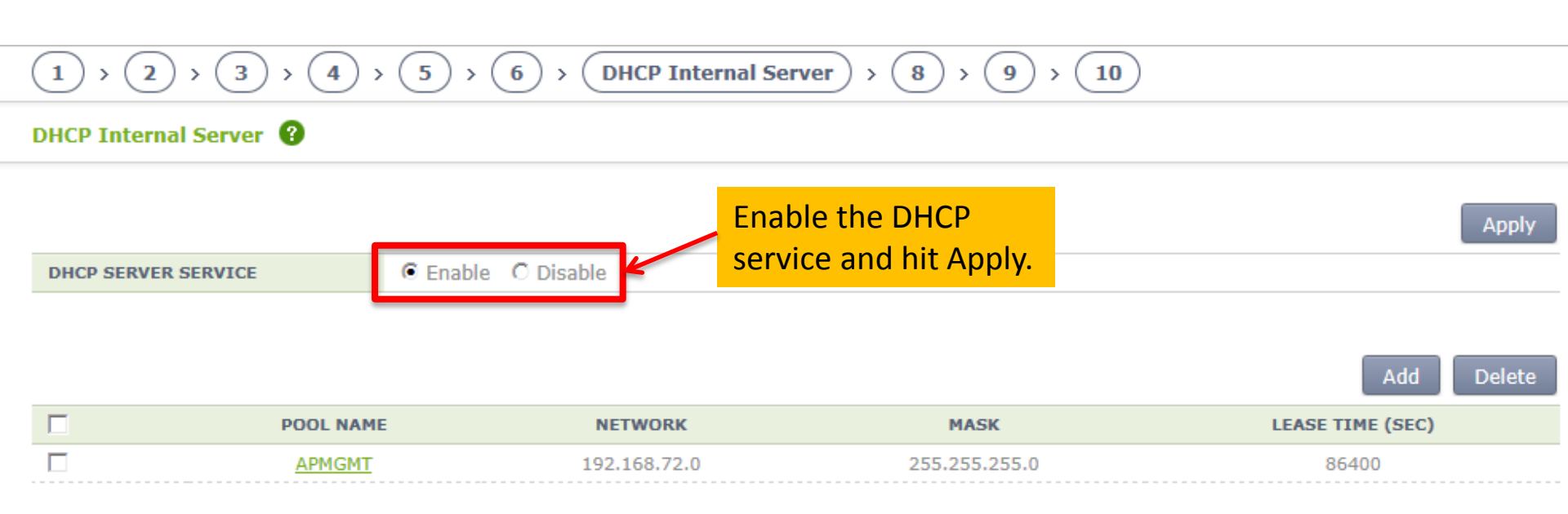

Samsung Wireless Enterprise™

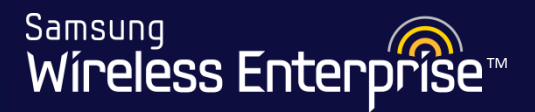

#### $1 \rightarrow 2 \rightarrow 3 \rightarrow 4 \rightarrow 5 \rightarrow 6 \rightarrow 7 \rightarrow DNS \rightarrow 9 \rightarrow 10$

#### DNS 😮

| DNS Client     |         |    |                                 | Apply |
|----------------|---------|----|---------------------------------|-------|
| SERVICE        |         | 1  | Enable the DNS Client service   |       |
| 1ST DNS SERVER | 8.8.8.8 | 2  | Enter the DNS server IP address |       |
| 2ND DNS SERVER | 0.0.0.0 | 3. | Hit Apply.                      |       |
| 3RD DNS SERVER | 0.0.0.0 |    |                                 |       |

Samsung Wíreless Enterprise™

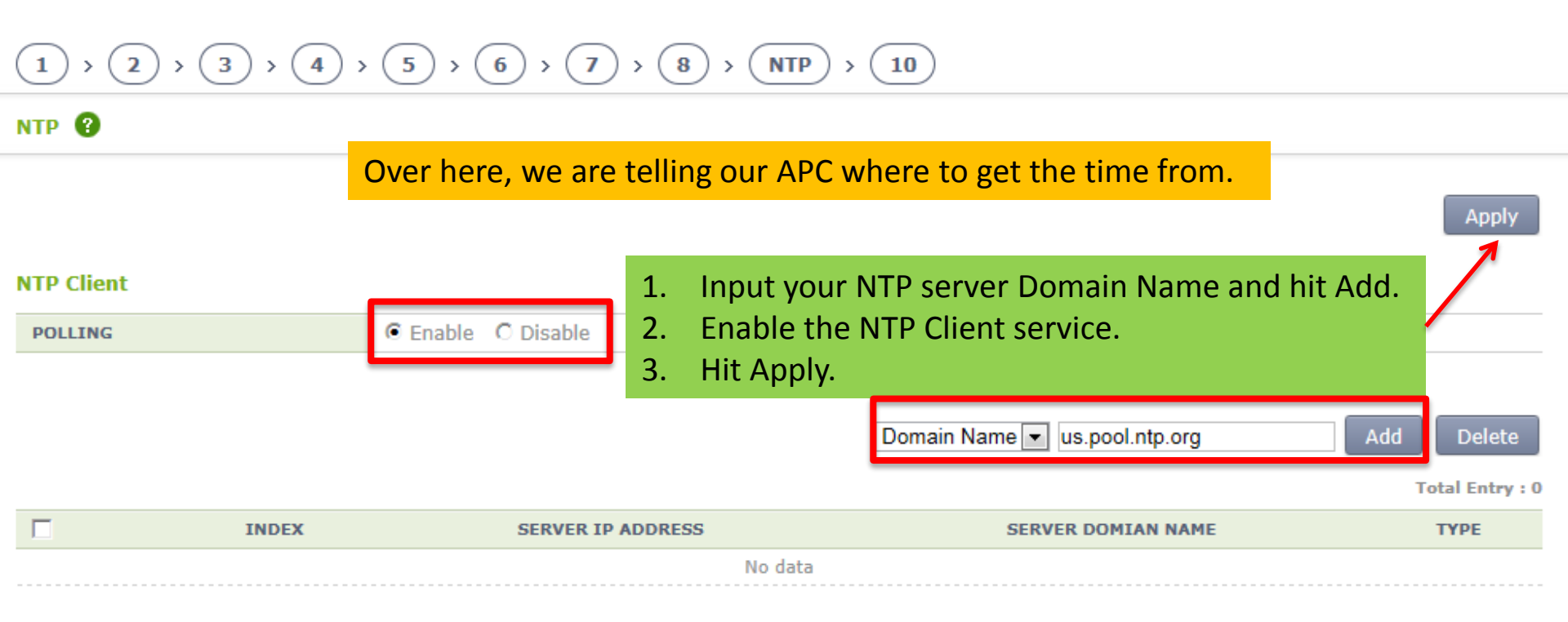

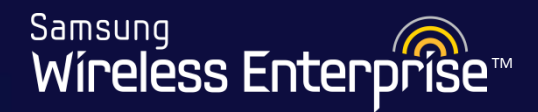

The Basic Installation Wizard is now complete. Simply hit OK to go to the GUI home screen.

| Message fr | rom webpage                                                                  |
|------------|------------------------------------------------------------------------------|
| ?          | Exit the Wizard and then navigate to normal WEC. Do you really want to exit? |
|            | OK Cancel                                                                    |

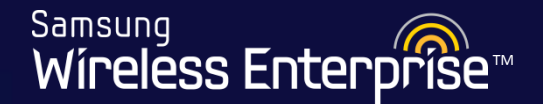

#### Note:

We will now review through all the steps we covered in the Basic Installation Wizard by navigating to the appropriate section in the GUI. In this way, we would know where to go in the GUI to make any future changes in our configuration. We will also look at some more additional setup.

Samsung

Wireless Enterpr

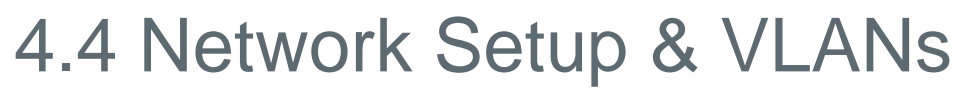

- 4.4.1 Setup Interfaces/VLANs
- 4.4.2 Setup Interface Groups
- 4.4.3 CAPWAP IP Address
- 4.4.4 Static Route
- 4.4.5 ARP Table
- 4.4.6 System Name

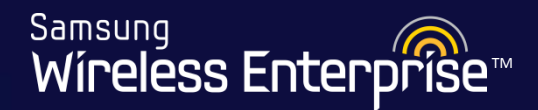

#### Configuration > Controller > General

| Samsung<br>Wireless Enterpr | ise | Monitor Configuration | Administration   Help |
|-----------------------------|-----|-----------------------|-----------------------|
| Controller                  | -   | Controller > General  |                       |
| General                     |     |                       |                       |
| Ports                       |     |                       | Apply                 |
| Interfaces                  |     |                       |                       |
| Interface Groups            | _   | AP Management         |                       |
| Network                     | Þ   | IP ADDRESS            | 0.0.0.0               |
| Multicast                   | •   | INTERFACE             | Select Interface      |
| Country                     | E   | AUTO REGISTRATION     | Enable O Disable      |

Before adding Interfaces, make sure AP Registration is enabled. If not, select enable and hit Apply.

Samsung Wireless Enterprise™

| Configura            | ation   | > Cont       | roller > Interfa        | aces           | Click Add t           | o setup the AP     | Mangement      |
|----------------------|---------|--------------|-------------------------|----------------|-----------------------|--------------------|----------------|
| Wireless Enterpri    | se      | Monitor   (  | Configuration   Adminis | tration   Help | VLAN                  |                    | U              |
|                      |         |              |                         |                | The AP's w<br>the APC | vill use this VLAN | to register to |
| Controller           | •       | Controller > | Interfaces              |                |                       |                    |                |
| General              |         |              | vill add tha at         | hor VI A N     | lator                 |                    |                |
| Ports                |         | vvev         | vill add the ot         | ner vlan:      | s later.              |                    | Add Delete     |
| Interfaces           |         |              | INTERFACE NAME          | VLAN ID        | IP ADDRESS            | ADMIN STATUS       | OPER STATUS    |
| Interface Groups     |         |              | lo                      | -              | 127.0.0.1             | up                 | up             |
| Network              | •       |              | mgmt0                   | -              | 192.168.1.2           | ир                 | down           |
| Multicast            | •       |              | <u>Management</u>       | 10             | 192.168.10.10         | ир                 | up             |
| Country              |         |              | <u>npi lab100</u>       | 100            | 192.168.100.11        | up                 | up             |
| Controller > Interfa | ces > A | ٨dd          |                         |                |                       |                    |                |
|                      |         |              |                         |                |                       |                    |                |
|                      |         |              |                         |                |                       |                    | Back Apply     |
| VLAN DESCRIPTION     |         | AP-MO        | GMT                     |                |                       | $\frown$           |                |
| VLAN ID              |         | 5            |                         |                |                       | (1)                |                |
|                      |         |              |                         |                |                       | 9                  |                |
|                      |         |              |                         |                |                       |                    |                |

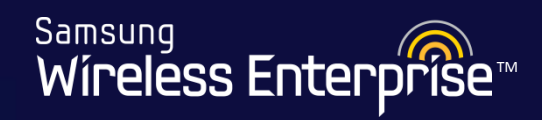

| Controller   Controller     | Interfaces > Edit      |                               |
|-----------------------------|------------------------|-------------------------------|
| General                     |                        | Back Apply                    |
| Ports                       | AME Management         |                               |
| Interfaces                  | 10                     |                               |
| Interface Groups            | JS Q Up O Down         |                               |
| Network                     |                        | Be sure to enable the VIAN    |
| Multicast >                 |                        |                               |
| Country                     |                        |                               |
| APC Lists PORTS             | MODE                   | HYBRID EGRESS_TAGGED          |
| Redundancy ge1              | Trunk                  | Service Disable 👻             |
| Access Points ge2           | Not Used 💌             | Service Disable 👻             |
| AP G                        | Not Used 💌             | Service Disable 👻             |
| PLEASE NOTE:                | Not Used 👻             | Service Disable 🗸             |
| Securit EE/ (SE ITOTE:      | Not Lised 💌            |                               |
| WLA Your laver2 device por  | t Net Used             | Service Disable               |
| Radio                       |                        |                               |
| should be setup as a ti     |                        | Vou will wort to get the next |
| User                        | Not Used 💌             | You will want to set the port |
| Mobil port with the correct | Not Used 💌             | used as a 'Trunk' nort        |
| DNS VI ANIC taggod          | Not Used 💌             | useu as a fruitk port         |
| VLANS Lagged                |                        | This port will uplink to your |
| NTP                         |                        |                               |
| Classroom Port              | 28                     | Laver 2 device                |
|                             |                        |                               |
| NETMASK                     | 255 . 255 . 255 . 0    | $\frown$                      |
|                             |                        | (2)                           |
| DHCP                        |                        | 3                             |
| GLOBAL USE                  |                        |                               |
| PRIMARY DH                  | CP SERVER 0.0.0.0      |                               |
| SECONDARY                   | DHCP SERVER 0. 0. 0. 0 |                               |
| OPTION 82 ST                | Disable 💌              |                               |
| OPTION 82 T                 | AP-MAC                 |                               |

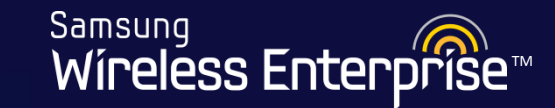

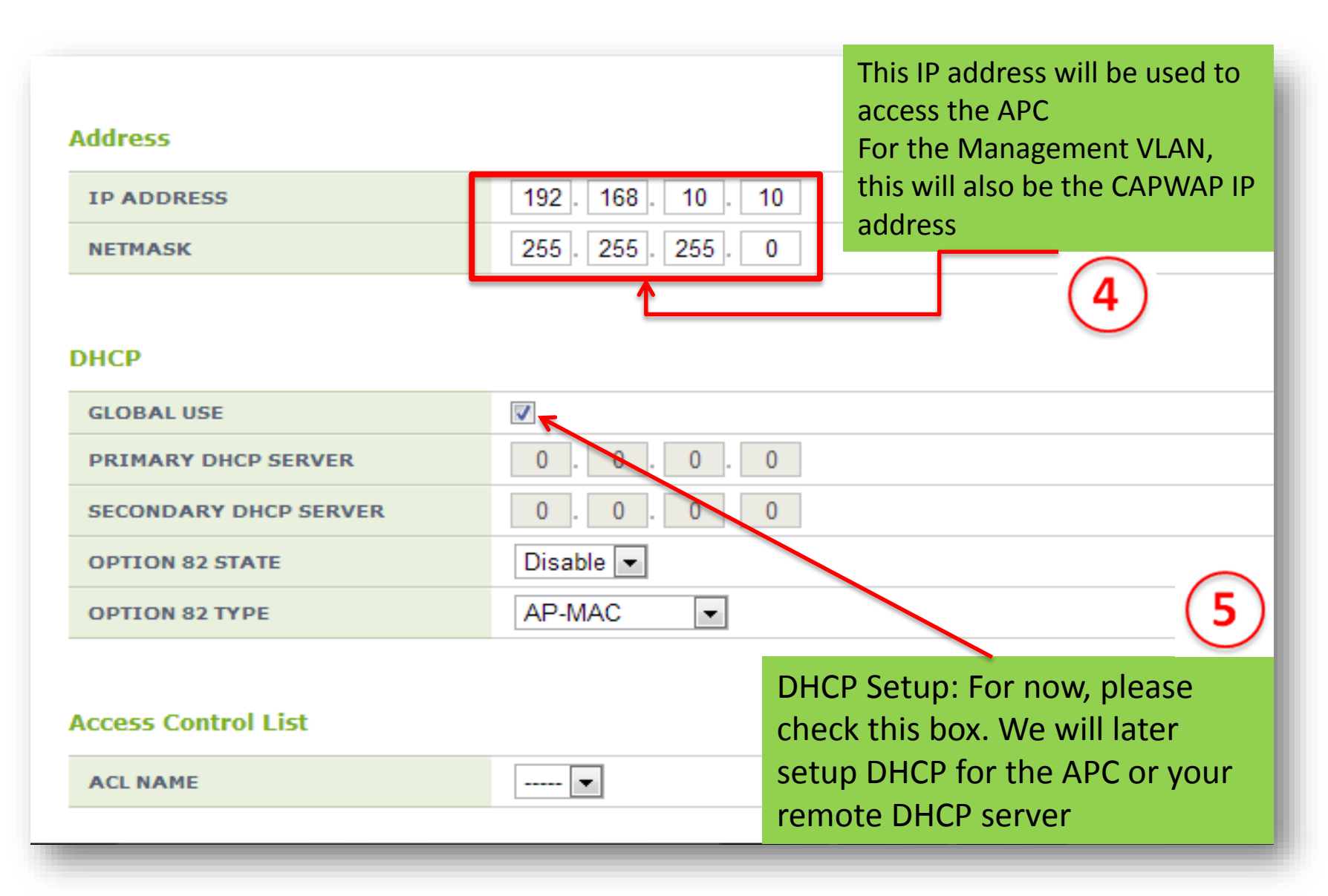

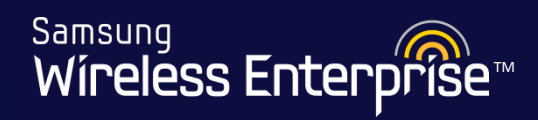

| Controller          | - | Controller > Interfaces > Ed | lit                 |                          |
|---------------------|---|------------------------------|---------------------|--------------------------|
| General             |   |                              |                     | Brak Apply               |
| Ports               |   |                              | Management          |                          |
| Interfaces          |   | VLAN ID                      | 10                  |                          |
| Interface Groups    |   | ADMIN STATUS                 | Up      Down        |                          |
| Network             | • |                              |                     |                          |
| Multicast           | • |                              |                     |                          |
| Country             |   | Physical                     |                     |                          |
| APC Lists           |   | PORTS                        | MODE                | HYBRID EGRESS_TAGGED     |
| Redundancy          |   | ge1                          | Trunk               | Service Disable 💌        |
| Access Points       |   | ge2                          | Not Used 💌          | Service Disable 💌        |
| AP Groups           |   | ge3                          | Not Used 💌          | Service Disable 👻        |
| Security            | Þ | ge4                          | Not Used 💌          | Service Disable 💌        |
| WI ANG              |   | ge5                          | Not Used 💌          | Service Disable 💌        |
| WLANS               |   | ge6                          | Not Used 💌          | Service Disable 👻        |
| Radio               | • | ge7                          | Not Used 💌          | Service Disable 💌        |
| User QoS            |   | ge8                          | Not Used 💌          | Service Disable 👻        |
| Mobility Management | • | xel                          | Not Used 💌          | Contine Direchle         |
| DNS                 |   | xe2                          | Not Used 💌          | Make sure to Hit Apply   |
| NTP                 |   |                              |                     | often under her en entre |
| DUCD                |   | Address                      |                     | after you have setup     |
| DHCP                | P | IP ADDRESS                   | 192 . 168 . 10 . 10 | vour interfacel          |
|                     |   | NETMASK                      | 255. 255. 255. 0    | your interface:          |
|                     |   |                              |                     | $\frown$                 |
|                     |   | DHCP                         |                     | (6)                      |
|                     |   | GLOBAL USE                   |                     |                          |
|                     |   | PRIMARY DHCP SERVER          | 0.0.0.0             |                          |
|                     |   | SECONDARY DHCP SERVER        | 0.0.0.0             |                          |
|                     |   | OPTION 82 STATE              | Disable 💌           |                          |
|                     |   | OPTION 82 TYPE               | AP-MAC -            |                          |
### 4.4.2 Setup Interface Groups

Samsung Wíreless Enterprise™

#### Configuration > Controller > Interface Groups

| Controller       | ٠ | Controller > Inte | erface Groups  | Every Interface needs to a Interface Group | belong          |
|------------------|---|-------------------|----------------|--------------------------------------------|-----------------|
| General          |   |                   |                | Click Add to get started                   |                 |
| Ports            |   |                   |                |                                            | Add Delete      |
| Interfaces       |   |                   |                |                                            | Total Entry : 2 |
| Interface Groups |   |                   | GROUP NAME     | GROUP DESCRIPTION                          | IF COUNT        |
| Network          | } |                   | <u>AP MGMT</u> | AP_MGMT                                    | i               |
| Multicast        | ) |                   | <u>npi lab</u> | npi_lab                                    | 1               |
| Country          |   |                   |                |                                            |                 |
| APC Lists        |   |                   |                | 1                                          |                 |
| Redundancy       |   |                   |                |                                            |                 |

### 4.4.2 Setup Interface Groups

Samsung Wíreless Enterprise™

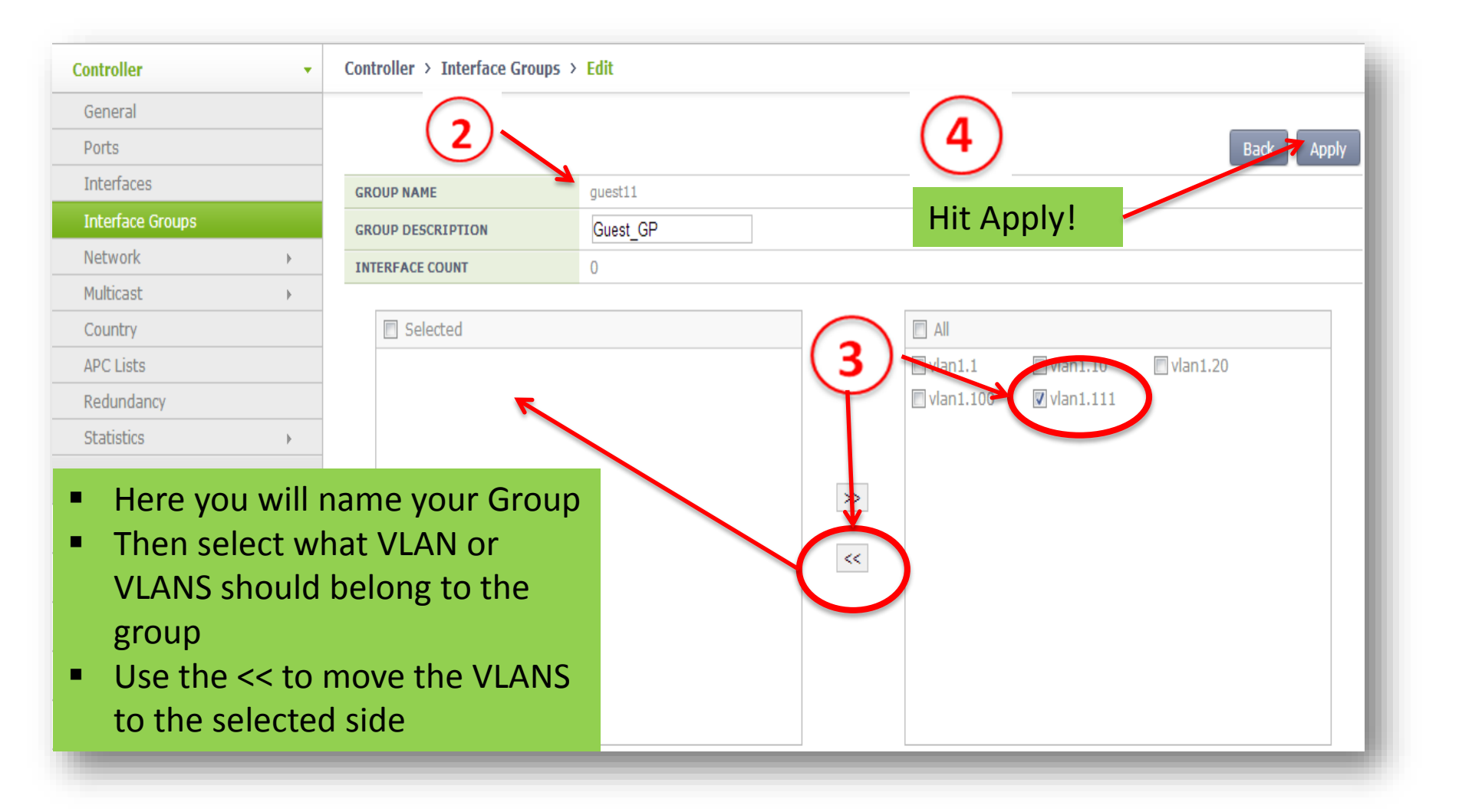

### 4.4.3 CAPWAP IP Address

Samsung Wíreless Enterprise™

#### Configuration > Controller > General

| Samsung<br>Wireless Enterpr | rise   | Monitor Configuration | Administration Help       |                                              |
|-----------------------------|--------|-----------------------|---------------------------|----------------------------------------------|
|                             |        | <b>^</b>              | The CAPWAP IP Addre       | ess is going to be the                       |
| Controller                  | - 1    | Controller > General  | APs will use this address | anagement VLAN<br>ess to register to the APC |
| General                     |        |                       |                           |                                              |
| Ports                       |        |                       | Apply                     | (3) Hit Apply                                |
| Interfaces                  |        | AP Management         |                           |                                              |
| Interrace Groups            |        |                       | -0.0.00                   |                                              |
| Multicast                   | +<br>+ | INTERFACE             | Select Interface Hit S    | elect Interface (1)                          |
| Country                     | E      | AUTO REGISTRATION     | Enable                    |                                              |
| APC Lists                   |        |                       |                           |                                              |

| VLAN INTERFACE NAME | VLAN ID | VLAN DESCRIPTION | IP ADDRESS    | ADMIN STATUS | OPER STATUS |
|---------------------|---------|------------------|---------------|--------------|-------------|
| <u>vlan1.1</u>      | 1       | default          | 0.0.00        | ир           | up          |
| <u>vlan1.70</u>     | 70      | Company70        | 192.168.70.10 | up           | up          |
| vlan1 71            | 71      | Guest71          | 192.168.71.10 | up           | up          |
| <u>vlan1.72</u>     | 72      | AP-MGMT          | 192.168.72.10 | up           | ир          |
|                     |         |                  |               |              |             |

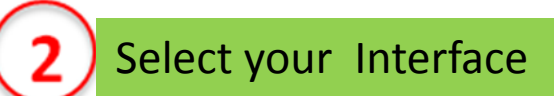

### 4.4.4 Static Route

Samsung Wíreless Enterprise™

#### Configuration > Controller > Network > Static Route

| ,               |      |             |                    | Ne nee<br>or all A<br>untage | ed to<br>AP-Ma<br>ed tra | create a s<br>anageme<br>offic | static ro<br>nt and  | ute                   |                      |           |
|-----------------|------|-------------|--------------------|------------------------------|--------------------------|--------------------------------|----------------------|-----------------------|----------------------|-----------|
| ontroller       | • Co | ontroller > | Network > 5        |                              |                          |                                |                      |                       |                      |           |
| General         |      |             |                    |                              |                          |                                |                      |                       |                      |           |
| Ports           |      |             |                    |                              |                          |                                | 2                    |                       | A                    | ld Delete |
| nterfaces       |      |             |                    |                              |                          |                                |                      |                       | _                    |           |
| nterface Groups | St   | atic Route  |                    |                              |                          |                                |                      |                       |                      |           |
| etwork<br>MSTP  | •    |             | DEST               | MAS                          | к                        | NEXT HOP                       | DISTANCE             | GW INTERFACE<br>INDEX | GW INTERFACE<br>TYPE | STATUS    |
| Static MAC      |      |             |                    |                              |                          | No dat                         | a                    |                       |                      |           |
| ARP             | ) ~  |             |                    |                              | This<br>rout             | must be<br>able in oi          | added a<br>rder to ເ | ind<br>ise            |                      |           |
|                 |      |             |                    |                              | rem                      | ote AP's                       |                      |                       |                      |           |
| VRRD            |      | Maximum 10  | 124 configurations | can be added                 |                          |                                |                      |                       |                      |           |

Samsung Wireless Enterprise™

| Samsung<br>Wireless Enterprise | Monitor   Configuration   Administration   Help |                         |
|--------------------------------|-------------------------------------------------|-------------------------|
| Controller 🔹                   | Controller > Network > Static Route > Add       | 4                       |
| General                        |                                                 |                         |
| Ports                          |                                                 | Back Apply              |
| Interfaces                     | DEST 0, 0, 0, 0                                 |                         |
| Interface Groups               |                                                 | (3)                     |
| Network 👻                      |                                                 |                         |
| MSTP ▶                         | NEXT HOP 192, 168, 10, 1                        |                         |
| Static MAC                     | DISTANCE                                        |                         |
| ARP                            |                                                 | Entering in the correct |
| Static Route                   |                                                 | information here        |

### 4.4.6 System Name

Samsung Wireless Enterprise™

#### Administration > SNMP > System Info

| Samsung<br>Wireless Enterpris | e    | Monitor   Configuration         | n Administration Help           |  |
|-------------------------------|------|---------------------------------|---------------------------------|--|
| Enter th                      | e Na | ame of your AP                  | °C                              |  |
| SNMP                          | ÷    | SNMP > System Info              |                                 |  |
| HTTP-HTTPS                    |      |                                 | (1)                             |  |
| Telnet-SSH                    |      |                                 |                                 |  |
| ocal Management Users         |      | NAME                            | WEC8500                         |  |
|                               |      | LOCATION                        |                                 |  |
| .0g5                          | •    | CONTACT                         | 0 (2)                           |  |
| )B backup/restore             |      | OBJECT ID                       | 1.3.6.1.4.1.236.4.1.22.1.1      |  |
| ehoot                         | •    | UP TIME                         | 32 day, 22 hour, 40 min, 46 sec |  |
|                               |      | DESCRIPTION                     | Samsung AP Controller           |  |
| actory Reset                  |      |                                 |                                 |  |
| ile Management                | •    | Cont Natar -                    |                                 |  |
| ackage Upgrade                | ÷    | 1. The system location can be m | modified with real information. |  |

### Lab 2 -

Create two new Interface/VLANs (Company and Guest) that will be used in your WLAN service

- 1. Go to Configuration  $\rightarrow$  Controller  $\rightarrow$  Interfaces  $\rightarrow$  Add
- 2. Create a VLAN with the following parameters
- 3. Interface Name CompanyX were x is your student number
- 4. For the CompanyX we will use VLAN ID XX "See Student Info"
- 5. Enable your VLAN and add it to interface "ge1" in "Trunk" mode
- 6. Configure the VLAN IP address to 192.168.x.10/24
- 7. Under the DHCP section uncheck Global Use and add the parameters per DHCP on the "See Student Info"
- 8. Primary DHCP Server = 192.168.x.1
- 9. Apply
- 10. Repeat steps 1 8 for the Interface/VLAN "Guestxx" on the "See Student Info"

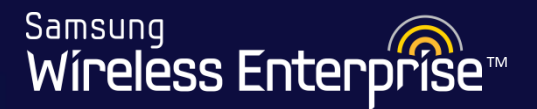

### Lab 3 -

Create two new Interface Groups that will be used with your Company and Guest VLANs

- 1. Go to Configuration  $\rightarrow$  Controller  $\rightarrow$  Interface Groups  $\rightarrow$  Add
- 2. Define your interface group CompanyX were x is your student number
- 3. Add your newly created VLAN to the create interface group and apply
- 4. Repeat steps 1 2 for the Guest Interface/VLAN

### SAVE CONFIGURATION

Samsung Wireless Enterprise™

### SAVE CONFIGURATION

|               | 1                                                        | Jser [ eddie ] | Save             | Configu   | uration    | Ping        | Refresh  |
|---------------|----------------------------------------------------------|----------------|------------------|-----------|------------|-------------|----------|
|               |                                                          |                |                  |           |            | (           | 3        |
|               | The page at 192.168.100.11 says: *                       |                | VERSION          | 1.4.5.R   |            |             |          |
|               |                                                          |                | BUILD TIME       | Sat Sep 1 | 4 18:24:48 | 8 2013      |          |
|               | Do you really want to save the configuration change onto |                | STATUS           | Active    |            |             |          |
| 10G           | storage?                                                 | - 8            | Top WLANs        |           |            |             | View All |
| רלין רלי וילי |                                                          |                | PROFILE NAME     |           | CLARE      | NT STATIONS |          |
|               | OK Cancel                                                |                | npi_lab          | In Prog   | gress      | 6           | Edit     |
|               |                                                          |                | Access Points    |           |            |             |          |
|               |                                                          |                |                  | TOTAL     | UP         | DOWN        |          |
|               | (2)                                                      |                | ALL APS          | 2         | • 1        | • 1         | Detail   |
|               |                                                          |                | 802.11A/N RADIOS | 2         | • 1        | 91          | Detail   |
|               |                                                          |                |                  |           |            |             |          |
|               |                                                          |                |                  |           |            |             |          |
|               |                                                          |                |                  |           |            |             |          |

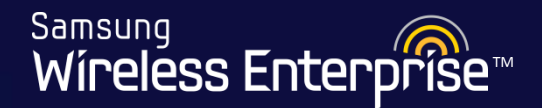

### 4.5 Software Management

- 4.5.1 Verify Installed Version
- 4.5.2 Activate FTP/SFTP
- 4.5.3 Upload Software

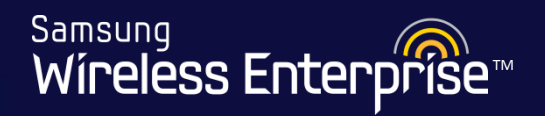

| WEC8500 | WEC8050 | WEA302i | WEA303i | WEA303e | WEA403i | WEA412i | WEA453e |
|---------|---------|---------|---------|---------|---------|---------|---------|
| 2.4.19R | 2.4.19R | 2.4.19R | 2.4.19R | 2.4.19R | 2.4.19R | 2.4.19R | 2.4.19R |

### 4.5.1 Verify Installed Version

Samsung Wireless Enterprise™

÷

Monitor Configuration Administration Help

#### Summary

This chassis refreshes every 5 seconds.

Click on Monitor to go to the Monitor Screen that will show the current software version in use. In your case, you should see 2.4.19R

| Inventory        |                                |
|------------------|--------------------------------|
| SYSTEM NAME      | WEC8500                        |
| LOCATION         | 0                              |
| MODEL NAME       | WEC8500                        |
| MAC ADDRESS      | f4:d9:fb:40:2c:38              |
| HARDWARE VERSION | 0.5                            |
| ETRMWARE VERSION | 0.7                            |
| SOFTWARE VERSION | 2.4.12                         |
| SERIAL NUMBER    | 2VMQ295001                     |
| SYSTEM UP TIME   | 2 day, 20 hour, 32 min, 46 sec |
| SYSTEM TIME      | Mon Jan 12 11:18:19 2015       |

#### Package Information

| VERSION    | 2.4.12.R                 |
|------------|--------------------------|
| BUILD TIME | Tue Dec 30 22:56:16 2014 |
| STATUS     | Active                   |

#### Top WLANs

View All

| PROFILE NAME | CURRENT STATIONS |      |
|--------------|------------------|------|
| 18           | 1                | Edit |

### 4.5.2 Activate FTP/SFTP

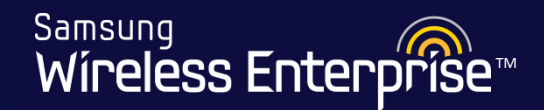

#### Administration > FTP-SFTP

### Enable both FTP and SFTP for software upgrades

| Samsung<br>Wireless Enterprise |   | Monitor Configuration                 | Administration   Help                         | User [ <u>s</u>                              | amsung ]   Logout   Save Configuration |
|--------------------------------|---|---------------------------------------|-----------------------------------------------|----------------------------------------------|----------------------------------------|
|                                |   |                                       |                                               |                                              |                                        |
| SNMP                           | • | FTP-SFTP                              |                                               | /                                            |                                        |
| HTTP-HTTPS                     |   | ( <b>1</b> )                          |                                               | (                                            |                                        |
| Telnet-SSH                     |   |                                       |                                               |                                              | Apply                                  |
| Local Management Users         | • | FTP                                   |                                               | SFTP                                         |                                        |
| Logs                           | • | FTP                                   | € Enable C Disable                            | SFTP                                         | © Enable O Disable                     |
| DD De eluve (De etere          |   | PORT                                  | 21                                            | PORT <sup>2</sup>                            | 22                                     |
| DB Backup/ Restore             |   | USER                                  | samsung                                       | USER                                         | samsung                                |
| Reboot                         | • | PASSWORD 3                            | •••••                                         | PASSWORD 3                                   | •••••                                  |
| Factory Reset                  |   | CONFIRM PASSWORD                      | • • • • • •                                   | CONFIRM PASSWORD                             | •••••                                  |
| File Management                | • | IDLE TIMEOUT (MINUTE) <sup>4</sup>    | 15                                            |                                              |                                        |
|                                |   |                                       |                                               |                                              |                                        |
| Package Upgrade                | • | F-1N-1                                |                                               |                                              |                                        |
| FTP-SFTP                       |   | Foot Notes :                          |                                               |                                              |                                        |
|                                |   | 1. Even if you change account-name or | password, services that are already establish | hed will be maintained. Changed configuratio | n will only take effect on the next    |
|                                |   | connection                            |                                               |                                              |                                        |

#### Apply

#### You can also view/set different ports in Configuration>Controller> General

#### Public Port for Servers

| FTP PUBLIC PORT   | 21  |
|-------------------|-----|
| SFTP PUBLIC PORT  | 22  |
| HTTP PUBLIC PORT  | 80  |
| HTTPS PUBLIC PORT | 443 |

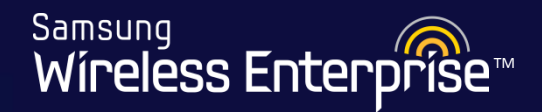

Apply

#### Telnet service is disabled by default. Go to Administration>Telnet-SSH and enable it.

Telnet-SSH

 Telnet-SSH

 SESSION TIMEOUT(MIN)
 D

 MAXIMUM NUMBER OF SESSIONS
 20

 TELNET SERVICE
 © Enable © Disable

 TELNET PORT
 23

 SSH SERVICE
 © Enable © Disable

 SSH PORT <sup>2</sup>
 22

### 4.5.3 Uploading APC Software

Samsung Wireless Enterprise™

#### Administration > File Management > APC-Local PC

Note: 'wec' is the APC software

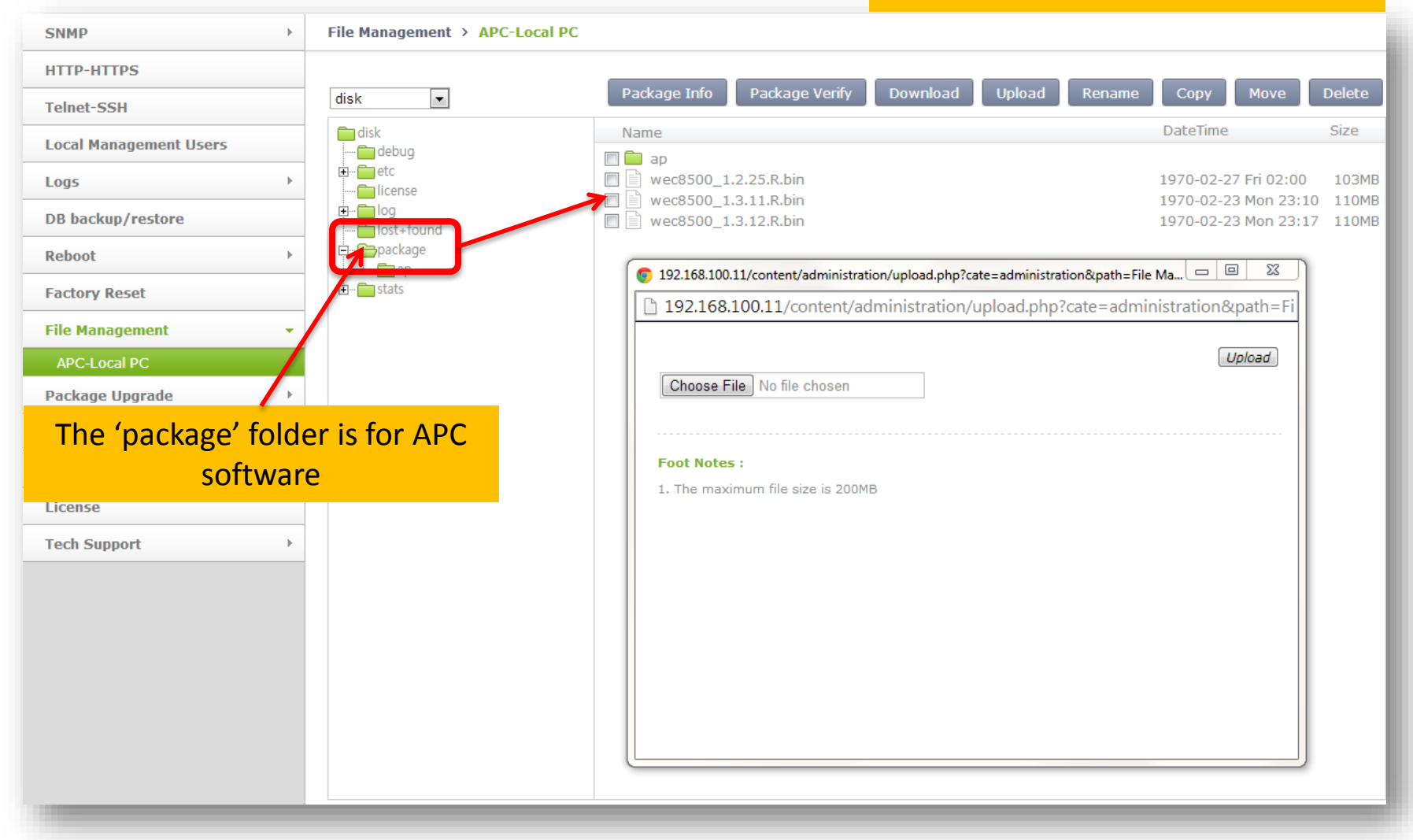

WE-WLAN - Day 1 - Jan. 2015

### 4.5.3 Uploading APC Software

Samsung Wireless Enterprise™

#### **Uploading APC software**

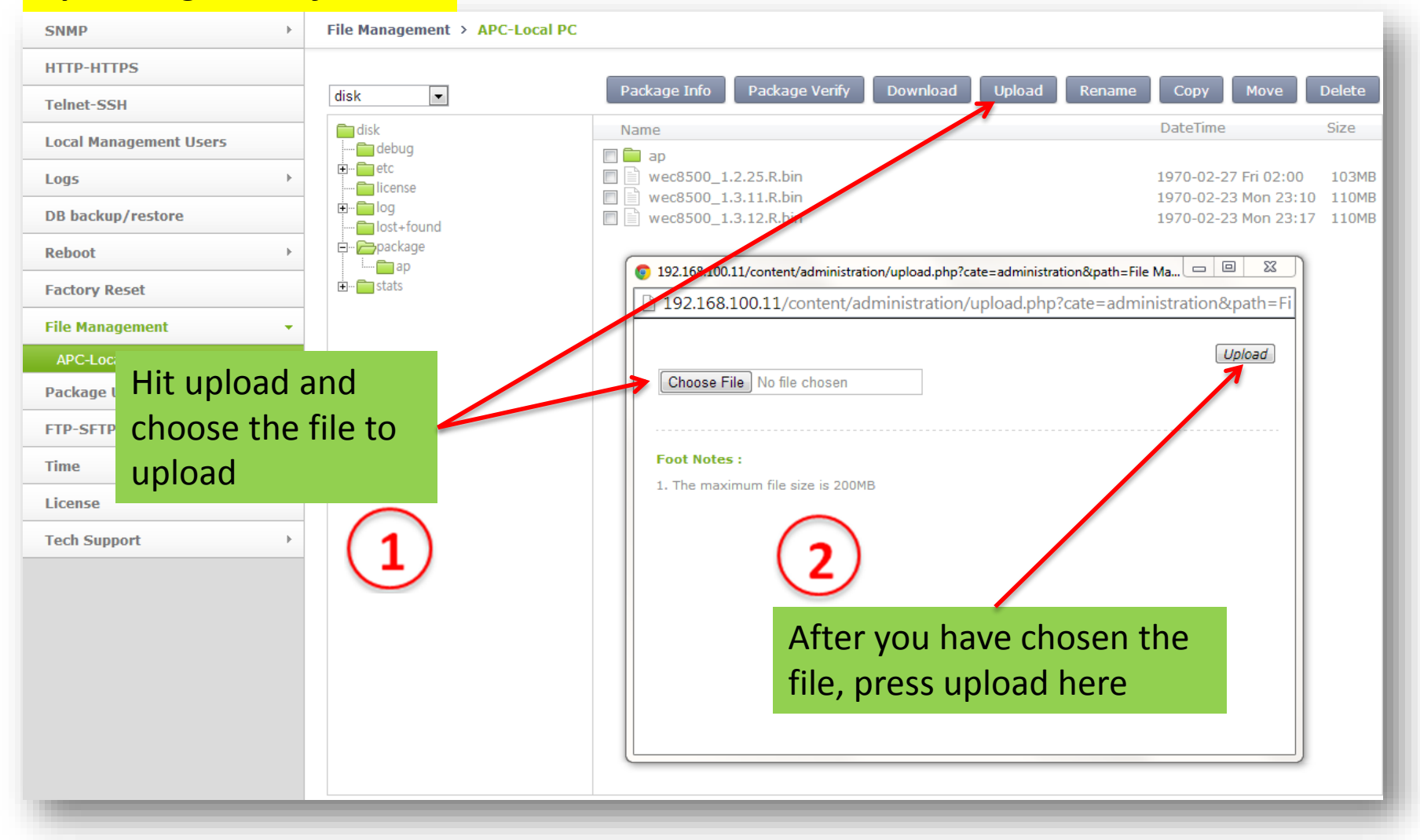

WE-WLAN - Day 1 - Jan. 2015

### 4.5.3 Uploading AP Software

Samsung Wireless Enterprise™

Note: 'wea' is the AP software

#### **Uploading AP software**

File Management > APC-Local PC SNMP HTTP-HTTPS Package Verify Upload Package Info Copy disk • Telnet-SSH 💼 disk DateTime Size Name Local Management Users ---- 🚞 debug 🔲 📄 weafama\_1.2.20.R.bin 1970-02-24 Tue 03:01 34MB 🗄 -- 🚞 etc weafama\_1.3.12.R.bin Logs 1970-02-27 Fri 02:42 Iicense 🖹 weafama 1.3.13.R.bin 1970-02-23 Mon 23:18 35MB 😟 💼 log DB backup/restore lost+found - 0 23 192.168.100.11/content/administration/upload.php?cate=administration&path=File Ma... Reboot i.... 🧰 ap 192.168.100.11/content/administration/upload.php?cate=administration&path=Fi Factory Reset Upload **File Management** Choose File No file chosen APC-Local PC The 'ap' folder is for AP software Foot Notes : 1. The maximum file size is 200MB Time License Tech Support

### 4.5.3 Uploading AP Software

Samsung Wireless Enterprise™

#### **Uploading AP software**

Note: 'wea' is the AP software

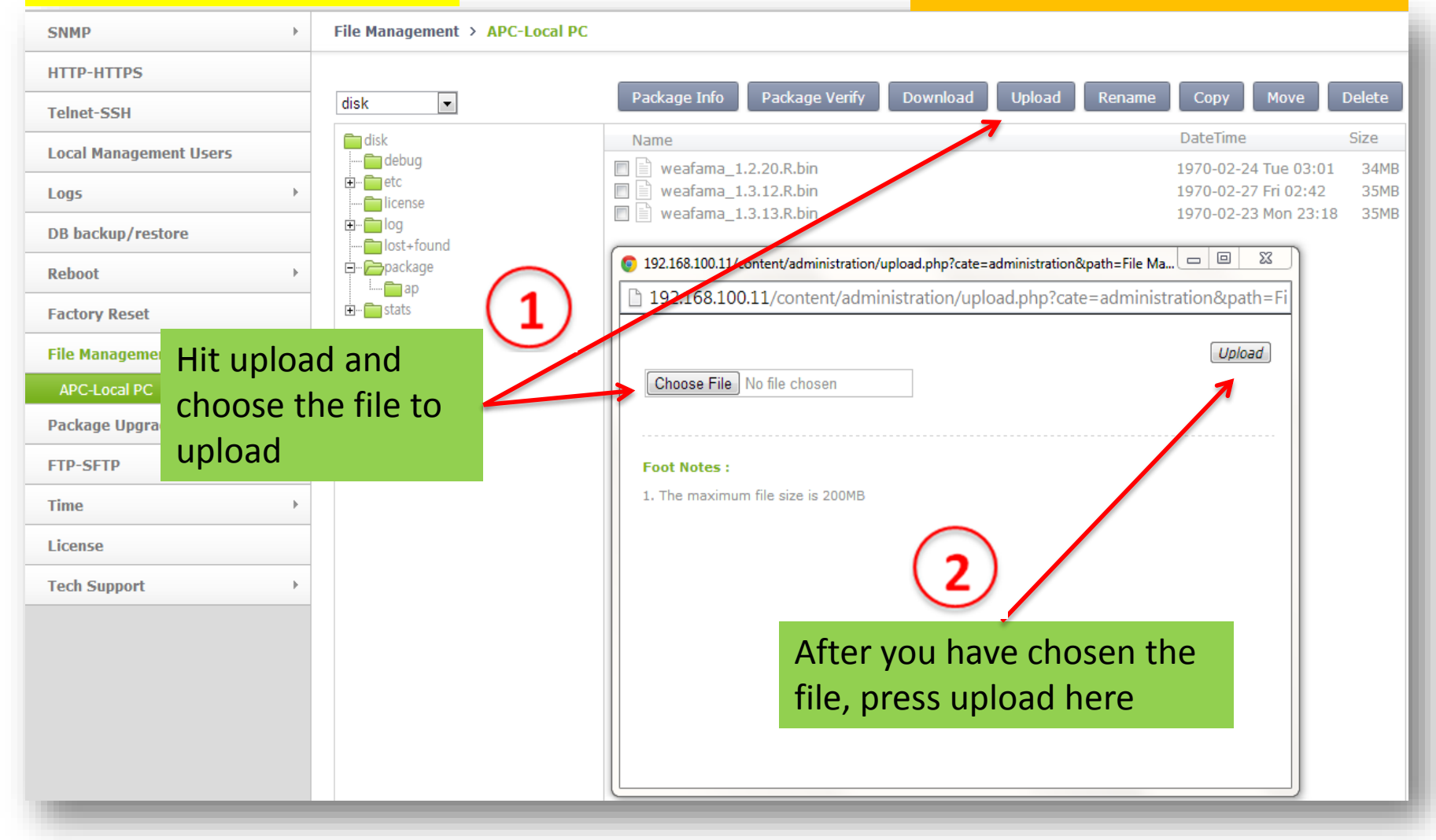

### Lab 4 -

Enable FTP and STFP on the APC and upload software on APC and AP.

- 1. Go to Administration  $\rightarrow$  FTP-SFTP
- 2. Set both to Enable
- 3. Hit Apply
- 4. (APC Software) Go to Administration -> File Management -> APC-Local PC
- 5. Under the disk folder, find the package folder and hit upload
- 6. Choose the APC software and hit upload
- 7. (AP Software) Go to Administration -> File Management -> APC-Local PC
- 8. Find the AP folder under disk -> package and then hit upload
- 9. Choose the AP software and hit upload

### SAVE CONFIGURATION

Samsung Wireless Enterprise™

### SAVE CONFIGURATION

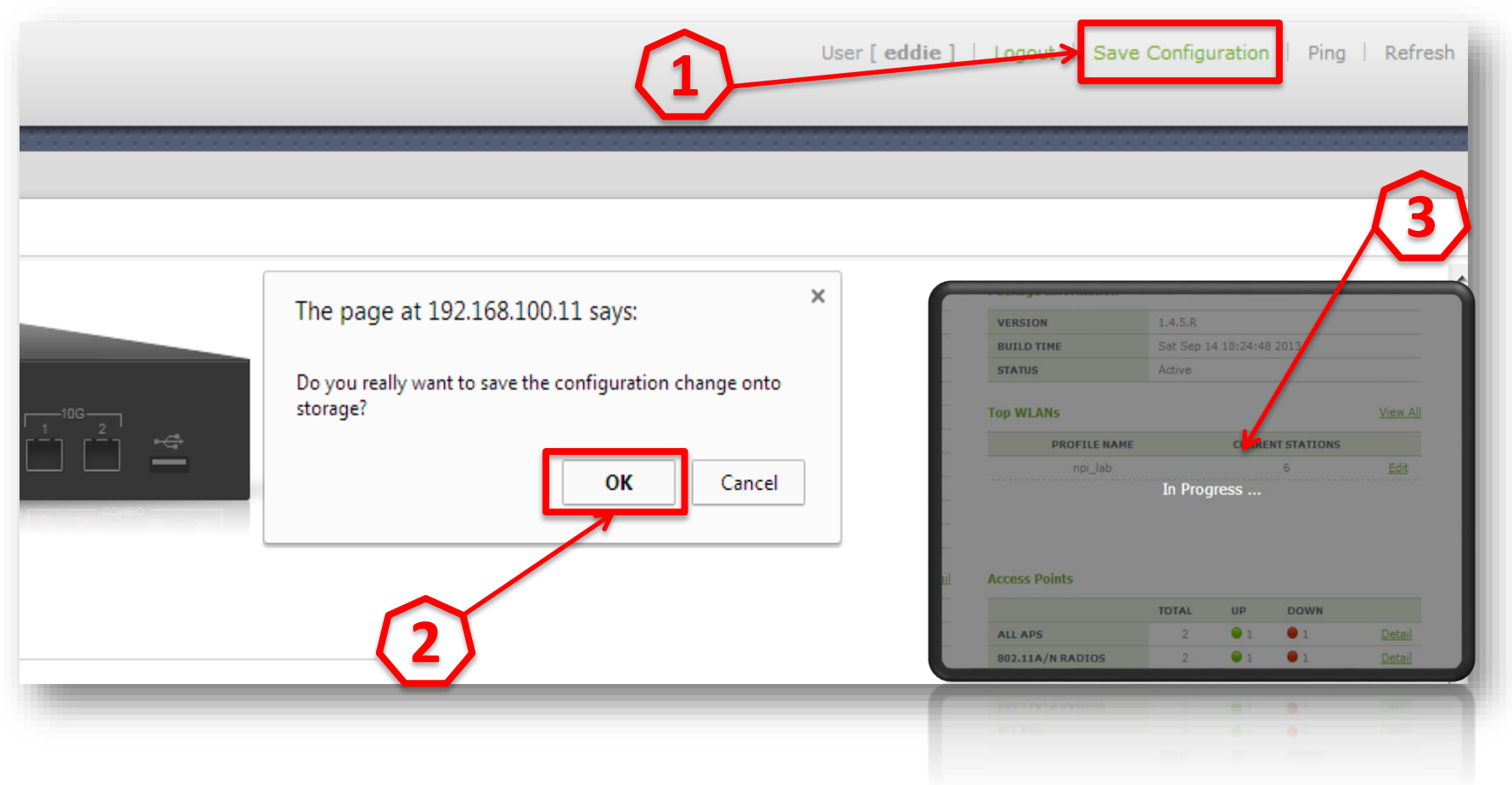

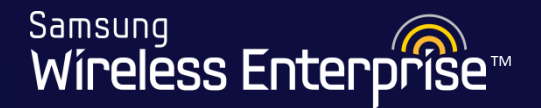

### APC 8500 comes by default with a license for 2 APs APC 8050 comes by default with a license for 5 APs

# You will need to add your purchased license before moving forward

WE-WLAN - Day 1 - Jan. 2015

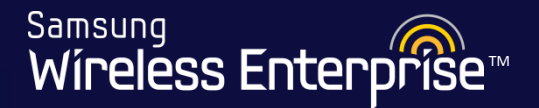

### 4.6 License Setup

- 4.6.1 Activation Key File
- 4.6.2 Verify License Installed

### 4.6.1 Activation Key File

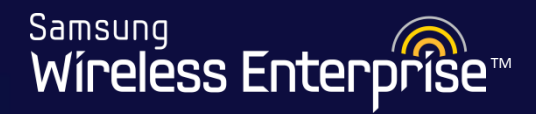

| Samsung<br>Wireless Enterprise | Monitor Configuration           | Administration   Help |        |                                |            |           |            |
|--------------------------------|---------------------------------|-----------------------|--------|--------------------------------|------------|-----------|------------|
|                                |                                 |                       |        |                                |            |           |            |
| SNMP >                         | License                         |                       |        |                                |            |           |            |
| HTTP-HTTPS                     | Service Status and Current Lim  | iits                  |        | License Redundancy             | Status     |           |            |
| Telnet-SSH                     | NUMBER OF AP                    | 25                    |        | LICENSE TYPE                   |            | Unknown   |            |
| Local Management Users         | VQM                             | Enable                |        | PEER MAC ADDRESS               |            | N/A       |            |
|                                | FIREWALL                        | Enable                |        | PEER LICENSE STATUS            |            | N/A       |            |
| DB Backup/Restore              |                                 |                       |        | PEER LICENSE INSTALL<br>REASON | ATION FAIL | N/A       |            |
| Reboot >                       |                                 |                       |        |                                |            |           |            |
| Factory Reset                  | License Key Status <sup>1</sup> |                       | Go to  | Administrat                    | tion>Li    | cense to  |            |
| File Management                | OFFICIAL KEY                    | Valid                 | unlog  | d the licens                   | o filo v   | 0.1       |            |
| Perlane la h                   | TEMPORARY KEY                   | Not valid             | upida  | u the license                  | e nie y    | ou        |            |
|                                | SLM License Key Status          |                       | receiv | ed. Hit Activ                  | vation.    |           |            |
| FTP-SFTP                       |                                 |                       |        |                                |            |           | 1          |
| Time →                         | SLM LICENSE KEY 1               | None                  |        |                                |            |           |            |
|                                | SLM LICENSE KEY 2               | None                  |        |                                |            |           |            |
| License                        |                                 |                       |        |                                |            | -         |            |
| Tech Support                   | NEW ACTIVATION KEY FILE         |                       |        |                                |            | Browse    | Activation |
|                                | Foot Notes :                    | Note: APC has         | to reb | oot for the                    | license    | s to take | effect.    |

1. License key cannot be modified by user.

2. After deactivation is completed, you should copy the deactivation key from 'SLM License Key Status'. It should be sent to the License Server.

3. AP might be disconnected or VQM/Firewall service stoped, if license deactivated.

### 4.6.2 Verify License Installed

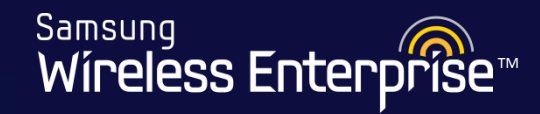

| Samsung<br>Wireless Enterprise | Monitor Configuration                 | Admini       | tration Help                         |                                            |                |            |
|--------------------------------|---------------------------------------|--------------|--------------------------------------|--------------------------------------------|----------------|------------|
|                                |                                       |              |                                      |                                            |                |            |
| SNMP >                         | License                               |              |                                      |                                            |                |            |
| HTTP-HTTPS                     | Service Status and Current Lir        | nits         |                                      | License Redundancy Status                  |                |            |
| Telnet-SSH                     | NUMBER OF AP                          | 25           |                                      | LICENSE TYPE                               | Unknown        |            |
| Local Management Users         | VQM                                   | Enable       |                                      | PEER MAC ADDRESS                           | N/A            |            |
| Logs >>                        | FIREWALL                              | Enable       |                                      | PEER LICENSE STATUS                        | N/A            |            |
| DB Backup/Restore              |                                       |              |                                      | PEER LICENSE INSTALLATION FAIL<br>REASON   | N/A            |            |
| Reboot >                       |                                       |              |                                      |                                            |                |            |
| Factory Reset                  | License Key Status <sup>1</sup>       |              |                                      |                                            |                |            |
| File Management                | OFFICIAL KEY                          | Valid        |                                      |                                            |                |            |
| Package Upgrade                | TEMPORARY KEY                         | Not valid    |                                      |                                            |                |            |
| FTP-SFTP                       | SLM License Key Status                |              |                                      |                                            |                |            |
|                                | SLM LICENSE KEY 1                     | None         |                                      |                                            |                |            |
| Time >                         | SLM LICENSE KEY 2                     | None         |                                      |                                            |                |            |
| License                        |                                       |              |                                      |                                            |                |            |
| Tech Support >                 | NEW ACTIVATION KEY FILE               |              |                                      |                                            | Browse         | Activation |
|                                |                                       |              |                                      |                                            |                |            |
|                                | Foot Notes :                          |              |                                      |                                            |                |            |
|                                | 1. License key cannot be modified by  | y user.      |                                      |                                            |                |            |
|                                | 2. After deactivation is completed, y | ou should co | the deactivation key from 'SLM Licen | se Key Status'. It should be sent to the L | icense Server. |            |

3. AP might be disconnected or VQM/Firewall service stoped, if license deactivated.

### 4.7 General Configuration

- 4.7.1 DNS Server
- 4.7.2 NTP Server (Internal / External)
- 4.7.3 DHCP Server (Internal / External)

Samsung

Wireless Enterp

- 4.7.4 APC Country Code
- 4.7.5 User Accounts
- 4.7.6 Radius Authentication
- 4.7.7 Adding a RADIUS Server

### 4.7.1 DNS Server

Samsung Wireless Enterprise™

#### Configuration > DNS

| Controller >        | DNS                             |       |
|---------------------|---------------------------------|-------|
| Access Points       | Click Enable                    |       |
| AP Groups           |                                 | Apply |
| Remote AP Groups    | DNS Client <sup>1</sup>         | 3     |
| Security >          | SERVICE                         |       |
| Romes               | 1ST DNS SERVER 8.8.8.8          |       |
|                     | 2ND DNS SERVER 0.0.0.0          |       |
| (2)                 | 3RD DNS BERVER 0 . 0 . 0 . 0    |       |
| Enter IP address    | s of DNS Server                 |       |
| Mobility Management | SERVICE O Enable O Disable      |       |
| DNS                 | CACHING SIZE <sup>2</sup> 10000 |       |
|                     |                                 |       |

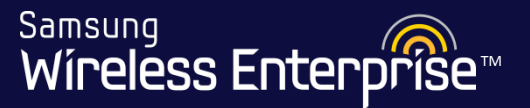

There are two ways of setting NTP on APC.

- 1. Internal NTP: APC acts as NTP server
- 2. External NTP: APC acts as NTP client

Samsung Wíreless Enterprîse™

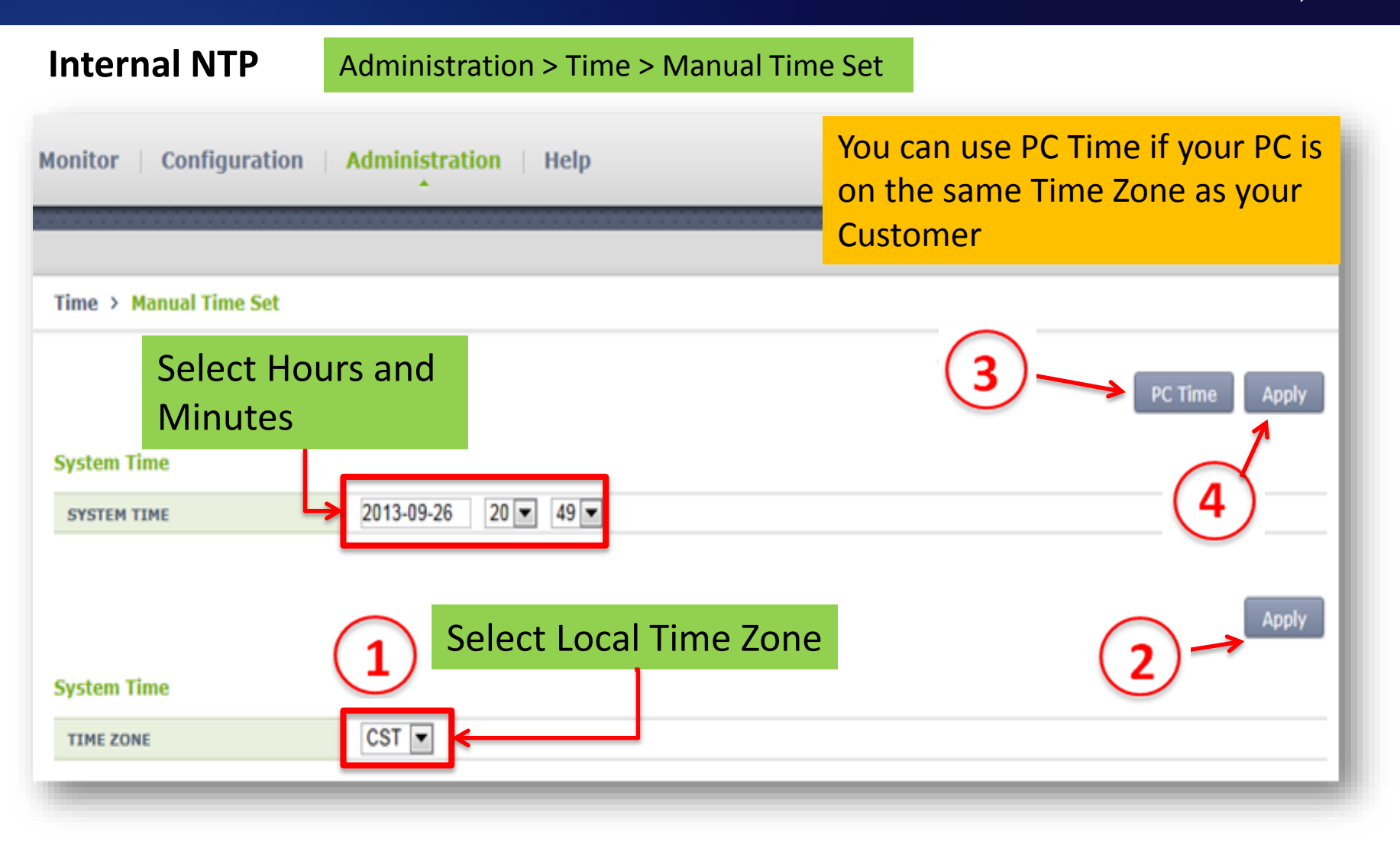

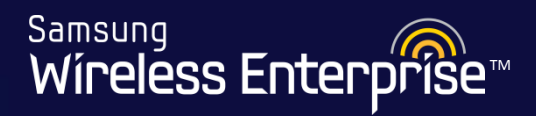

Total Entry : 1

#### **Internal NTP**

|                   |                               | Configuration $> NTP > APC$                                                                                                    |
|-------------------|-------------------------------|----------------------------------------------------------------------------------------------------|
| Controller >      | NTP > APC                     |                                                                                                    |
| Access Points     |                               |                                                                                                    |
| AP Groups         |                               | Apply                                                                                                    |
| Remote AP Groups  | NTP Client                    |                                                                                                    |
| Security          | POLLING                       | Enable      Disable     Disable |
|                   | POLLING INTERVAL <sup>1</sup> | 6                                                                                                    |
| Rogues >          |                               |                                                                                                    |
| If you want the A | PC to act                     | Add Delete                                                                                                    |

#### as a NTP server enable that

| here                |   |            |          |                   |                    |             |
|---------------------|---|------------|----------|-------------------|--------------------|-------------|
|                     |   |            | IDEX     | SERVER IP ADDRESS | SERVER DOMIAN NAME | ТҮРЕ        |
| Mobility Management | F |            | <u>1</u> |                   | us.pool.ntp.org    | Domain Name |
| DNS                 |   | Enable th  | ne Serve | r                 |                    |             |
| NTP                 | • |            |          | -                 |                    | Apply       |
| APC                 |   | NTP Server |          |                   |                    |             |
| AP                  |   |            | 7        |                   |                    |             |
|                     |   | SERVICE    | ۲        | Enable 🔘 Disable  |                    |             |
| DHCP                |   |            |          |                   |                    |             |
|                     |   |            |          |                   |                    |             |
|                     |   |            |          |                   |                    |             |
|                     |   |            |          |                   |                    |             |

**External NTP** 

| Controller >        | NTP > APC                     |
|---------------------|-------------------------------|
| Access Points       |                               |
| AP Groups           | Apply                         |
| Remote AP Groups    | NTP Client                    |
| Security >          | POLLING  © Enable  © Disable  |
| Rogues >            | POLLING INTERVAL <sup>1</sup> |
| WLANs >             |                               |
| Radio >             |                               |
| User QoS            |                               |
| Mobility Management | To add a NTP server start by  |
| DNS                 | adding a remote server        |
| NTP -               | Apply                         |
| APC                 | NTP Server                    |
| AP                  | SERVICE                       |
| DHCP                |                               |
|                     |                               |
|                     |                               |

**External NTP** 

| NTP > APC > Add                                                                                                    | ing IP setup like this          2         IP Address         Domain Name         0       0 | 3<br>Back Apply |
|----------------------------------------------------------------------------------------------------|--------------------------------------------------------------------------------------------|-----------------|
| NTP > APC > Add<br>If using the server of the server of the | OR<br>ing domain setup like this                                                           | Back Apply      |

Samsung Wireless Enterprise™

Samsung Wireless Enterprise™

#### **External NTP**

| Controller          | ► NTP > APC                                                                                                    | ( <b>5</b> )    |
|---------------------|----------------------------------------------------------------------------------------------------|-----------------|
| Access Points       | Enable the Client 4                                                                                                    |                 |
| AP Groups           |                                                                                                    | Арріу           |
| Remote AP Groups    | NTP Client                                                                                                    |                 |
| Security            | POLLING  © Enable  © Disable                                                                                                    |                 |
| Rogues              | POLLING INTERVAL <sup>1</sup> 6                                                                                                    |                 |
| WLANs               |                                                                                                    |                 |
| Radio 6 hours       |                                                                                                    | Add Delete      |
| User QoS            |                                                                                                    | Total Entry : 1 |
| Mobility Management | INDEX         SERVER IP ADDRESS         SERVER DOMIAN NAP           Image: Image: | Domain Name     |
| DNS                 |                                                                                                    |                 |
| NTP                 | •                                                                                                    | Apply           |
| APC                 | NTD Server                                                                                                    |                 |
| AP                  |                                                                                                    |                 |
| DHCP                | Enable     Disable                                                                                                    |                 |
|                     |                                                                                                    |                 |
|                     |                                                                                                    |                 |

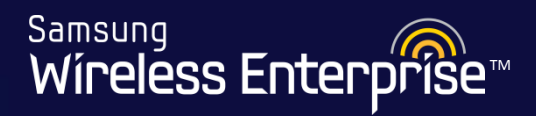

|                                |   |                       | Configurati        | on > NTP > A | \P             |                               |                          |
|--------------------------------|---|-----------------------|--------------------|--------------|----------------|-------------------------------|--------------------------|
| Samsung<br>Wireless Enterprise |   | Monitor   Configurati | on   Administratio | on   Help    | l              | Jser [ <u>samsunq</u> ]   Log | out   Save Configuration |
|                                |   |                       |                    |              |                |                               | ·····                    |
| Controller                     | • | NTP > AP              |                    | Selec        | t mode as NTP  |                               | (3)                      |
| WLANs                          | + |                       |                    | Then         | hit Apply      |                               |                          |
| Radio                          | • | NODE                  | C TimeStame        |              |                |                               | Apply                    |
| Access Points                  |   | STAMP INTERVAL        | 7200               |              |                |                               |                          |
| AP Groups                      |   | NTP POLLING INTERVAL  | 6                  |              |                |                               |                          |
| Remote AP Groups               |   |                       |                    |              | IP address 💌 1 | 192 . 168 . 72 . 10           | Add Delete               |
| Security                       | + | NO NO                 |                    |              | AP NTP SERVER  |                               |                          |
| Wireless Intrusion             | + |                       |                    | Input the C  | APWAP IP addre | ess and a                     |                          |
| User QoS                       |   |                       |                    | Then hit Ac  | bb             |                               |                          |
| Mobility Management            | + |                       |                    |              |                |                               |                          |
| DNS                            |   | Here we wi            | ill tell the AP    | 's where to  |                |                               |                          |
| NTP                            | • | get their tir         | ne from by a       | adding the   |                |                               |                          |
| APC                            |   | APC as the            | NTP server         |              |                |                               |                          |
| AP                             |   |                       |                    |              |                |                               |                          |

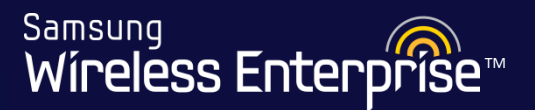

### Lab 6 -

## Manually set the time on your APC and Enable the NTP service for the APC and APs

- 1. Go to Administration  $\rightarrow$  Time  $\rightarrow$  Manual Time Set
- 2. Select PC Time  $\rightarrow$  Hit Apply
- 3. Set Time Zone to "CST"  $\rightarrow$  Hit Apply
- 4. Go to Configuration  $\rightarrow$  NTP  $\rightarrow$  APC
- 5. Set NTP Server to Enable  $\rightarrow$  Hit Apply
- 6. Go to Configuration  $\rightarrow$  NTP  $\rightarrow$  AP
- 7. Input CAPWAP IP address
- 8. Hit Add

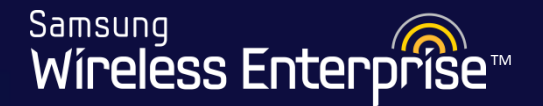

There are two ways for clients to get an IP address.

- **INTERNAL** use the DHCP server in the APC OR
- **EXTERNAL** use a remote DHCP server

The following slides will show how to do both

Please Note: When you connect AP's they will have to be on the Management VLAN, the DHCP server for that VLAN must have a user option added. Example = user\_option 138 ipaddress 192.168.72.10 (CAPWAP IP) active

### 4.7.3 DHCP Server (Internal)

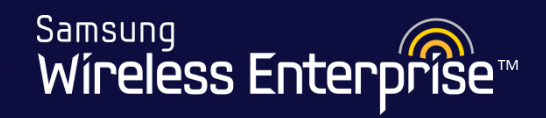

| introller / Interlaces / Eult                                                                                                    | Back                                                                                                    |
|----------------------------------------------------------------------------------------------------|----------------------------------------------------------------------------------------------------|
| Address                                                                                                    |                                                                                                    |
| IP ADDRESWe showed you the showed you the | his option back in 4.2.2 under interfaces.<br>use Global Use, this will allow you to use<br>for Internal DHCP |
| онср                                                                                                    |                                                                                                    |
| GLOBAL USE                                                                                                    |                                                                                                    |
| PRIMARY DHCP SERVER                                                                                                    | 0.0.0.0                                                                                                    |
| SECONDARY DHCP SERVER                                                                                                    | 0.0.0.0                                                                                                    |
| OPTION 82 STATE                                                                                                    | Disable 💌                                                                                                    |
| OPTION 82 TYPE                                                                                                    | AP-MAC -                                                                                                    |
| Access Control List                                                                                                    |                                                                                                    |
|                                                                                                    |                                                                                                    |

WE-WLAN - Day 1 - Jan. 2015
Samsung Wíreless Enterprise™

#### Configuration > DHCP > Proxy

| Monitor   Configuratio                                           | n Administration Help                      |                                                                                                    |
|------------------------------------------------------------------|--------------------------------------------|----------------------------------------------------------------------------------------------------|
| DHCP > Proxy<br>Choose Proxy<br>Global Parameter                 | or Relay 2                                 | 4<br>Apply                                                                                                    |
| DHCP PROXY MODE<br>TIMEOUT<br>PRIMARY SERVER<br>SECONDARY SERVER | Proxy <i>Relay 5 1 1 1 0 0 0 0</i>         | Global Parameter should be set to<br>1.1.1.1 if you are planning on<br>using the internal DHCP server<br>built into the APC. |
| Foot Notes :<br>1. Interface settings override [                 | DHCP global configuration if there is a co | orresponding DHCP configuration in the Interface                                                                             |

3. If you change the settings, the DHCP service is temporarily down (less than 1 second)

4. OPTION 82 setting can be done in the Interface.

Samsung Wíreless Enterprise™

Configuration > DHCP > Internal Server

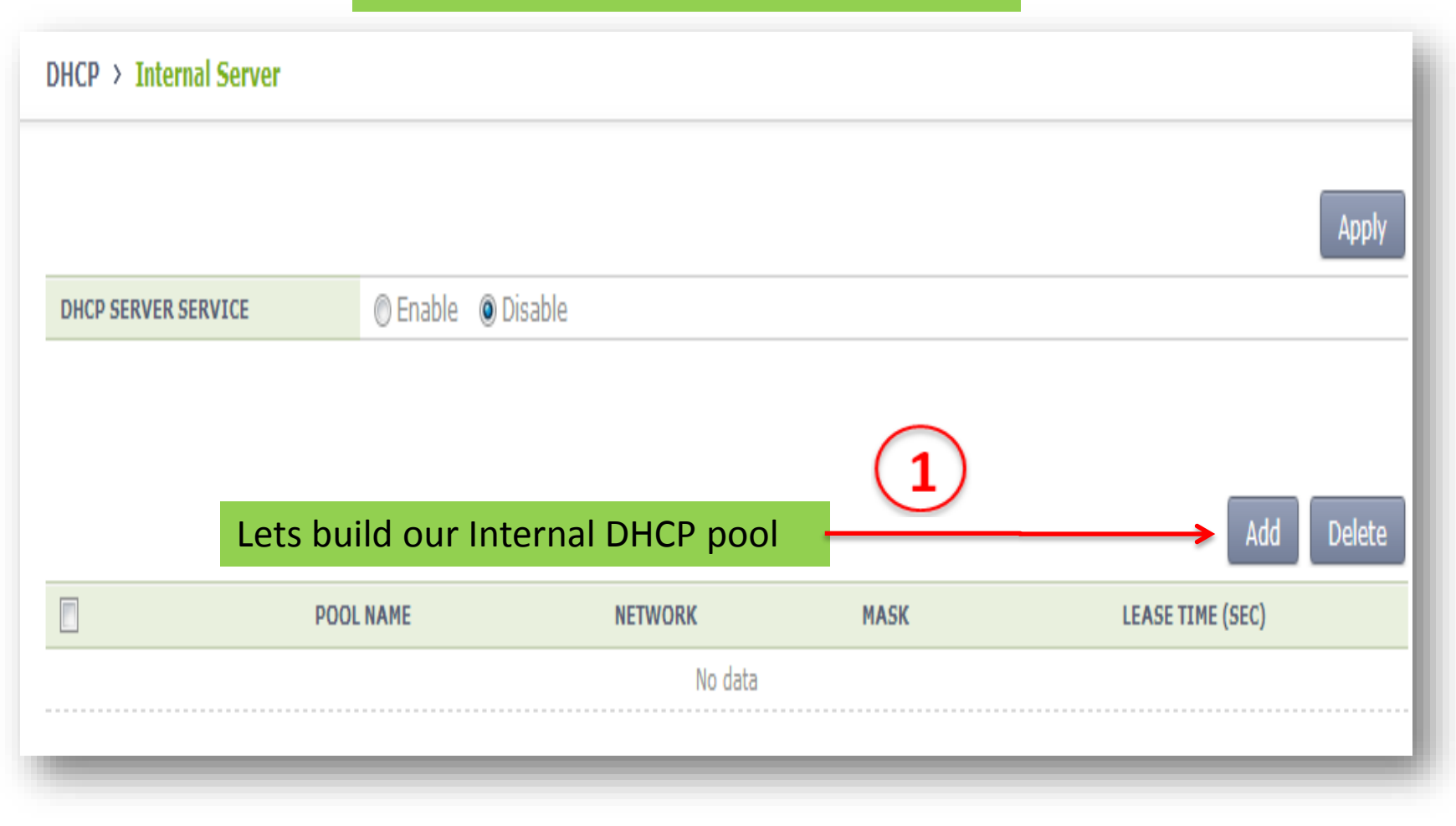

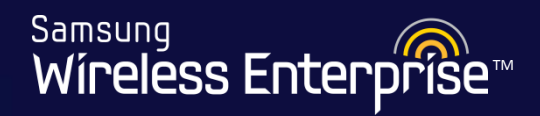

| DHCP > Internal Server > Add |                                    |            |  |  |  |
|------------------------------|------------------------------------|------------|--|--|--|
|                              | Fill in your DHCP Pool information | Back Apply |  |  |  |
| POOL NAME                    | Cowboys_Pool                       |            |  |  |  |
| NETWORK                      | 192 . 168 . 20 . 0                 |            |  |  |  |
| MASK                         | 255 . 255 . 255 . 0                |            |  |  |  |
| LEASE TIME (SEC)             | 3600                               |            |  |  |  |
| DOMAIN NAME                  | cowboys.com                        | 2          |  |  |  |
| DEFAULT GATEWAY              | 192 . 168 . 20 . 10                |            |  |  |  |
| 1ST DNS SERVER               | 8.8.8.8                            |            |  |  |  |
| 2ND DNS SERVER               | 0.0.0                              |            |  |  |  |
| 3RD DNS SERVER               | 0.0.0                              |            |  |  |  |
| 1ST NTP SERVER               | 0.0.0                              |            |  |  |  |
| 2ND NTP SERVER               | 0.0.0                              |            |  |  |  |
| 3RD NTP SERVER               | 0.0.0                              |            |  |  |  |
|                              |                                    |            |  |  |  |

<sup>Samsung</sup> Wíreless Enterpríse™

#### **Internal DHCP Options and Pool Range**

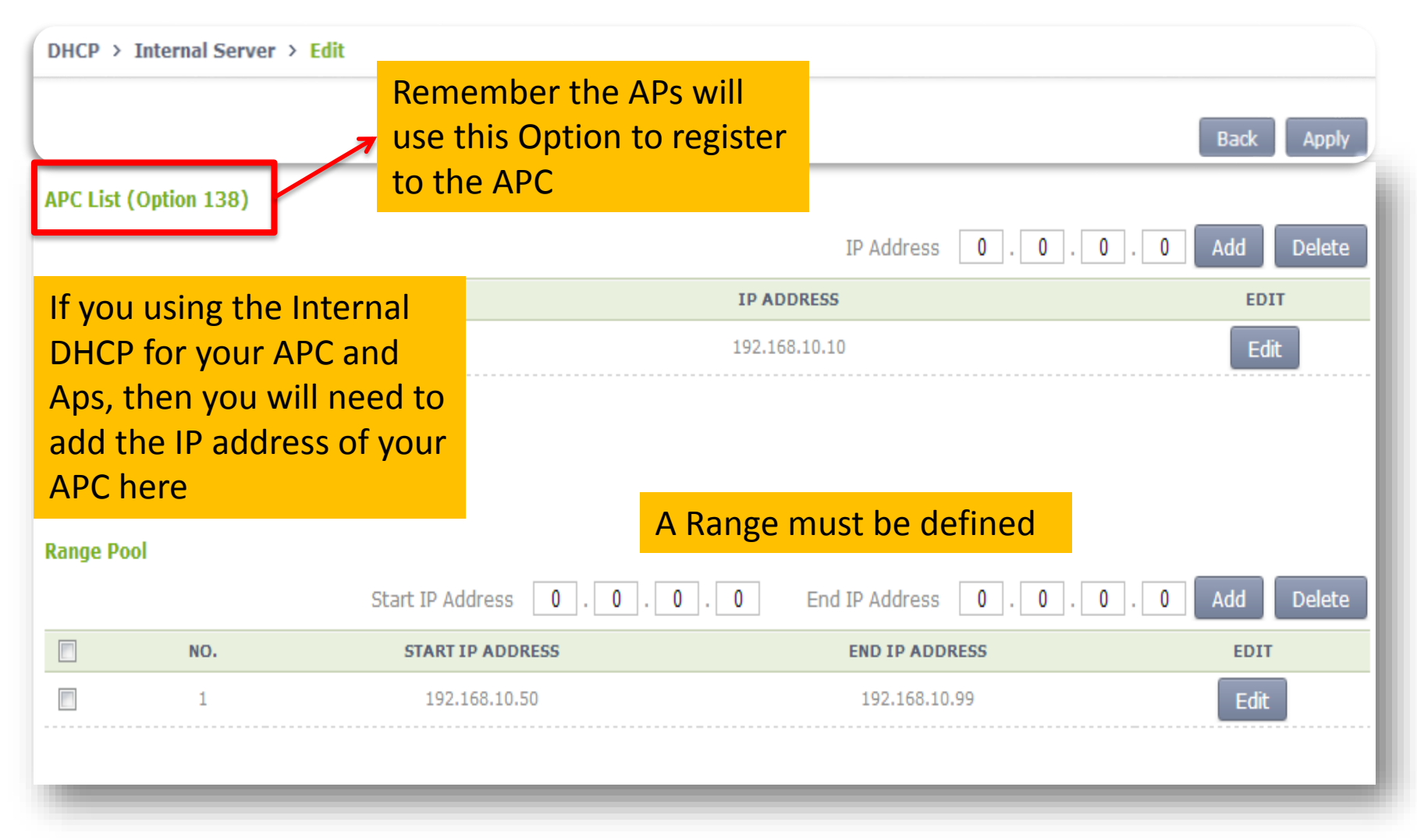

WE-WLAN - Day 1 - Jan. 2015

Samsung Wireless Enterprise™

### **Internal DHCP Options and Pool Range**

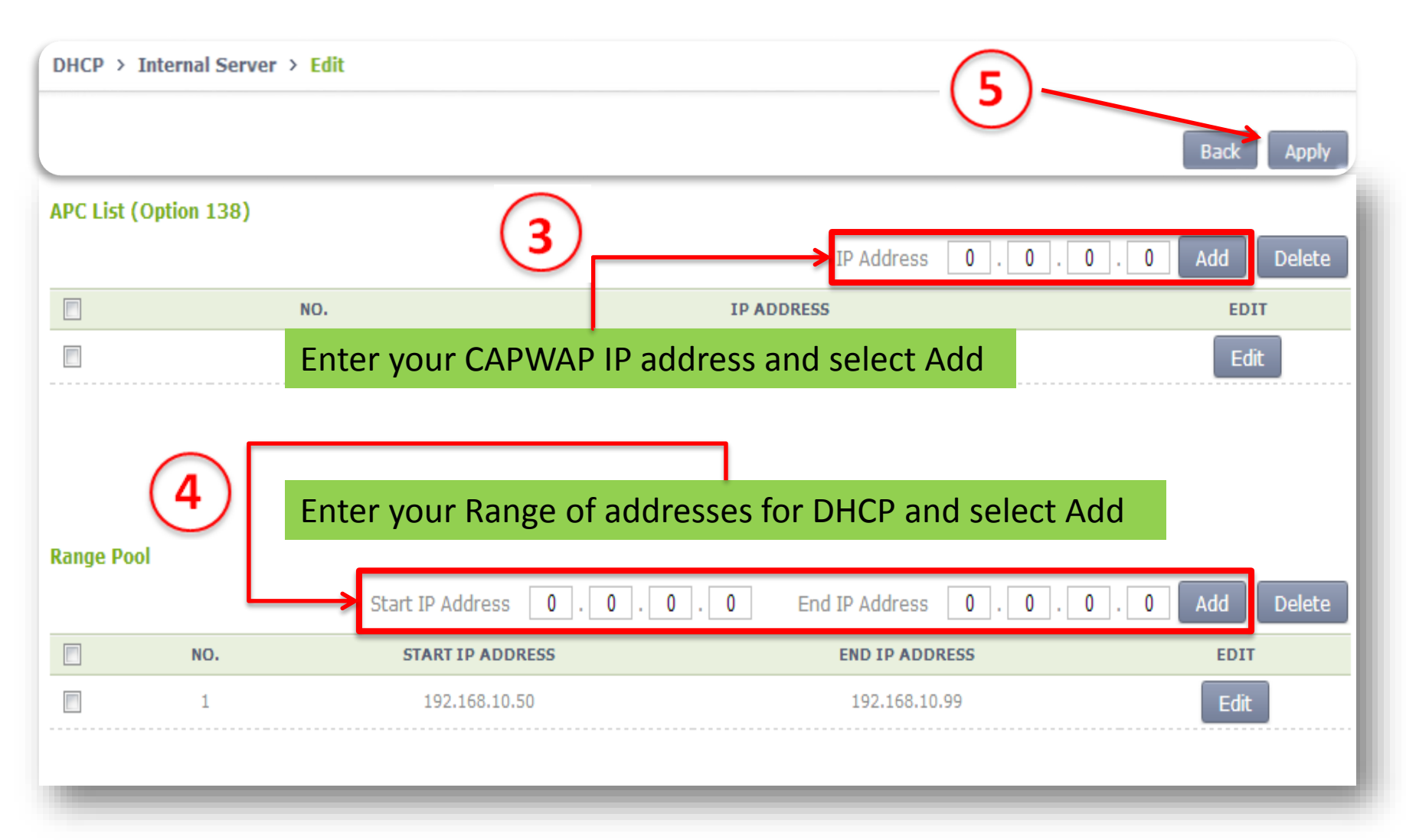

WE-WLAN - Day 1 - Jan. 2015

Samsung Wíreless Enterprise™

### **Enabling the Internal DHCP Server**

| Monitor Configuration Administration Help |               |              |               |                  |  |  |  |
|-------------------------------------------|---------------|--------------|---------------|------------------|--|--|--|
|                                           |               |              |               |                  |  |  |  |
| DHCP > Inter                              | nal Server    |              |               |                  |  |  |  |
|                                           |               |              |               | Apply            |  |  |  |
| DHCP SERVER S                             | SERVICE       | Disable      |               |                  |  |  |  |
|                                           | 6             |              |               | $\bigcirc$       |  |  |  |
|                                           |               |              |               | Add Delete       |  |  |  |
|                                           | POOL NAME     | NETWORK      | MASK          | LEASE TIME (SEC) |  |  |  |
|                                           | AP Management | 192.168.10.0 | 255.255.255.0 | 86400            |  |  |  |
|                                           |               |              |               |                  |  |  |  |
|                                           |               |              |               |                  |  |  |  |

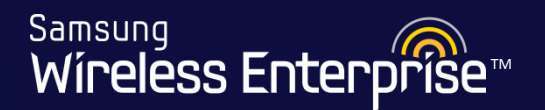

### Lab 7 -

### Setup the DHCP Pool for the AP\_MGMT Interface

- 1. Go to Configuration  $\rightarrow$  DHCP  $\rightarrow$  Proxy
- 2. Set Primary Server to  $1.1.1.1 \rightarrow$  Hit Apply
- 3. Go to Configuration  $\rightarrow$  DHCP  $\rightarrow$  Internal Server
- 4. Click Add → Input DHCP pool info "See Student Info"
- 5. Hit Apply
- 6. Set Option 138 to the CAPWAP IP of 192.168.xx.10  $\rightarrow$  Hit Add
- 7. Set the Range to 192.168.xx.100 192.168.xx.110
- 8. Hit Add
- 9. Set the DHCP Server Service to Enable  $\rightarrow$  Hit Apply

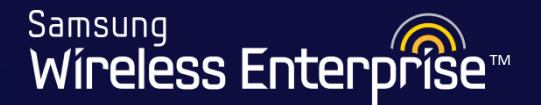

# **Please Note**

# If you are using a remote/external DHCP server, you must setup a relay rule on your DHCP server to the interface IP address of the WLAN

WE-WLAN - Day 1 - Jan. 2015

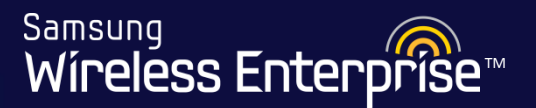

### **External DHCP**

There are two locations you specify the IP address of your DHCP server.

Location #1 = Interfaces Section

|                                                                                | Controllor > Inte                               | arfacer ) Edit                                               |        |
|--------------------------------------------------------------------------------|-------------------------------------------------|--------------------------------------------------------------|--------|
|                                                                                |                                                 |                                                              |        |
|                                                                                |                                                 |                                                              | Back / |
|                                                                                | INTERFACE NAME                                  | test_20                                                      |        |
|                                                                                |                                                 |                                                              |        |
|                                                                                |                                                 |                                                              | _      |
| CP<br>.OBAL USE<br>RIMARY DHCP SERVER                                          |                                                 | 1<br>Uncheck this box and                                    |        |
| CP<br>LOBAL USE<br>RIMARY DHCP SERVER<br>CONDARY DHCP SERVER<br>PTION 82 STATE | □<br>192, 168, 20, 1<br>0, 0, 0, 0<br>Disable ▼ | 1<br>Uncheck this box and<br>Enter the IP of your DHCP Serve | r      |

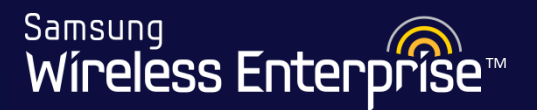

### **External DHCP**

There are two locations you have to specify the IP address of your DHCP server.

• Location #2 = WLAN Section

|                           | Here we can set the WLAN to<br>use a remote DHCP server<br>Hit Apply for this section! |
|---------------------------|----------------------------------------------------------------------------------------|
| PROFILE NAME              | Wlan                                                                                   |
| ACL RULE                  |                                                                                        |
| STATIC ADDRESS DISALLOWED | 🔿 Enable 🖉 Disable                                                                     |
| DHCP OVERRIDE             | ◉ Enable 🔘 Disable                                                                     |
| DHCP SERVER <sup>1</sup>  | 192 . 168 . 20 . 1                                                                     |
|                           |                                                                                        |

# 4.7.4 APC Country Code

Samsung Wíreless Enterpríse™

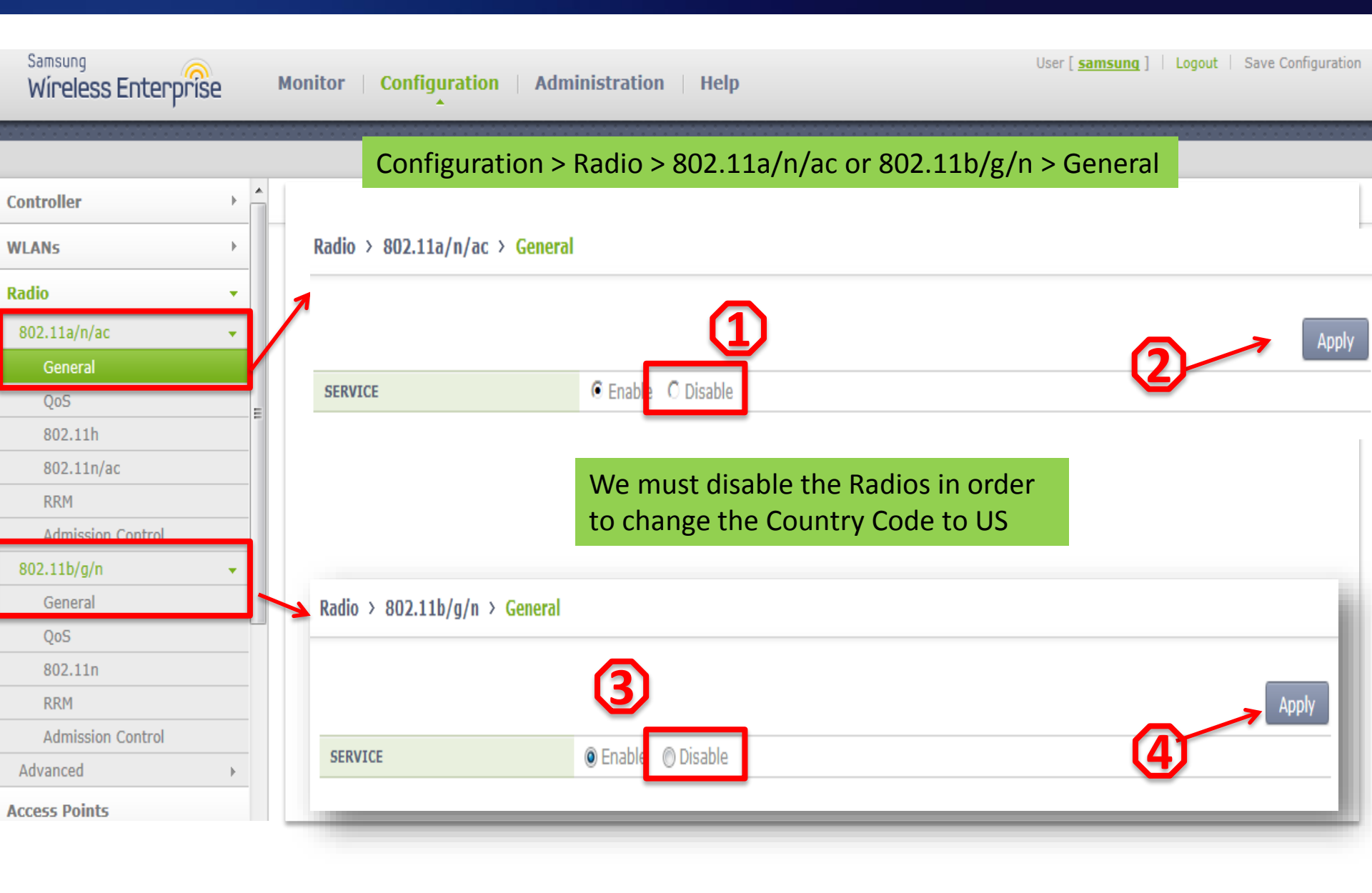

# 4.7.4 APC Country Code

Samsung Wíreless Enterprise™

| Controller > Country                                         |                     | C                   | onfigur             | ation >             | Contro              | oller > (           | Country             | Y                   |                      |          |
|--------------------------------------------------------------|---------------------|---------------------|---------------------|---------------------|---------------------|---------------------|---------------------|---------------------|----------------------|----------|
| Select your Count                                            | ry                  |                     |                     |                     |                     |                     |                     |                     |                      |          |
| Configured Country Code                                      |                     |                     | )                   |                     |                     |                     |                     | 2-                  |                      | Apply    |
| DEFAULT COUNTRY CODE                                         | North Am            | nerica(US)          | -                   |                     |                     |                     |                     |                     |                      |          |
| DEFAULT ENVIRONMENT                                          | Both                | -                   |                     |                     |                     |                     |                     |                     |                      |          |
| CONFIGURED COUNTRY CODE#1                                    | None                |                     |                     |                     |                     |                     |                     |                     |                      |          |
| CONFIGURED ENVIRONMENT #1                                    | Both                |                     |                     |                     |                     |                     |                     |                     |                      |          |
| CONFIGURED COUNTRY CODE#2                                    | None                |                     |                     |                     |                     |                     |                     |                     |                      |          |
| CONFIGURED ENVIRONMENT #2                                    | Both                |                     |                     |                     |                     |                     |                     |                     |                      |          |
| CONFIGURED COUNTRY CODE#3                                    | None                |                     |                     |                     |                     |                     |                     |                     |                      |          |
| CONFIGURED ENVIRONMENT #3                                    | Both                |                     |                     |                     |                     |                     |                     |                     |                      |          |
| CONFIGURED COMMON CHANNELS AND<br>MAX TX POWER LEVEL(5GHZ)   | 36 [17]<br>104 [30] | 40 [17]<br>108 [30] | 44 [17]<br>112 [30] | 48 [17]<br>116 [30] | 52 [20]<br>120 [30] | 56 [20]<br>124 [30] | 60 [20]<br>149 [30] | 64 [20]<br>153 [30] | 100 [30]<br>157 [30] | 161 [30] |
| CONFIGURED COMMON CHANNELS AND<br>MAX TX POWER LEVEL(2.4GHZ) | 1 [20]<br>10 [20]   | 2 [20]<br>11 [20]   | 3 [20]<br>12 [20]   | 4 [20]<br>13 [20]   | 5 [20]              | 6 [20]              | 7 [20]              | 8 [20]              | 9 [20]               |          |
| CONFIGURED ALL CHANNELS (5GHZ)                               | 36<br>104           | 40<br>108           | 44<br>112           | 48<br>116           | 52<br>120           | 56<br>124           | 60<br>149           | 64<br>153           | 100<br>157           | 161      |
| CONFIGURED ALL CHANNELS (2.4GHZ)                             | 1<br>10             | 2<br>11             | 3<br>12             | 4<br>13             | 5                   | 6                   | 7                   | 8                   | 9                    |          |

# 4.7.4 APC Country Code

Samsung Wíreless Enterprise™

**Note:** Samsung is DFS (Dynamic Frequency Selection) certified. DFS is a spectrumsharing mechanism that allows wireless LANs (WLANs) to coexist with radar systems. It automatically selects a frequency that does not interfere with certain radar systems while operating in the 5 GHz band.

# Select your Country and hit Apply

| COUNTRY CODE               | North | America(US) |     | •  |     |        |            |               |                   |
|----------------------------|-------|-------------|-----|----|-----|--------|------------|---------------|-------------------|
|                            | 36    | 17          | 40  | 17 | 44  | 44 17  | 44 17 48   | 44 17 48 17   | 44 17 48 17 52    |
|                            | 56    | 24          | 60  | 24 | 64  | 64 24  | 64 24 100  | 64 24 100 24  | 64 24 100 24 104  |
| MAX TX POWER LEVEL(5GHZ)   | 108   | 24          | 112 | 24 | 116 | 116 24 | 116 24 132 | 116 24 132 24 | 116 24 132 24 136 |
|                            | 140   | 24          | 149 | 30 | 153 | 153 30 | 153 30 157 | 153 30 157 30 | 153 30 157 30 161 |
|                            | 165   | 30          |     |    |     |        |            |               |                   |
|                            | 1     | 27          | 2   | 27 | 3   | 3 27   | 3 27 4     | 3 27 4 27     | 3 27 4 27 5       |
| MAX TX POWER LEVEL(2.4GHZ) | 6     | 27          | 7   | 27 | 8   | 8 27   | 8 27 9     | 8 27 9 27     | 8 27 9 27 10      |
|                            | 11    | 27          |     |    |     |        |            |               |                   |

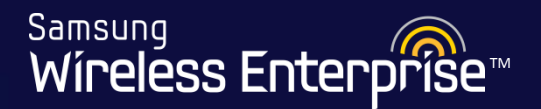

### Lab 8 -

#### Change the country code on your APC

- 1. Go to Configuration  $\rightarrow$  Radio  $\rightarrow$  802.11a/n  $\rightarrow$  General
- 2. Set service to Disable  $\rightarrow$  Hit Apply
- 3. Go to Configuration  $\rightarrow$  Radio  $\rightarrow$  802.11b/g/n  $\rightarrow$  General
- 4. Set service to Disable  $\rightarrow$  Hit Apply
- 5. Go to Configuration  $\rightarrow$  Controller  $\rightarrow$  Country
- 6. Change the Country Code to "United States"
- 7. Hit Apply
- 8. Go back and enable the Radio Service

### SAVE CONFIGURATION

Samsung Wireless Enterprise™

# SAVE CONFIGURATION

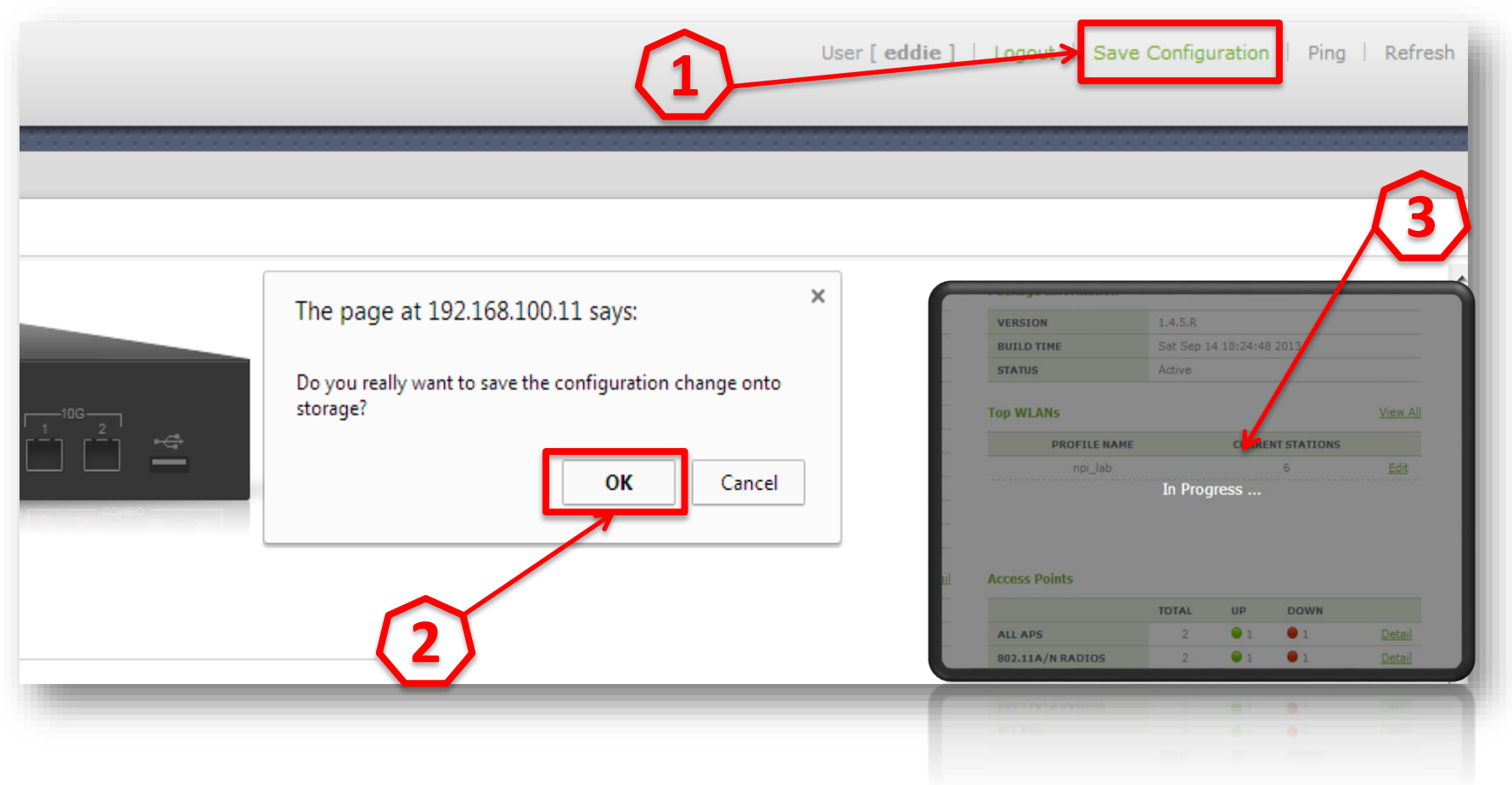

Samsung Wireless Enterprise™

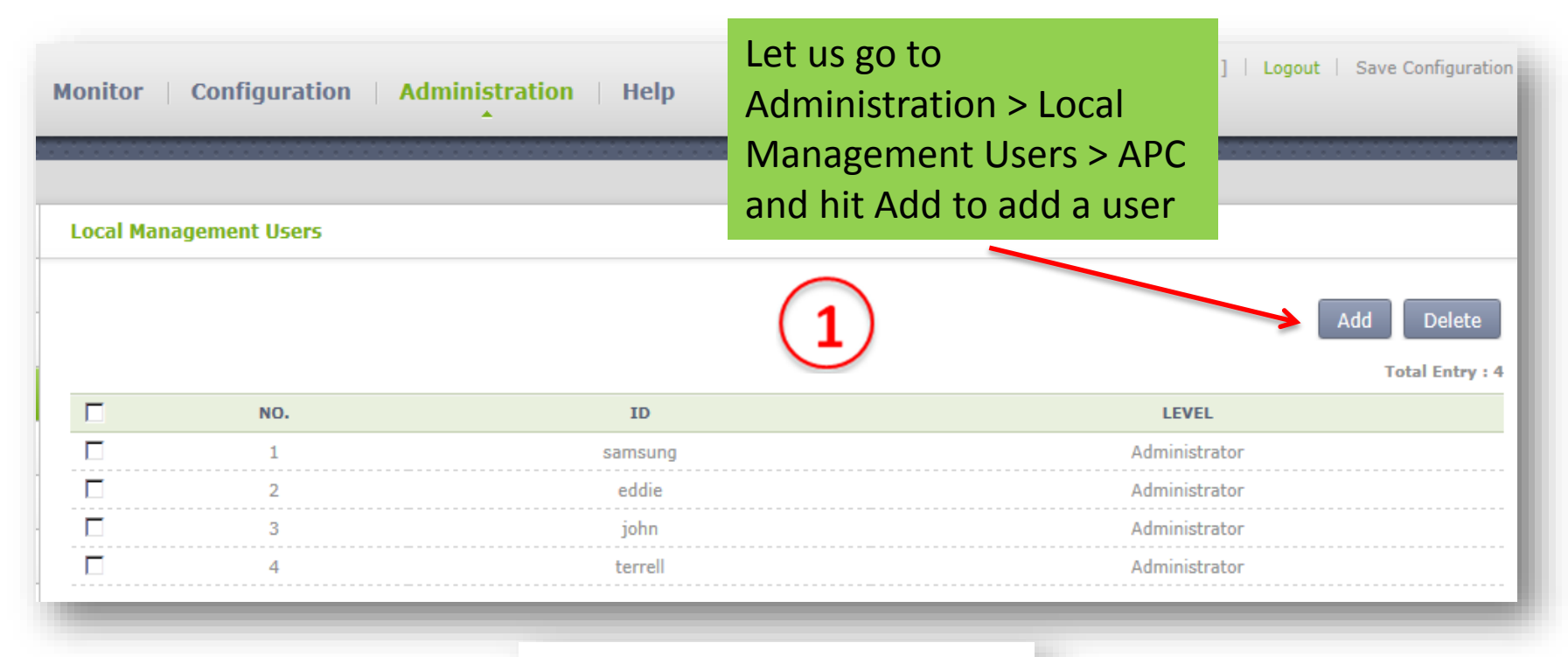

#### Foot Notes :

1. Maximum 10 admin accounts can be added.

### 4.7.5 Set up User Accounts

Samsung Wíreless Enterprise™

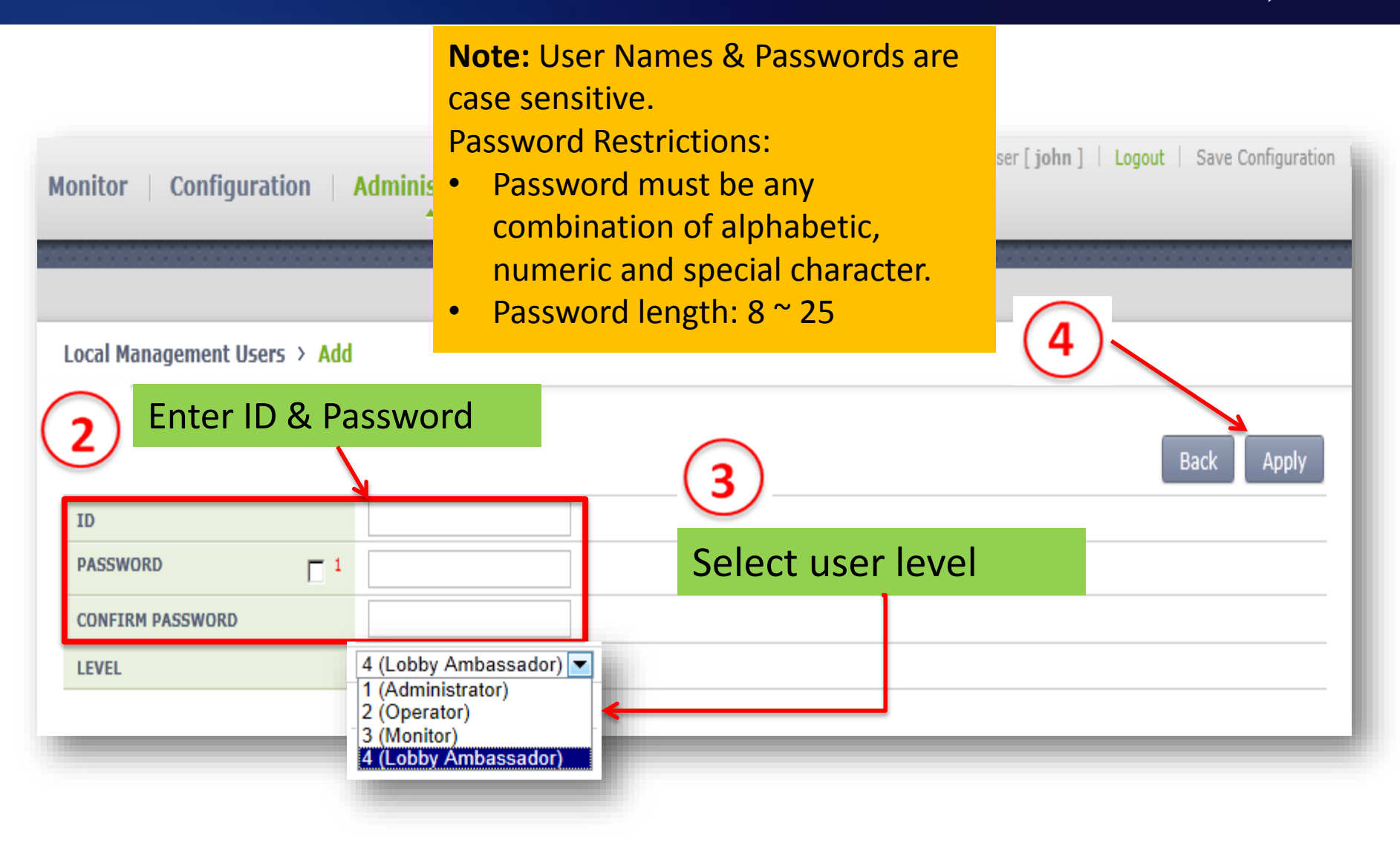

### 4.7.5 Set up User Accounts

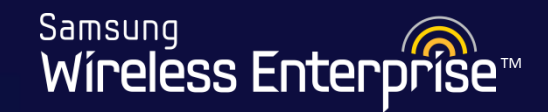

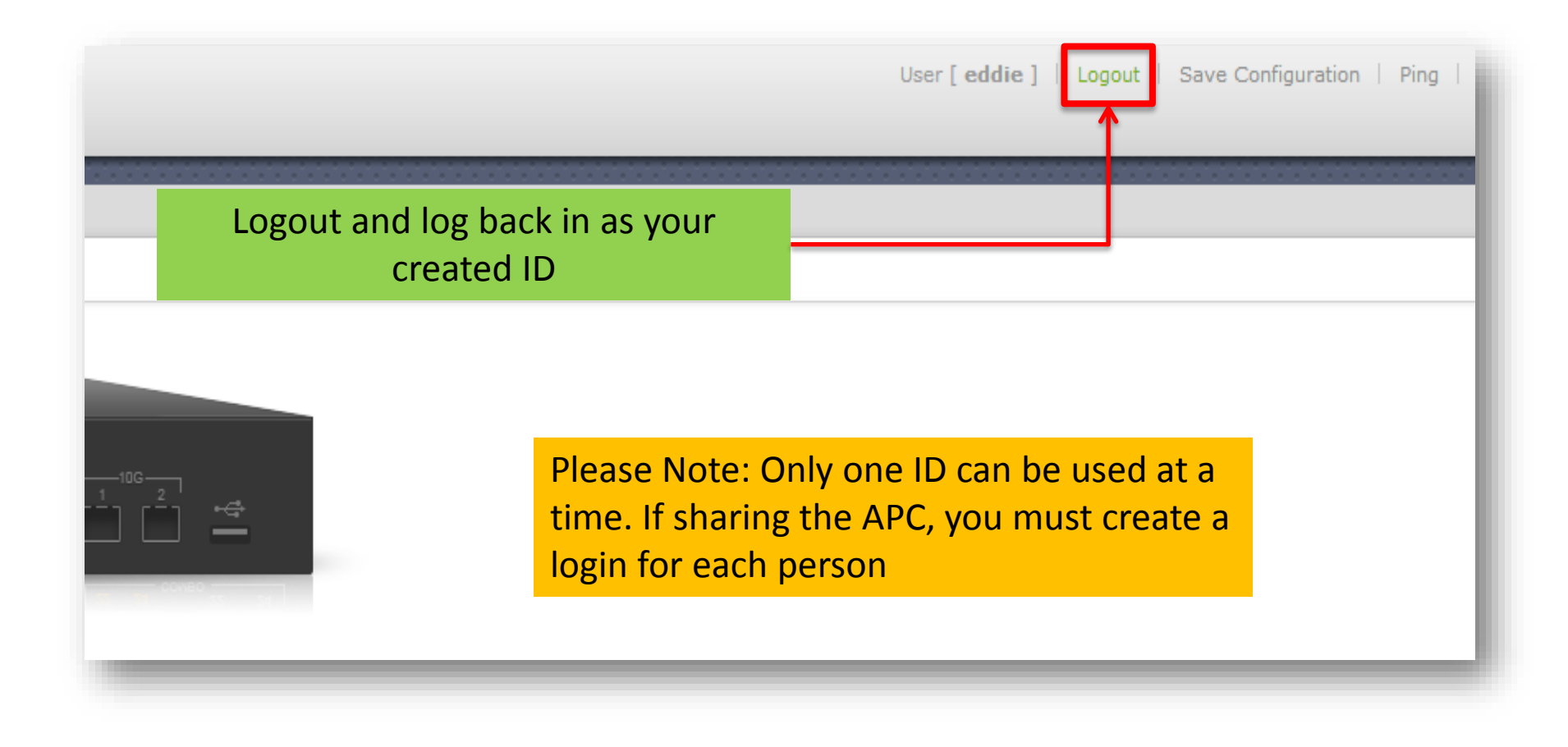

### 4.5.5 Set up User Accounts

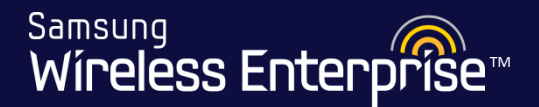

#### Changing Password: Via CLI

Use the password command as shown below.

- Next, type your current password.
- Type your new password.
- Confirm your new password.

#### WEC8500# password

| CURRENT PASSWORD     | 2 | *****  |
|----------------------|---|--------|
| NEW PASSWORD         |   | *****  |
| CONFIRM NEW PASSWORD |   | ****** |
|                      |   |        |

PASSWORD SUCCESSFULLY CHANGED.

### 4.7.5 Set up User Accounts

Samsung Wíreless Enterprise™

| Changing Password: Via                       | a GUI              | Click on the account username at top right corner of your screen                                                                                                    |       |
|----------------------------------------------|--------------------|----------------------------------------------------------------------------------------------------|-------|
| Monitor   Configuration   Administr          | ation   Help       | User [ <u>samsunq</u> ]   Logout   Save Configur                                                                                                    | ation |
| Local Management Users > APC > Edit          |                    |                                                                                                    |       |
|                                              |                    | Back Appl                                                                                                    | у     |
| ID                                           | samsung            |                                                                                                    |       |
| CURRENT PASSWORD                             | •••••              |                                                                                                    |       |
| NEW PASSWORD 1                               | •••••              | Enter your current and new                                                                                                    |       |
| CONFIRM PASSWORD                             | •••••              | 8~25 password.                                                                                                    |       |
| LEVEL                                        | Administrator      |                                                                                                    |       |
| PASSWORD INPUT FOR CONFIRMATION <sup>3</sup> | € Enable C Disable |                                                                                                    |       |
|                                              |                    | <ul> <li>Password Restrictions:</li> <li>Password must be any combination of alphabetic, numeric and special character.</li> <li>Password length: 8 ~ 25</li> </ul> |       |

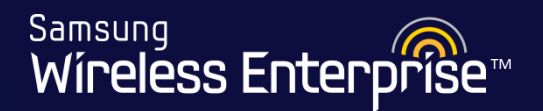

# **Account Levels**

- 1. Administrator: Administrator privilege that allows to execute all the commands.
- 2. Operator: Can change system configuration.
- 3. Monitor: Can retrieve system status.
- 4. Lobby Ambassador: This user can create accounts for Guest Access

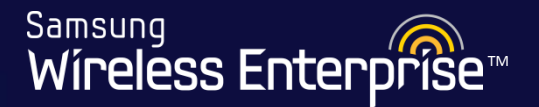

### Lab 9 -

#### Create a User Account for yourself

- 1. Go to Administration  $\rightarrow$  Local Management Users
- 2. Click Add and create a user account for yourself
- 3. Level should be equal to Administrator
- 4. Save Configuration
- 5. Logout of the APC
- 6. Login with your new User Account

### SAVE CONFIGURATION

Samsung Wireless Enterprise™

# SAVE CONFIGURATION

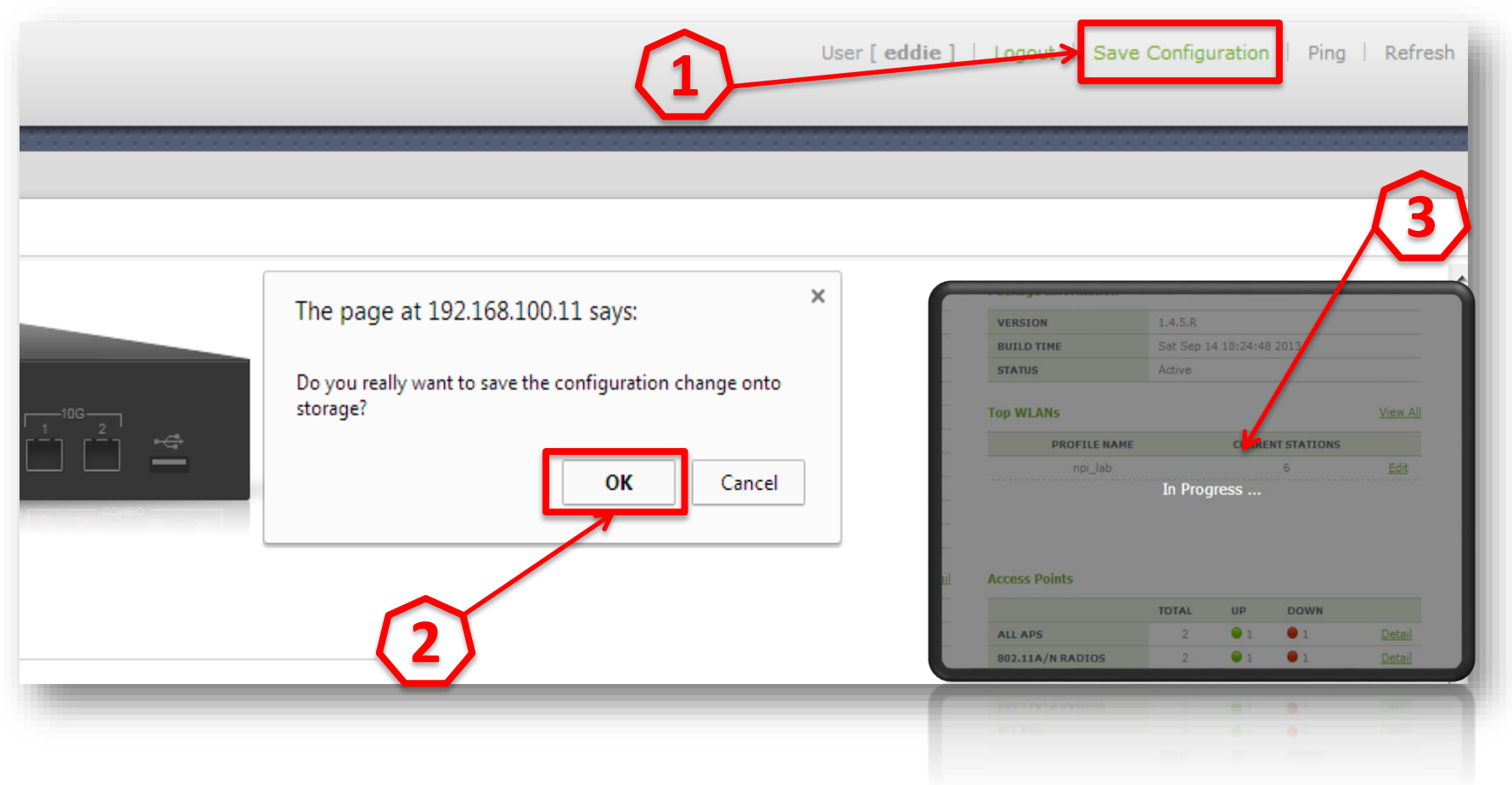

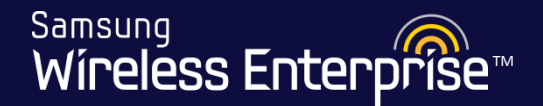

# **Radius Authentication**

WE-WLAN - Day 1 - Jan. 2015

### 4.7.6 Radius Authentication

Samsung Wireless Enterprise™

### The Flow of Authentication of WLAN Station

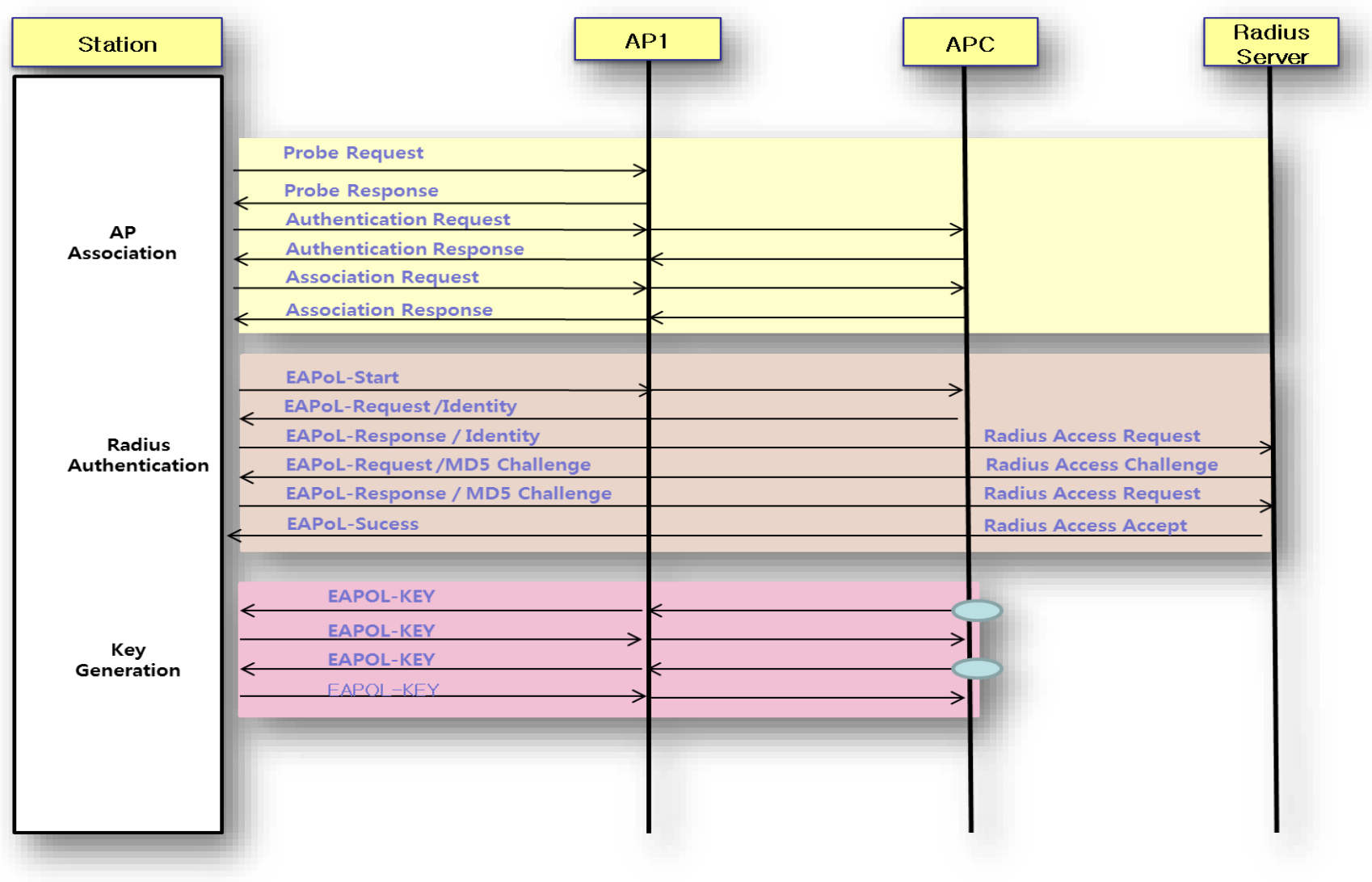

WE-WLAN - Day 1 - Jan. 2015

### 4.7.7 Adding a RADIUS Server

Samsung Wíreless Enterprise™

#### Configuration > Security > AAA > RADIUS

| Controller           | Þ | Security > AAA > RADIUS               |                         |                             |              |                      |
|----------------------|---|---------------------------------------|-------------------------|-----------------------------|--------------|----------------------|
| Access Points        |   | (1)                                   | Add                     | the RADIUS Se               | erver here - |                      |
| AP Groups            |   |                                       |                         |                             |              | Add Delete           |
| Remote AP Groups     |   | (*): Internal Radius Server           | INDEX                   | ТУРЕ                        | IP ADDRESS   | Total Entry : 1 PORT |
| Security             | + |                                       | 0 (*)                   | Auth                        | 127.0.0.1    | 1812                 |
| AAA                  | • |                                       |                         |                             |              |                      |
| RADIUS               |   |                                       |                         | 1                           |              |                      |
| TACACS+              |   |                                       |                         |                             |              |                      |
| Local Net Users      |   | Fact Nation                           |                         |                             |              |                      |
| Management User      |   | FOOT NOTES :                          | Fourntian is used in 'V | MANA & Convitu & Dadius'    |              |                      |
| Captive Portal       | • | 1. Can't be deleted if the server con | niguration is used in A | WLANS > Security > Radius . |              |                      |
| MAC Filter           |   |                                       |                         |                             |              |                      |
| Access Control Lists | • |                                       |                         |                             |              |                      |
| Firewall             | • |                                       |                         |                             |              |                      |

### 4.7.7 Adding a RADIUS Server

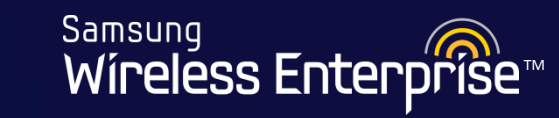

| Security > AAA(Stations) > RAD | IUS > Add     | (3)                                 |
|--------------------------------|---------------|-------------------------------------|
|                                |               | Back Apply                          |
| INDEX                          | 1 💌           |                                     |
| ТҮРЕ                           | Auth 💌        | Solact Tupo                         |
| IP ADDRESS                     | 0.0.0.0       | • Select Type<br>• Entor ID addross |
| SHARED SECRET FORMAT           | € ASCII C HEX | Enter Shared Secret                 |
| SHARED SECRET                  |               | (password) and confirm              |
| CONFIRM SHARED SECRET          |               |                                     |
| AUTH PORT NUMBER               | 1812          | (2)                                 |
| ACCT PORT NUMBER               | 1813          | Note: The shared secret             |
| RETRANSMIT INTERVAL (SECONDS)  | 2             | should match the shared             |
| TOTAL RETRANSMIT COUNT         | 10            | secret on the RADIUS server         |
| RETRANSMIT COUNT FAILOVER      | 3             |                                     |

### 4.7.7 Adding a RADIUS Server

Samsung Configuration Administration Monitor Help Wireless Enterprise Security > AAA > RADIUS > Add Controller Access Points Back Apply **AP Groups** 1 🔻 INDEX **Remote AP Groups** Auth/Acct -TYPE Here you can determine the Security Auth 0 0 **IP ADDRESS** type of Radius Acct AAA Auth/Acc SHARED SECRET FORMAT 1 SHARED SECRET Captive Portal Þ. CONFIRM SHARED SECRET MAC Filter 1812 AUTH PORT NUMBER Access Control Lists Þ. 1813 ACCT PORT NUMBER Firewall ŀ Please note the default 2 RETRANSMIT INTERVAL (ECONDS) NAT ь ports for AUTH and ACCT 10 TOTAL RETRANSMIT COUNT Rogues 3 RETRANSMIT COUNT FAILOVER WLANs Radio

Samsung Wireless Enterprise™

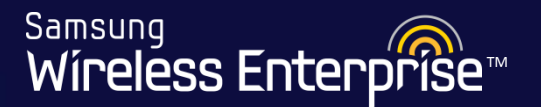

# 4.8 Radio Resource Management

- 4.8.1 Setup and Enable 802.11a/b/g/n/ac
- 4.8.2 Delayed Channel Change

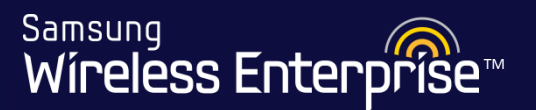

### Purpose

- RRM performs automatic setup function of channel and Tx Power for the Access Points.
- RRM is functionally divided into Dynamic Channel Selection (DCS), Dynamic Power control (DPC), and Coverage Hole Detection and Control (CHDC).
  - The DCS automatically sets the channels of the APs.
  - The DPC automatically sets the Tx Power of the AP.
  - The CHDC adjusts the Tx Power when Coverage Hole occurs.

### 4.8 Radio Resource Management

Example of RRM – DPC(Dynamic Power Control)

Samsung

Wireless Enterprise

| RSSI(3<sup>rd</sup>) - RSSI(Threshold) | >= 3dBm

\* RSSI(3<sup>rd</sup>) : 3<sup>rd</sup> strongest RSSI of adjacent APs
\* RSSI(Threshold) : RSSI Threshold (default : -70dBm)

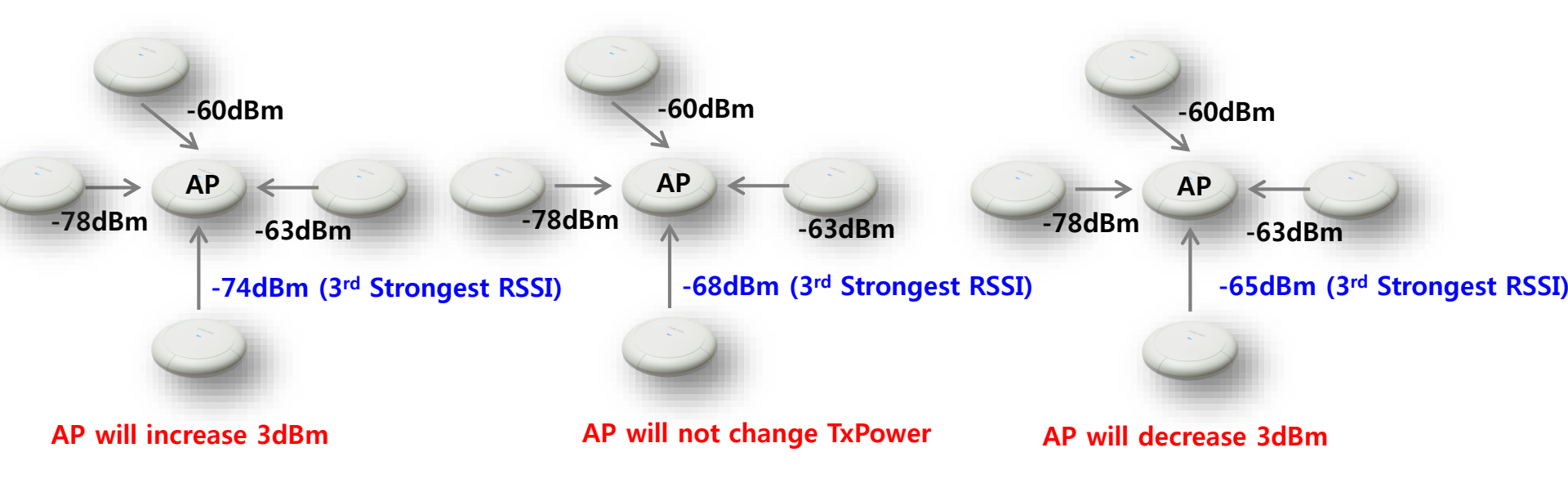

### 4.8.1 Setup and Enable 802.11a/b/g/n/ac

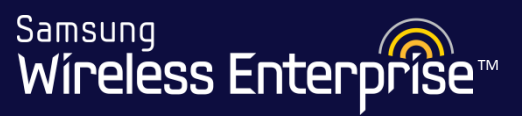

| Enchling DDM               | Configuration > Radio | o > 802.11a/n/ac or 802.11b/g/n > RRM |
|----------------------------|-----------------------|---------------------------------------|
| Enabling RRIVI             |                       |                                       |
| Radio > 802.11a/n/ac > RRM |                       | (2)                                   |
| Radio Resource Management  |                       | Apply                                 |
| SERVICE 1                  | © Enable C Disable    |                                       |
| RF GROUP NAME              |                       |                                       |
| 1                          |                       |                                       |

#### Enabling RRM

| Radio > 802.11b/g/n > RRM | First you will need to<br>enable RRM for<br>802.11b/g/n | 2<br>Apply |
|---------------------------|---------------------------------------------------------|------------|
| SERVICE 1                 | 🖲 Enable 🔘 Disable                                      |            |
| RF GROUP NAME             |                                                         |            |
|                           |                                                         |            |

Samsung Wireless Enterprise™

#### **Enabling Dynamic TX Power Control**

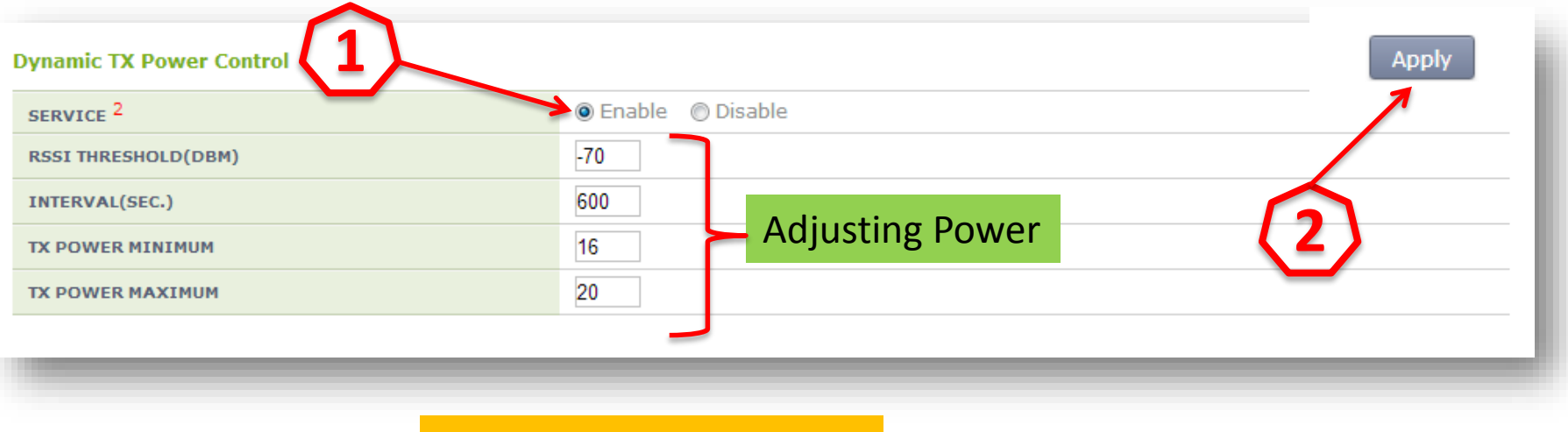

TX Power Range: 6 ~ 30

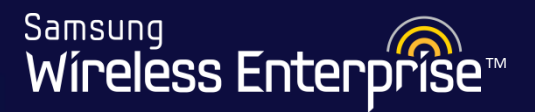

#### Enabling Dynamic Channel Selection (802.11b/g/n)

| Dynamic Channel Selection        |                                   |             |             |                 |                    |               |    |     |
|----------------------------------|-----------------------------------|-------------|-------------|-----------------|--------------------|---------------|----|-----|
| SERVICE <sup>3</sup>             | © Enable © Disable                |             |             |                 |                    |               |    |     |
| INTERVAL(SEC.)                   | 120                               |             |             |                 | 3                  |               |    | P*/ |
| CHANNEL UTILIZATION THRESHOLD(%) | 80                                |             | My Utiliz   | ation Thres     | nold(%) 40         |               |    |     |
| INTERFERENCE LEVEL THRESHOLD(%)  | 80                                |             |             |                 |                    |               |    |     |
| DELAYED CHANNEL CHANGE 4         | C Enable                          | Oisable     | e           |                 |                    |               |    |     |
| AWARE OPTION                     | ✓ Voice<br>☐ Traffic<br>☐ Station | Associatio  | 2           | Selec<br>availa | t what<br>able for | channe<br>use | ls |     |
| ANCHOR TIME START                | 4                                 |             |             |                 |                    |               |    |     |
| ANCHOR TIME END                  | 5                                 |             |             |                 | /                  |               |    |     |
| CHANNELS                         | ☑ 1<br>□ 9                        | □ 2<br>□ 10 | □ 3<br>▼ 11 | 4               | 5                  | 6             | 7  | 8   |

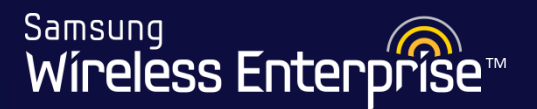

### Enabling Dynamic Channel Selection (802.11a/n/ac)

#### **Dynamic Channel Selection** • Enable O Disable SERVICE <sup>3</sup> 120 INTERVAL(SEC.) Apply 80 My Utilization Threshold(%) 10 **CHANNEL UTILIZATION THRESHOLD(%)** 80 **INTERFERENCE LEVEL THRESHOLD(%)** DELAYED CHANNEL CHANGE 4 Voice Select what channels Traffic AWARE OPTION Station Association available for use 4 ANCHOR TIME START 5 ANCHOR TIME END ✓ 48 52 36 40 ✓ 44 56 60 64 112 100 **1**104 T 108 T 116 T 120 **124** 128 CHANNELS ✓ 165 132 136 140 149 ✓ 153 157 161

### 4.8.2 Delayed Channel Change

Samsung Wireless Enterprise™

| Dynamic Chann<br>SERVICE <sup>3</sup> | <ul> <li>Here we can setup<br/>Channel Change</li> <li>After the Radio so<br/>determine the bes<br/>from the list of ch</li> </ul> | o Delayed<br>ans it will<br>st channel to use<br>annels below | sable                           |                                |                        |                        | Ap                     | ply                    |
|---------------------------------------|----------------------------------------------------------------------------------------------------|---------------------------------------------------------------|---------------------------------|--------------------------------|------------------------|------------------------|------------------------|------------------------|
| INTERVAL(SEC.)                        |                                                                                                    | 120                                                           |                                 |                                |                        | 7                      |                        |                        |
| CHANNEL UTILIZ                        | ATION THRESHOLD(%)                                                                                                    | 80                                                            | My U                            | tilization Thresh              | old(%) 10              |                        |                        |                        |
| INTERFERENCE L                        | EVEL THRESHOLD(%)                                                                                                    | 80                                                            |                                 |                                |                        |                        |                        |                        |
| DELAYED CHANN                         | IEL CHANGE <sup>4</sup>                                                                                                    | C Enable 💿                                                    | Disable                         |                                |                        |                        |                        |                        |
| AWARE OPTION                          |                                                                                                    | ☑ Voice<br>☐ Traffic<br>☐ Station Asso                        | ociation                        | With this                      | Enable                 | d, we ca               | an                     |                        |
| ANCHOR TIME START                     |                                                                                                    | 4                                                             |                                 | determin                       | e wnen                 | тпе ка                 | dio is                 |                        |
| ANCHOR TIME EN                        | ND                                                                                                    | 5                                                             |                                 | allowed t                      | o switch               | n chann                | nels                   |                        |
| CHANNELS                              |                                                                                                    | ☑ 36                                                          | 40 ☑ 44<br>104 □ 10<br>136 □ 14 | ▼ 48<br>08  □ 112<br>40  ▼ 149 | □ 52<br>□ 116<br>☑ 153 | □ 56<br>□ 120<br>☑ 157 | ☐ 60<br>☐ 124<br>☑ 161 | ☐ 64<br>☐ 128<br>☑ 165 |
# 4.8.1 Setup and Enable 802.11a/b/g/n/ac

Samsung Wíreless Enterprise™

| verage Hole Detection Control                 |                     |
|-----------------------------------------------|---------------------|
|                                               | TO Enable O Disable |
| STATISTICS COLLECTION                         | C Enable C Disable  |
| IOTIFY TRAP WARNING MESSAGE                   | C Enable C Disable  |
| STATISTICS ACTIVATE POWER CONTROL             | C Enable 💿 Disable  |
| PERCENTAGE OF FAILED CLIENT COUNT             | 25                  |
| MINIMUM RSSI THRESHOLD FOR VOICE TRAFFIC(DBM) | -75                 |
| MINIMUM RSSI THRESHOLD FOR DATA TRAFFIC(DBM)  | -80                 |
| MINIMUM FAILED CLIENT COUNT                   | 5                   |
| TIME INTERVAL                                 | 120                 |
| INIMUM IDLE TIME-OUT COUNT                    | 10                  |

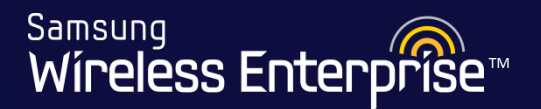

### Lab 10 -

#### Verify that the RRM is Enabled for 802.11a/n/ac AND 802.11b/g/n

- 1. Go to Configuration  $\rightarrow$  Radio  $\rightarrow$  802.11a/n/ac  $\rightarrow$  RRM
- 2. Check that the following are set to Enable
  - Radio Resource Management
  - Dynamic TX Power Control
  - Dynamic Channel Selection
  - Delayed Channel Change (Also select the channels and set the Anchor start and end time)
  - Coverage Hole Detection Control
- 3. If not, set to Enable and hit Apply for each section
- 4. Repeat steps 1 3 for 802.11b/g/n
- 5. Save Configuration

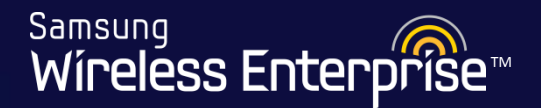

# 4.9 Configure WLANs

- 4.9.1 Creating a WLAN
- 4.9.2 General Options
- 4.9.3 Security Setup
- 4.9.4 Advanced Options
- 4.9.5 Selecting Radius Server
- 4.9.6 Enabling the WLAN

# 4.9.1 Creating a WLAN

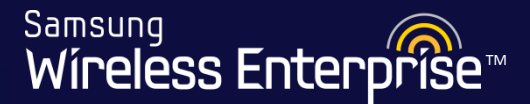

#### Configuration > WLANs > WLAN

#### Note: Profile name and SSID cannot be changed once applied

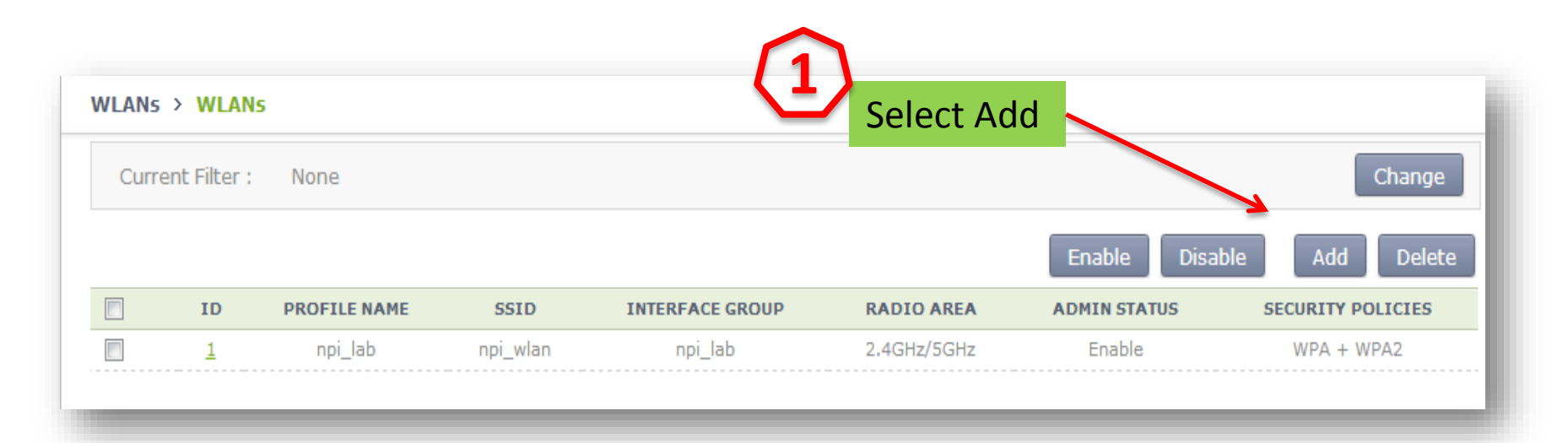

**Note:** By default, if your WLAN ID is less than or equal to 16, the WLAN is automatically added to the default AP group. But, if the WLAN ID is greater than 16, the WLAN is not automatically added to the default AP group. So, it won't be broadcasted. If you wish to broadcast this WLAN, you must manually add that WLAN in the AP group. This is a security feature. AP Groups will be discussed later on.

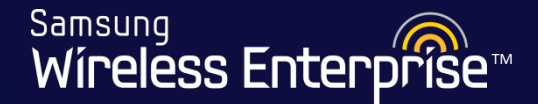

### Note: Profile name and SSID cannot be changed once applied

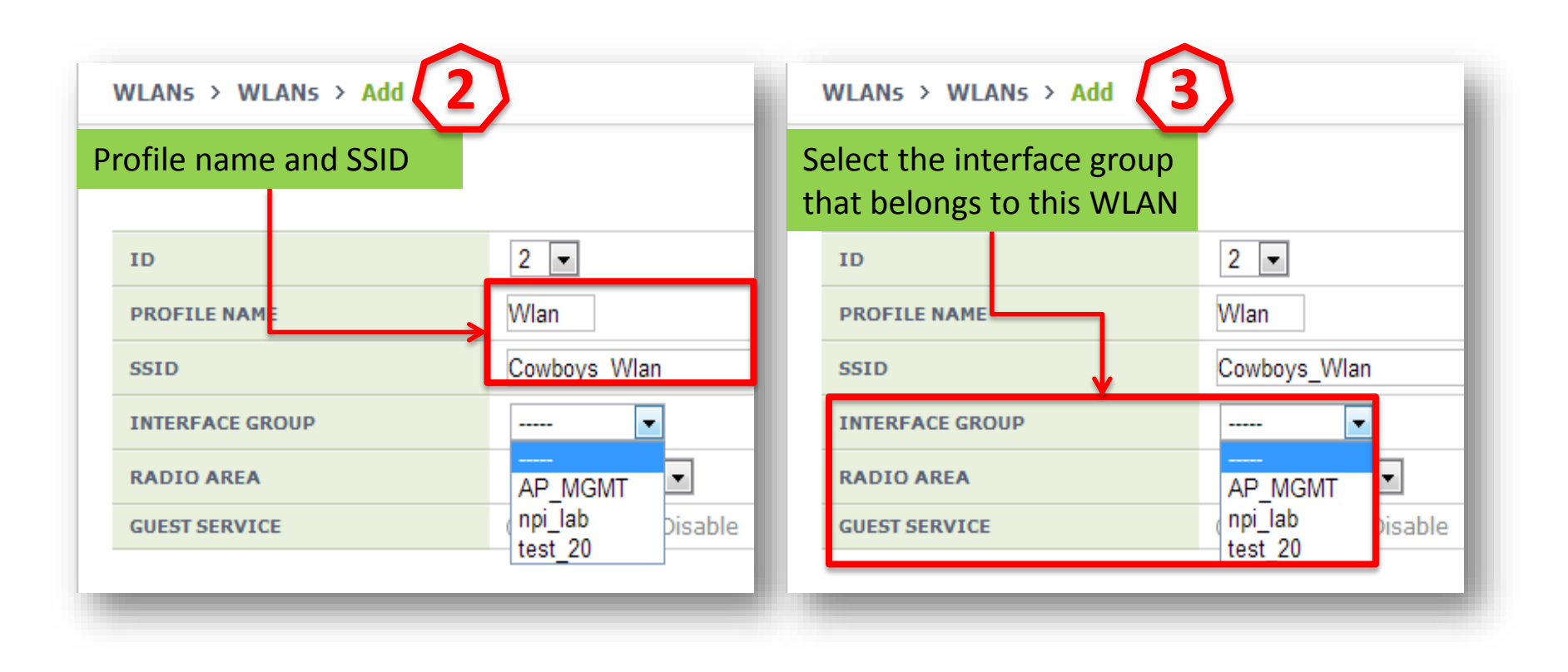

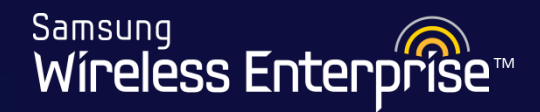

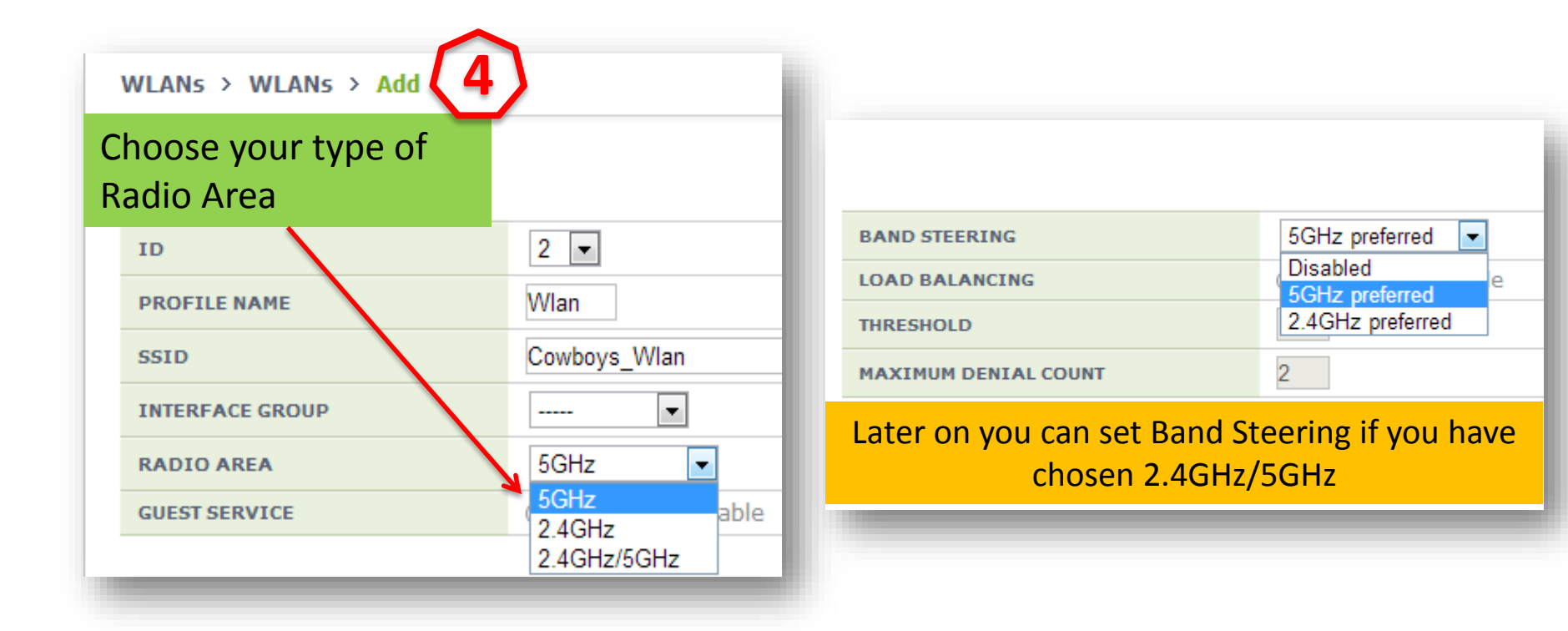

# 4.9.1 Creating a WLAN

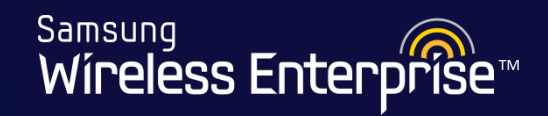

|                                      |                | 5 Bac Apply                                     |
|--------------------------------------|----------------|-------------------------------------------------|
| ID                                   | 2 💌            | Hit Apply                                       |
| PROFILE NAME                         | Wlan           |                                                 |
| SSID                                 | Cowboys_Wlan   |                                                 |
| INTERFACE GROUP                      | test_20 💌      |                                                 |
| RADIO AREA                           | 2.4GHz/5GHz 💌  | Wireless Enterprise Manager - Google Chrome     |
| GUEST SERVICE                        | © Enable       | 192.168.100.11/confirm_password.php?frm=form&fi |
| You will be asked<br>your GUI passwo | to enter<br>rd | Password Apply                                  |

# 4.9.1 Creating a WLAN

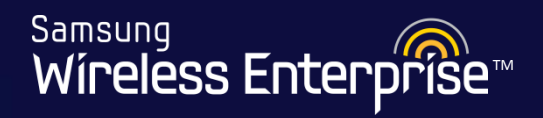

#### WLANs > WLANs

| Curre | ent Filter :                                | None         |           |                 |                  |                                                                                   | Change                        |  |  |  |
|-------|---------------------------------------------|--------------|-----------|-----------------|------------------|-----------------------------------------------------------------------------------|-------------------------------|--|--|--|
|       |                                             |              |           |                 |                  | Enable Disal                                                                      | ble Add Delete                |  |  |  |
|       |                                             |              |           |                 |                  |                                                                                   | Total Entry : 2               |  |  |  |
|       | ID                                          | PROFILE NAME | SSID      | INTERFACE GROUP | RADIO AREA       | ADMIN STATUS                                                                      | SECURITY POLICIES             |  |  |  |
|       | <u>17</u>                                   | Company70    | Company70 | Company70grp    | 2.4GHz/5GHz      | Disabled                                                                          | None                          |  |  |  |
|       | <u>18</u>                                   | Guest71      | Guest71   | Guest71grp      | 2.4GHz           | Disabled                                                                          | None                          |  |  |  |
|       | Click here to open options<br>for this WLAN |              |           |                 |                  |                                                                                   |                               |  |  |  |
|       |                                             |              | (1        |                 | י<br>ר<br>ג<br>נ | ou can see her<br>leed to setup o<br>licies<br>After do so, we<br>on enable the a | can come back<br>admin status |  |  |  |

# 4.9.2 General Options

Samsung Wireless Enterprise™

| General                                      | Security                                             | Advanced                                        |                                                          |
|----------------------------------------------|------------------------------------------------------|-------------------------------------------------|----------------------------------------------------------|
| WLANs > WLANs > General                      |                                                      |                                                 | Hit Apply if any<br>changes made<br>Back Apply           |
| ID<br>PROFILE NAME<br>SSID                   | 2<br>Wlan<br>Cowboy                                  | rs Wlan                                         | If needed you can change your radio area setting here.   |
| AP GROUP LISTS                               | default<br>test_20                                   | )                                               | <ul> <li>All ▼</li> <li>5GHz</li> <li>2.4GHz</li> </ul>  |
| RADIO AREA <sup>1</sup><br>CAPWAP TUNNEL MOD | All<br>E 2 802.3 1<br>O Used                         | Tunnel 💌                                        |                                                          |
| SUPPRESS SSID                                | <ul> <li>Enab</li> <li>Enab</li> <li>Enab</li> </ul> | le <ul> <li>Disable</li> <li>Disable</li> </ul> | Choose enable to hide the SSID<br>from being broadcasted |
| GUEST SERVICE                                | © Enab                                               | le 🖲 Disable<br>le 💿 Disable                    | Enable AAA OVERRIDE if you are                           |
|                                              |                                                      |                                                 | using RADIUS authentication                              |

# 4.9.3 Security Setup

Samsung Wireless Enterprise™

| General     Security       WLANs > WLANs > Security >       L2       L3       Radius            | rity<br>L2 | Advanced                                                                          | 1<br>Choose your Security Type                                                                                           |
|-------------------------------------------------------------------------------------------------|------------|-----------------------------------------------------------------------------------|----------------------------------------------------------------------------------------------------|
| PROFILE NAME                                                                                    |            | Wlan                                                                              |                                                                                                    |
| L2 SECURITY TYPE <sup>1</sup>                                                                   |            | None                                                                              |                                                                                                    |
| MAC FILTER                                                                                      |            | None<br>Static WEP<br>802.1x(Dynamic WEP)<br>Static WEP + 802.1x(Dy<br>WPA + WPA2 | ynamic WEP)                                                                                                    |
| PROFILE NAME<br>L2 SECURITY TYPE <sup>1</sup><br>WPA POLICY<br>ENCRYPTION TYPE<br>AUTH KEY MGMT |            | Wlan<br>WPA + WPA2<br>WPA<br>WPA2<br>CCMP                                         | Back Apply<br>Back Apply<br>Fill out your security<br>settings. Make sure<br>WPA2 is selected with<br>CCMP and hit apply |
| PSK FORMAT<br>PSK KEY<br>PMK LIFETIME (SECONDS)                                                 | □ 3        | ASCII  43200                                                                      | Note: CCMP is Samsung's recommended encryption type WLAN.                                                                |
| EAPOL REAUTHENTICATION PER                                                                      | IOD        | 0                                                                                 |                                                                                                    |
| MAC FILTER                                                                                      |            | 🗵                                                                                 |                                                                                                    |

WE-WLAN - Day 1 - Jan. 2015

# 4.9.3 Security Setup

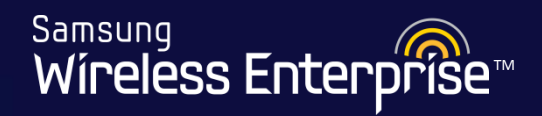

| General Security                                                                           | Advanced      |                                 |                                         |  |
|--------------------------------------------------------------------------------------------|---------------|---------------------------------|-----------------------------------------|--|
| $w_{\text{LANs}} \rightarrow w_{\text{LANs}} \rightarrow security \rightarrow \textbf{L2}$ |               | If you use TKIP when the client |                                         |  |
| L2   L3   Radius                                                                           |               | connects will not h             | connects will not be able to connect at |  |
|                                                                                            |               | 802.11n, they can               | Back Apply                              |  |
| PROFILE NAME                                                                               | npi_network   |                                 |                                         |  |
| L2 SECURITY TYPE <sup>1</sup>                                                              | WPA + WPA2    | •                               |                                         |  |
| WPA POLICY                                                                                 | VPA           |                                 |                                         |  |
| ENCRYPTION TYPE                                                                            | TKIP 💌        |                                 |                                         |  |
| WPA2 POLICY                                                                                | WPA2          |                                 |                                         |  |
| ENCRYPTION TYPE                                                                            | CCMP 💌        |                                 |                                         |  |
| AUTH KEY MGMT                                                                              | © PSK © 802.1 | x                               |                                         |  |
| PSK FORMAT                                                                                 | ASCII 💌       |                                 |                                         |  |
| РЅК КЕҮ                                                                                    | 3             |                                 |                                         |  |
| PMK LIFETIME (SECONDS)                                                                     | 43200         |                                 |                                         |  |
| EAPOL REAUTHENTICATION PERIOD                                                              | 0             |                                 |                                         |  |
| MAC FILTER                                                                                 | 🔻             | ]                               |                                         |  |

# 4.9.4 Advanced Options

Samsung Wireless Enterprise™

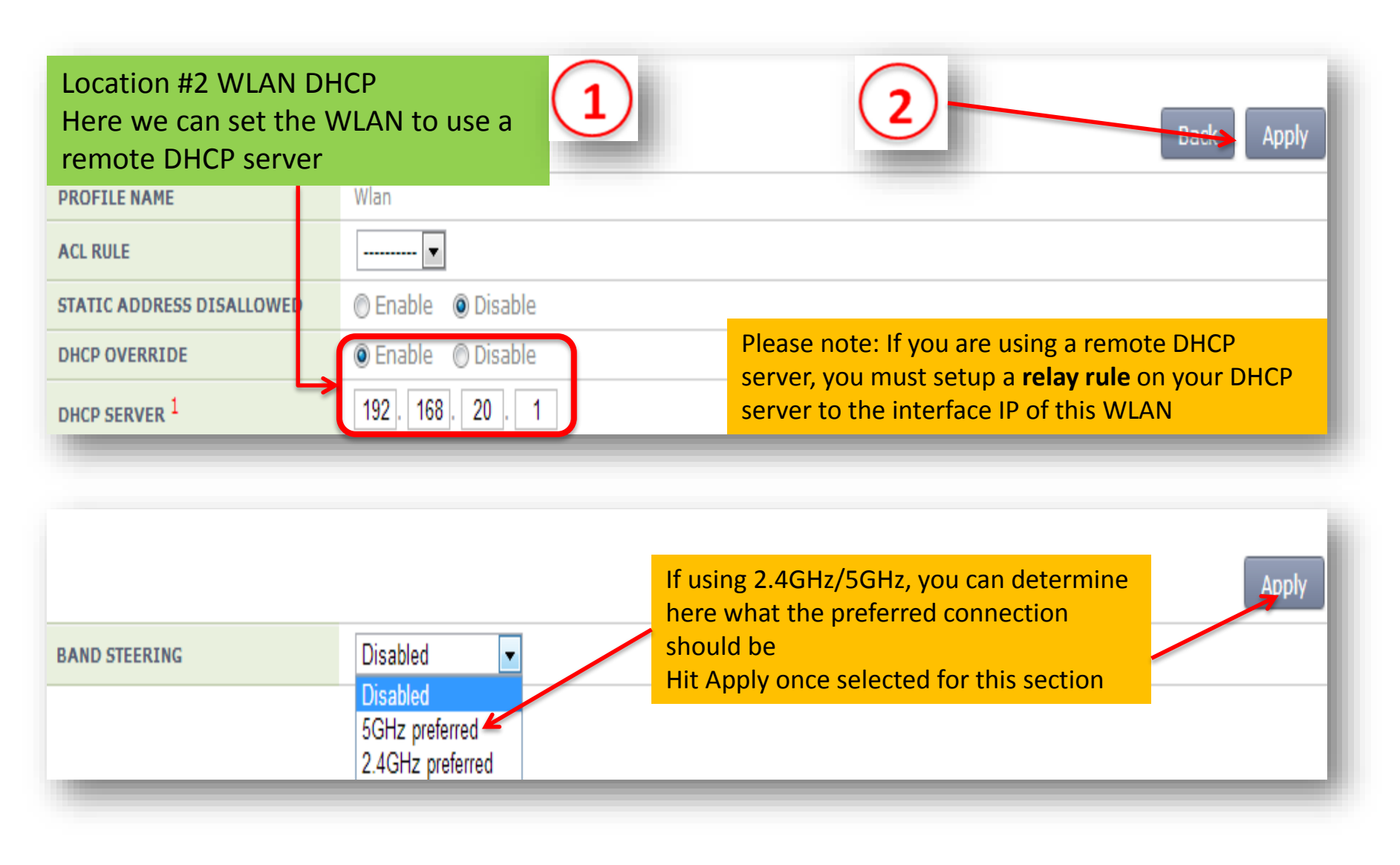

WE-WLAN - Day 1 - Jan. 2015

# 4.9.5 Selecting Radius Server

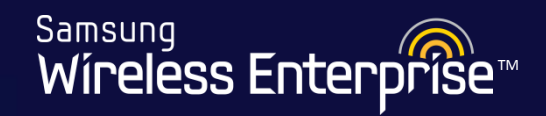

| General     Security       WLANs > WLANs > Security > Rate       L2   L3   Radius | diusIf you have chosen to use a radius<br>server for connection, here is where<br>you would select that radius server<br>added earlier for this WLAN.BackApply |
|-----------------------------------------------------------------------------------|----------------------------------------------------------------------------------------------------|
| PROFILE NAME                                                                      | Wlan                                                                                                    |
| AUTHENTICATION SERVER                                                             |                                                                                                    |
| RADIUS SERVER 1                                                                   |                                                                                                    |
| RADIUS SERVER 2                                                                   |                                                                                                    |
| RADIUS SERVER 3                                                                   |                                                                                                    |
|                                                                                   |                                                                                                    |
| ACCOUNTING SERVER                                                                 | Enable      Disable     HIT Apply when your done!                                                                                                    |
| RADIUS SERVER 1                                                                   |                                                                                                    |
| RADIUS SERVER 2                                                                   |                                                                                                    |
| RADIUS SERVER 3                                                                   |                                                                                                    |
|                                                                                   |                                                                                                    |
| FALLBACK TEST INTERVAL (SECONDS)                                                  | 0                                                                                                    |
| ACCOUNTING INTERVAL (SECONDS)                                                     | 600                                                                                                    |
|                                                                                   |                                                                                                    |

# 4.9.6 Enabling the WLAN

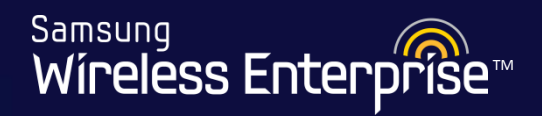

#### WLANs > WLANs

| Curre     | ent Filter :      | None                                                                                                    |                                                     |                          |              |                       | Change                            |
|-----------|-------------------|----------------------------------------------------------------------------------------------------|-----------------------------------------------------|--------------------------|--------------|-----------------------|-----------------------------------|
|           |                   |                                                                                                    |                                                     | 2 Hit En                 | able —       | Enable Disat          | ole Add Delete<br>Total Entry : 2 |
| <b>v</b>  | ID                | PROFILE NAME                                                                                                    | SSID                                                | INTERFACE GROUP          | RADIO AREA   | ADMIN STATUS          | SECURITY POLICIES                 |
| <b>v</b>  | <u>17</u>         | Company70                                                                                                    | Company70                                           | Company70grp             | 2.4GHz/5GHz  | Disabled              | WPA + WPA2                        |
| <b>v</b>  | <u>18</u>         | Guest71                                                                                                    | Guest71                                             | Guest71grp               | 2.4GHz       | Disabled              | WPA + WPA2                        |
| Che<br>WL | 1<br>ck the<br>AN | Second Second Se | eless Enterprise Manager<br>p://192.168.1.2/confirm | ger - Windows Internet E | n_name=chk_o | Type in y<br>GUI pass | your<br>sword                     |

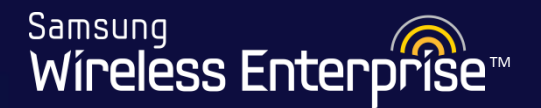

# Lab 11 – (1/2)

#### Setup a second WLAN called Company\_X0 "See Student Info"

- 1. Go to Configuration  $\rightarrow$  WLANs  $\rightarrow$  WLANs
- 2. Click Add and fill in the following according to the "Student Info"
  - 1. Profile Name
  - 2. SSID
  - 3. Interface Group
  - 4. Radio Area
  - 5. Guest Service
- 3. Hit Apply
- 4. Go back to the Company WLAN
- 5. Go to the security tab and setup the "L2" Security Type "See Student Info"
- 6. Hit Apply

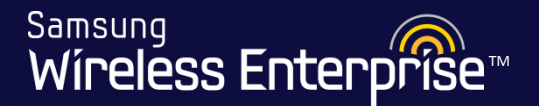

# Lab 11 – (2/2)

#### Setup a second WLAN called guest\_x1 "See Student Info"

- 1. Go to Configuration  $\rightarrow$  WLANs  $\rightarrow$  WLANs
- 2. Click Add and fill in the following according to the "Student Info"
  - 1. Profile Name
  - 2. SSID
  - 3. Interface Group
  - 4. Radio Area
  - 5. Guest Service
- 3. Hit Apply
- 4. Go back to the guest WLAN
- 5. Go to the security tab and setup the "L2" Security Type "See Student Info"
- 6. Hit Apply
- 7. Go to Configuration  $\rightarrow$  WLANs  $\rightarrow$  WLANs
- 8. Check all WLANs  $\rightarrow$  Enable WLAN

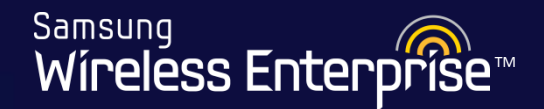

# 4.10 Set Up Access Points

- 4.10.1 Connect all APs to the network
- 4.10.2 Check List of Access Points
- 4.10.3 Configure Access Points
- 4.10.4 Hard setting a channel
- 4.10.5 Advanced Settings

Samsung Wireless Enterprise™

At this point in the WLAN configuration the LED on the Access Points will go through the following sequence as soon as they are plugged in.

- 1. System Start > Steady White LED
- 2. Initializing the AP > Steady Blue LED
- 3. Provisioning > Repeat Red > Green

Make sure all of the APs are plugged in and connected to the switch ports with the Management VLAN designated in the APC setup.

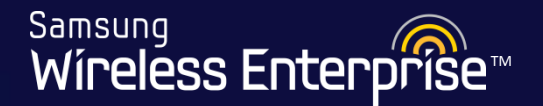

# Lab 12 -

#### **Connect the Aps to the PoE Switch**

- 1. Plug in the APs to a port in this range 17 24
- 2. Go to Configuration  $\rightarrow$  Access Points
- 3. Confirm that all APs show in the table

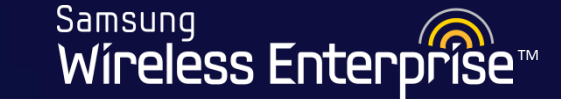

# All Access Points that are plugged in and registered will show up in the list below.

Access Points

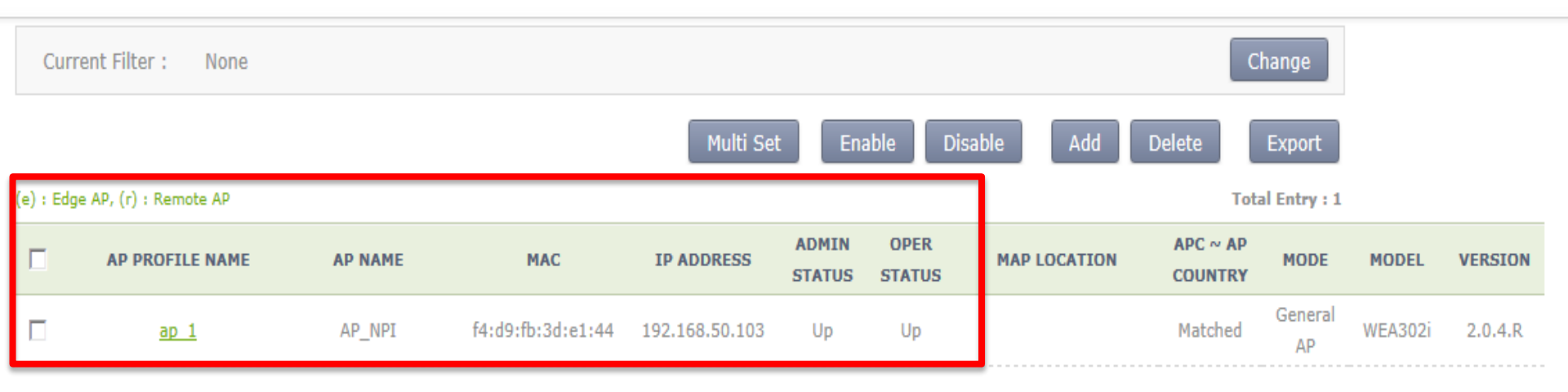

1

# 4.10.3 Configure Access Points

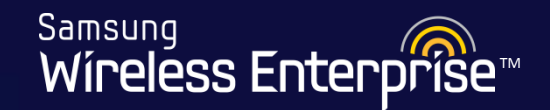

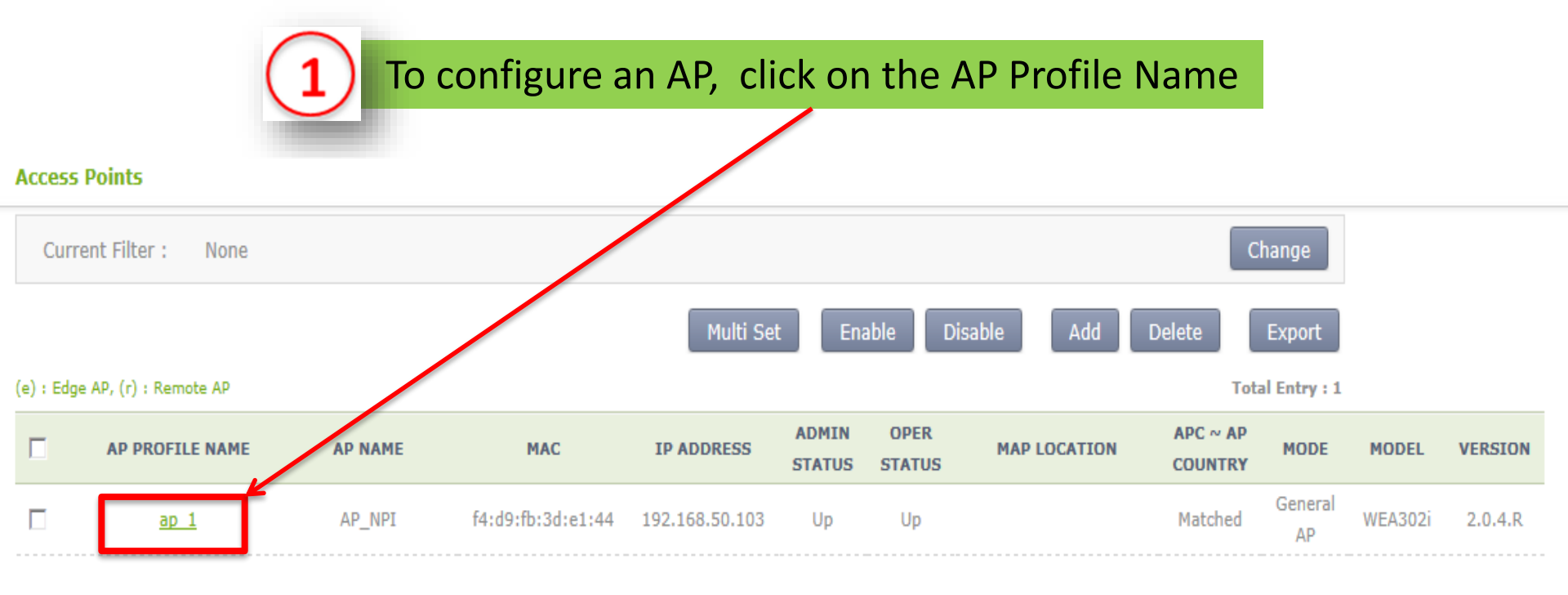

1

# 4.10.3 Configure Access Points

Samsung Wíreless Enterprise™

| General 80                  |                                                |
|-----------------------------|------------------------------------------------|
| Access Points > Coneral     | Enter or change the AP name                    |
|                             | Back Apply                                     |
| AP PROFILE NAME             | ap_1                                           |
| AP NAME                     | npi_AP1                                        |
| AP GROUP NAME               | npi_AP1                                        |
| AP MODE <sup>1</sup>        | General AP 💌                                   |
| MAC ADDRESS                 | f4:d9:fb:3d:e1144                              |
| MAP LOCATION                |                                                |
| LOCATION                    | AP Mode // Default: General AP                 |
| IP ADDRESS                  | 192.168.10.50 Ar Would // Default. General Ar  |
| IP ADDRESS POLICY           | ◎ DHCP ● AP Priority (AP Followed) ◎ Static IP |
| IP ADDRESS                  | 0.0.0                                          |
| NETMASK                     | 0.0.0                                          |
| GATEWAY                     | 0.0.0.                                         |
| DISCOVERY TYPE 2            | AP Followed  Current Discovery Type : DHCP     |
| ADMIN STATUS                | Up                                             |
| OPER STATUS                 | Up                                             |
| PRIMARY CONTROLLER NAME 3   | <b>x</b>                                       |
| SECONDARY CONTROLLER NAME 3 |                                                |
| TERTIARY CONTROLLER NAME 3  | <b>v</b>                                       |
|                             |                                                |
|                             |                                                |
|                             |                                                |

WE-WLAN - Day 1 - Jan. 2015

# 4.10.4 Hard setting a channel

Samsung Wireless Enterprise™

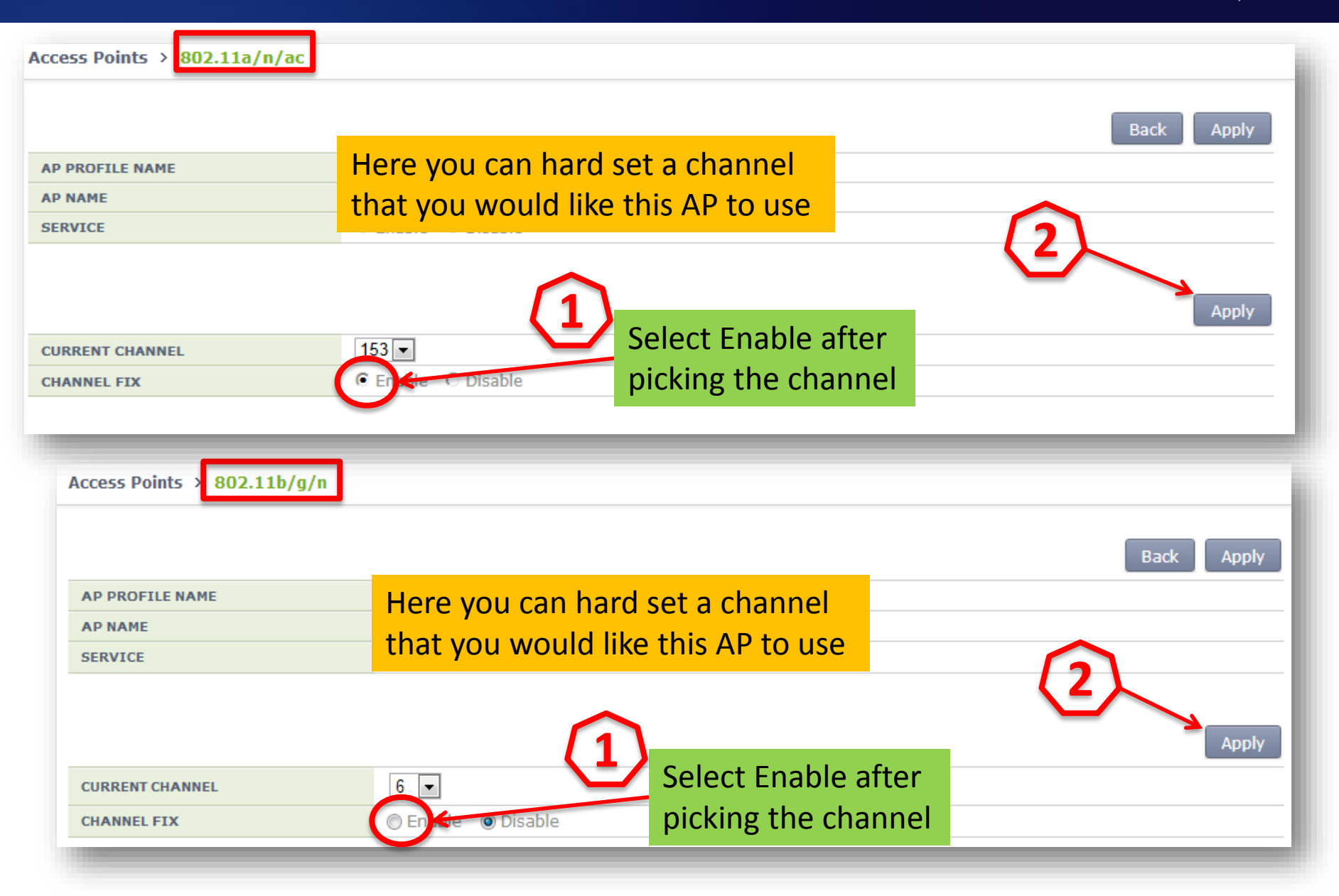

# 4.10.5 Advanced Settings

Samsung Monitor Configuration Administration Help Wireless Enterprise If a change is made don't forget to Apply! 802.11a/ General Access Points > Advanced Controller **Access Points** Apply Bad **AP Groups** AP PROFILE NAME ap\_1 npi\_Lab\_AP Here is where you can 30 enable the ability to telnet, AL (SEC) 2 20 SSH or console access into a 120 120 AP. 100MS) 5 5 Here you can turn off 5 MAX RETRANSMIT 6 User QoS the LED lights on your 3 ECHO RETRANSMIT INTERVAL (SEC) 7 **Mobility Management** AP during a set time Disable 50023 Enable DNS TELNET 9 SSH 10 NTP CONSOLE DHCP DTLS 11 Disable ۳ LED On ▼ 18 ▼ : 00 ▼ ~ 06 ▼ : 00 ▼ EDGE AP Enable (•) Disable RSSI V EDGE AP OPERATION MODE

Samsung Wireless Enterprise™

# 4.10.5 Advanced Settings

Samsung Wireless Enterprise™

Access Points > Advanced

|                                           | Back Apply                                         |
|-------------------------------------------|----------------------------------------------------|
| AP PROFILE NAME                           | ap_1                                               |
| AP NAME                                   | AP_NPI Hit Apply                                   |
| ECHO INTERVAL (SEC) <sup>1</sup>          | 30                                                 |
| MAX DISCOVERY INTERVAL (SEC) <sup>2</sup> | 20                                                 |
| REPORT INTERVAL (SEC) 3                   | 120                                                |
| STATISTICS TIMER (SEC) 4                  | 120                                                |
| RETRANSMIT INTERVAL (100MS) 5             | 5                                                  |
| MAX RETRANSMIT <sup>6</sup>               | 5                                                  |
| ECHO RETRANSMIT INTERVAL (SEC) 7          | 3                                                  |
| MAX ECHO RETRANSMIT <sup>8</sup>          | 5                                                  |
| TELNET 9                                  | C Enable © Disable 50023                           |
| SSH <sup>10</sup>                         | C Enable C Disable 50022                           |
| CONSOLE                                   | C Enable C Disable                                 |
| DTLS <sup>11</sup> If you h               | ave set the country code on the APC, it will carry |
|                                           | the AP once they have connected to the APC         |
| EDGE AP                                   | the AF once they have connected to the AFC         |
| EDGE AP OPERATION MODE                    | RSSI 💌                                             |
| SMHO THRESHOLD (DBM)                      | -80                                                |
| SMHO WINDOW SIZE (MS)                     | 300 🗸                                              |
| COUNTRY CODE                              | North America(US)                                  |
| ENVIRONMENT                               | Both                                               |
| TIME ZONE                                 | US/Central Set the time zone to US/Central         |

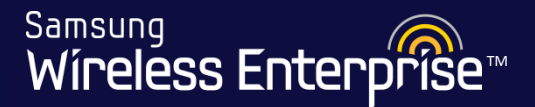

# 4.11 AP Groups

- 4.11.1 Creating an AP Group
- 4.11.2 Setup the AP Group
  - 4.11.2.1 General Tab
  - 4.11.2.2 Adding AP's
  - 4.11.2.3 WLANs
  - 4.11.2.4 Hard setting a channel
  - 4.11.2.5 Confirm AP Groups

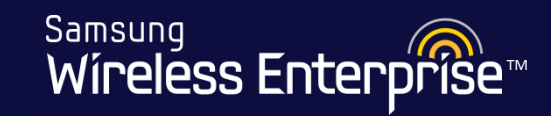

| Samsung<br>Wireless Enterprise Monitor Configuration Administration Help |   |           |                |                      |          |                               |  |  |  |
|--------------------------------------------------------------------------|---|-----------|----------------|----------------------|----------|-------------------------------|--|--|--|
| Controller                                                               | ŀ | AP Groups |                | (1)                  |          |                               |  |  |  |
| AP Groups                                                                |   |           |                |                      |          | Add Delete<br>Total Entry : 2 |  |  |  |
| Remote AP Groups                                                         |   |           | AP GROUP NAME  | AP GROUP DESCRIPTION | AP COUNT | WLAN COUNT                    |  |  |  |
| Security                                                                 | + |           | <u>default</u> |                      | 1        | 3                             |  |  |  |
| Rogues                                                                   | Þ |           | <u>npi AP1</u> | npi_wlan             | 1        | 1                             |  |  |  |

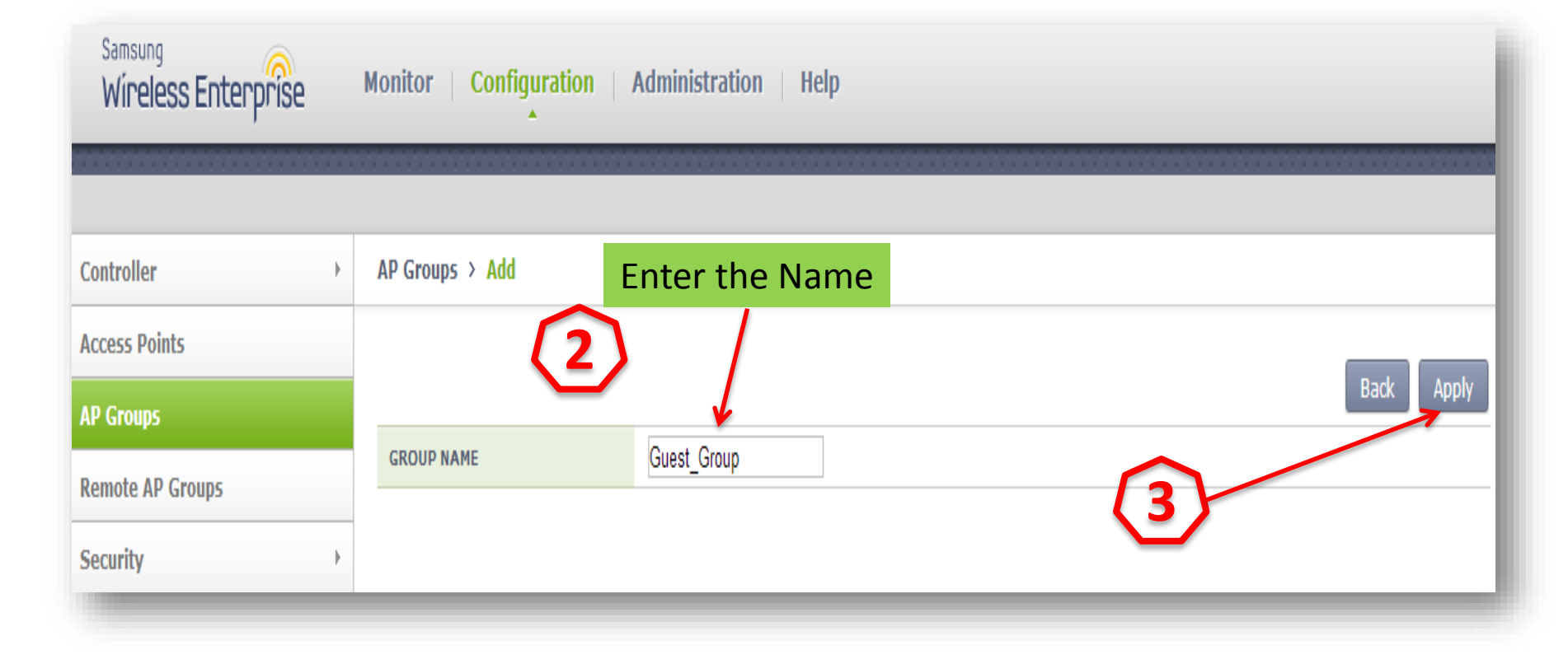

Samsung Wireless Enterprise™

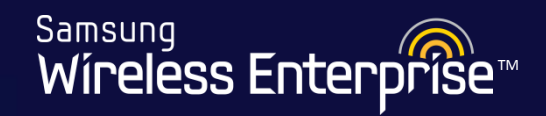

| Now we ca                    | n as | sign which       | n APs, WLANs             | (SSID) will be used in | this AP G | roup       |
|------------------------------|------|------------------|--------------------------|------------------------|-----------|------------|
| Samsung<br>Wireless Enterpri | se   | Monitor   Config | uration   Administration | Help                   |           |            |
| Controller                   | Adde |                  |                          |                        |           |            |
| Access Points                |      |                  | Lets Se                  | tup the Group now      |           |            |
| AP Groups                    |      |                  | Click o                  | n the name of the Grou | р         | Add Delete |
| Remote AP Groups             |      |                  | AP GROUP NAME            | AP (ROUP DESCRIPTION   | AP COUNT  | WLAN COUNT |
| Security                     |      |                  | <u>default</u>           |                        | 1         | 3          |
| Roques                       | +    |                  | <u>npi AP1</u>           | npi_wlan               | 1         | 1          |
|                              |      |                  | <u>Guest Group</u>       | 0                      | 0         | 0          |
| WLANs                        |      |                  |                          |                        |           |            |
|                              |      |                  |                          |                        |           |            |

# 4.11.2.1 General Tab

Samsung Wíreless Enterprise™

| General              | APs       | WLANs                 | 802.11a/n   | 802.11b/g/n                                                                      | Advanced                                      |            |  |  |
|----------------------|-----------|-----------------------|-------------|----------------------------------------------------------------------------------|-----------------------------------------------|------------|--|--|
| AP Groups > General  |           |                       |             |                                                                                  |                                               |            |  |  |
| AP GROUP NAME        | ſ         | lain_AP_Group         |             | Set the AP Grou<br>Description Her                                               | ip<br>e                                       | Back Apply |  |  |
| AP GROUP DESCRIPTION |           |                       | / <i>r</i>  | 1                                                                                |                                               |            |  |  |
| AP COUNT             | 1         |                       |             |                                                                                  |                                               |            |  |  |
| WLAN COUNT           | 2         |                       |             |                                                                                  |                                               |            |  |  |
| OVERWRITE AP CONFI   | G         |                       |             |                                                                                  |                                               | <b>X</b>   |  |  |
| AP MODE <sup>1</sup> | (         | General AP 💌          |             |                                                                                  | (2                                            |            |  |  |
|                      | G         |                       |             |                                                                                  |                                               |            |  |  |
| LOCATION             | C         |                       | Ν           | lessage from webpage                                                             |                                               | ×          |  |  |
|                      | G         |                       |             | NOTE:<br>Changing AP Group configuration                                         | ns will cause temporany disruption to         |            |  |  |
| IP MODE              | C         | DHCP 🖲 AP Priority (A | P Followed) | service.<br>All APs in AP Group will be disconnected from the APC if the         |                                               |            |  |  |
|                      | G         |                       |             | configuration is incorrect.<br>Be careful of the following items                 | :                                             |            |  |  |
| ADMIN STATUS         | 6         | Enable O Disable      |             | * AP MODE<br>All APs will be reboot after AP M                                   | ode configuration is changed.                 |            |  |  |
|                      | G         |                       |             | Especially, be careful when settin<br>cannot be accessed without Roo             | ig the AP to Repeater Mode because it<br>t AP |            |  |  |
| DISCOVERY TYPE 2     | /         | AP Followed 💌         |             | * IP MODE<br>Changing IP mode to DHCP will                                       | cause disconnection between APC and           |            |  |  |
| PRIMARY CONTROLLE    | RNAME     |                       |             | AP unless DHCP environment is                                                    | established.                                  |            |  |  |
| SECONDARY CONTRO     | LLER NAME |                       | •           | * Redundancy Configurations ( D<br>NAMES )<br>It's possible to connect APs to an | DISCOVERY TYPE, CONTROLLER                    |            |  |  |
|                      |           |                       |             | To you really want to apply?                                                     | iother AFCS for Redundancy.                   |            |  |  |
|                      |           |                       |             |                                                                                  | OK Cance                                      |            |  |  |

# 4.11.2.2 Adding APs

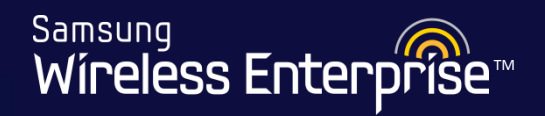

| General                             | Ps     | WLANs              | 802.11a/n                        | 802.11b/g/n               | Advanced    |              |
|-------------------------------------|--------|--------------------|----------------------------------|---------------------------|-------------|--------------|
| AP Groups > APs                     |        |                    |                                  |                           |             |              |
|                                     |        |                    |                                  |                           |             |              |
|                                     |        |                    |                                  |                           |             | Back         |
| AP GROUP NAME                       | Guest_ | Group              |                                  |                           |             |              |
|                                     |        |                    |                                  |                           |             |              |
| Current Filter : None               |        |                    |                                  |                           |             | Change       |
| Selected APs                        |        |                    |                                  |                           |             |              |
| Solact the ADs to b                 | •      | AP NAME            | MAC ADDRESS                      | IP ADD                    | RESS A      | P GROUP NAME |
|                                     | e      |                    | No data                          | Use this u                | p arrow to  |              |
| used in this group                  |        |                    |                                  | move the                  | APs into th | ic           |
|                                     |        |                    |                                  | group                     |             | 15           |
| Current Filter None                 |        |                    |                                  |                           |             | Change       |
|                                     |        |                    |                                  |                           |             |              |
| All APs                             |        |                    |                                  |                           |             |              |
| All APs                             |        | AP NAME            | MAC ADDRESS                      | IP ADD                    | RESS A      | P GROUP NAME |
| All APs All APs Approfile NAMe ap_1 |        | AP NAME<br>npi_AP1 | MAC ADDRESS<br>f4:d9:fb:3d:e1:44 | <b>IP ADD</b><br>192.168. | RESS A      | default      |

# 4.11.2.2 Adding APs

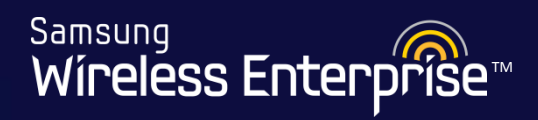

| Gene                         | ral APs                      | WLANs       | 802.11a/n            | 802.11b/g/n  | Advanced |                      |
|------------------------------|------------------------------|-------------|----------------------|--------------|----------|----------------------|
| Groups                       | > APs                        |             |                      |              |          |                      |
|                              |                              |             |                      |              |          |                      |
|                              |                              |             |                      |              |          | Bac                  |
| GROUP                        | IAME                         | Guest_Group | Select               | ed APs added |          |                      |
|                              |                              |             |                      |              |          |                      |
|                              |                              |             |                      |              |          |                      |
| Current F                    | ilter : None                 |             |                      |              |          | Change               |
| ected AP                     | 5                            |             | ¥                    |              |          |                      |
| ]                            | AP PROFILE NAME              | AP NAME     | MAC ADDRESS          | IP ADDRES    | SS AP    | GROUP NAME           |
|                              | ap_1                         | npi_AP1     | f4:d9:fb:3d:e1:44    | 192.168.10.5 | 50 G     | uest_Group           |
|                              | ap_2                         | npi_AP2     | f4:d9:fb:3d:c4:84    | 192.168.10.5 | 52 G     | uest_Group           |
|                              |                              |             |                      |              |          |                      |
|                              |                              |             |                      |              |          |                      |
|                              |                              |             |                      |              |          |                      |
|                              |                              |             | $\nabla$ $\triangle$ |              |          |                      |
|                              |                              |             |                      |              |          |                      |
| Current F                    | ilter None                   |             |                      |              |          | Change               |
| Current F                    | ilter : None                 |             |                      |              |          | Change               |
| Current F                    | ilter : None                 |             |                      |              |          | Change               |
| Current F<br><b>APs</b><br>] | ilter : None AP PROFILE NAME | AP NAME     | MAC ADDRESS          | IP ADDRES    | 55 AP    | Change<br>GROUP NAME |

WE-WLAN - Day 1 - Jan. 2015

# 4.11.2.3 WLANs

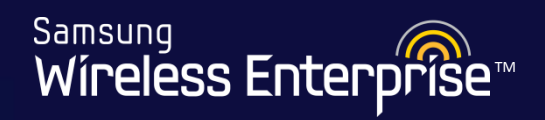

| General           | APs        | WLANs | 802.11a/n | 802.11b/g/n     | Advanced     |            |  |  |
|-------------------|------------|-------|-----------|-----------------|--------------|------------|--|--|
| AP Groups > WLANs |            |       |           |                 |              |            |  |  |
|                   |            |       |           |                 |              |            |  |  |
|                   |            |       |           |                 |              | Back       |  |  |
| AP GROUP NAME     | Guest_G    | Group |           |                 |              |            |  |  |
|                   |            |       |           |                 |              |            |  |  |
| Current Filter :  | None       |       |           |                 |              | Change     |  |  |
| Selected WLANs    |            |       |           |                 |              |            |  |  |
|                   | PROETLE NA | ME    |           | S               |              | •          |  |  |
| Select the V      | VLANs to   |       | No data   | Use this        | up arrow to  |            |  |  |
| be used in t      | this group |       |           | move th         | ne WLANs int | 0          |  |  |
| Current Filter :  | None       |       | <         | this grou       | up           | Change     |  |  |
| All WLANs         |            |       |           |                 |              |            |  |  |
|                   | PROFILE NA | ME    |           | SSID            | INTER        | FACE GROUP |  |  |
|                   | npi_lab    |       |           | npi_wlan        |              | npi_lab    |  |  |
|                   | Wlan       |       |           | Cowboys_Wlan    |              | test_20    |  |  |
|                   | guest      |       | Gu        | st_Samsung_wLAN |              | guest1     |  |  |

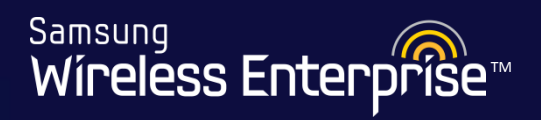

| General          | APs          | WLANs | 802.11a/n | 802.11b/g/n        | Advanced |                 |  |
|------------------|--------------|-------|-----------|--------------------|----------|-----------------|--|
| AP Groups > WLA  | Ns           |       |           |                    |          |                 |  |
|                  |              |       |           |                    |          |                 |  |
|                  |              |       | Select    | ed WLANs ac        | lded     | Back            |  |
| AP GROUP NAME    | Guest_(      | Group |           |                    |          |                 |  |
|                  |              |       |           |                    |          |                 |  |
| Current Filter   | None         |       |           |                    |          | Change          |  |
| current niter .  | None         |       |           |                    |          | Change          |  |
| Selected WLANs   |              |       |           |                    |          |                 |  |
|                  | PROFILE NAME |       |           | SSID               |          | INTERFACE GROUP |  |
|                  | guest        |       | Gu        | Guest_Samsung_WLAN |          | guest11         |  |
|                  |              |       |           |                    |          |                 |  |
|                  |              |       |           |                    |          |                 |  |
|                  |              |       |           |                    |          |                 |  |
|                  |              |       |           |                    |          |                 |  |
|                  |              |       |           |                    |          |                 |  |
| Current Filter : | None         |       |           |                    |          | Change          |  |
|                  |              |       |           |                    |          |                 |  |
|                  | DROFT F N    | A MT  |           | CCLD               |          |                 |  |
|                  | profile N    | AME   |           | ppi wlap           | INTE     | npi lab         |  |
|                  | iipi_iau     |       |           | ubi_widii          |          | npi_iao         |  |

# 4.11.2.4 Hard setting a channel

Samsung Wíreless Enterprise™

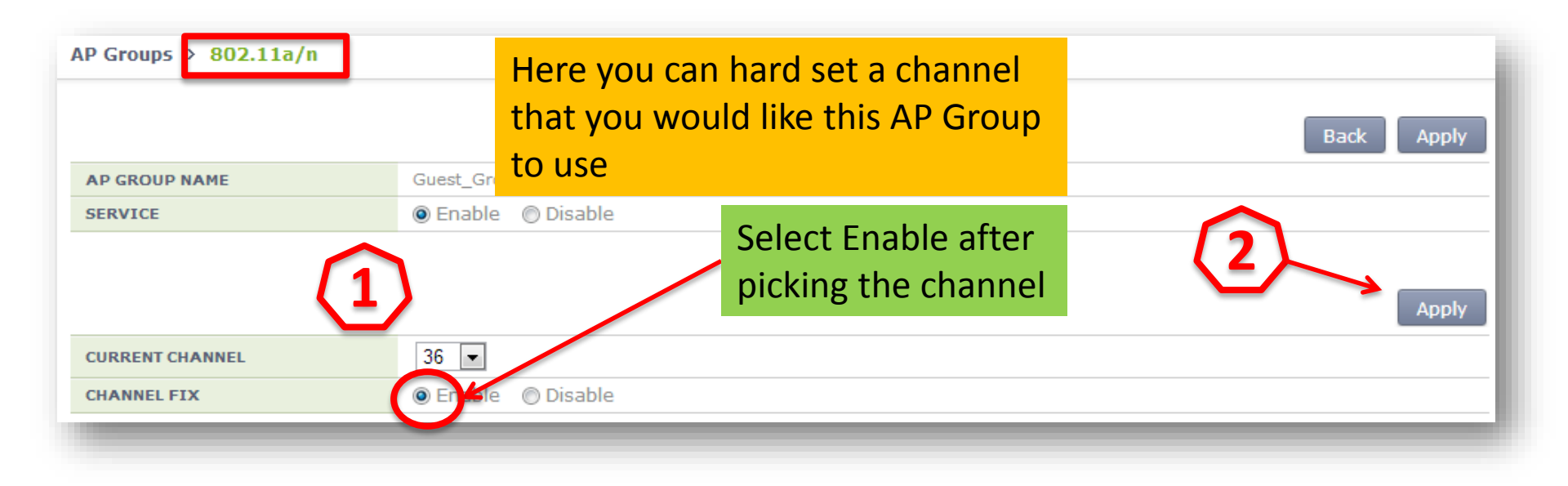

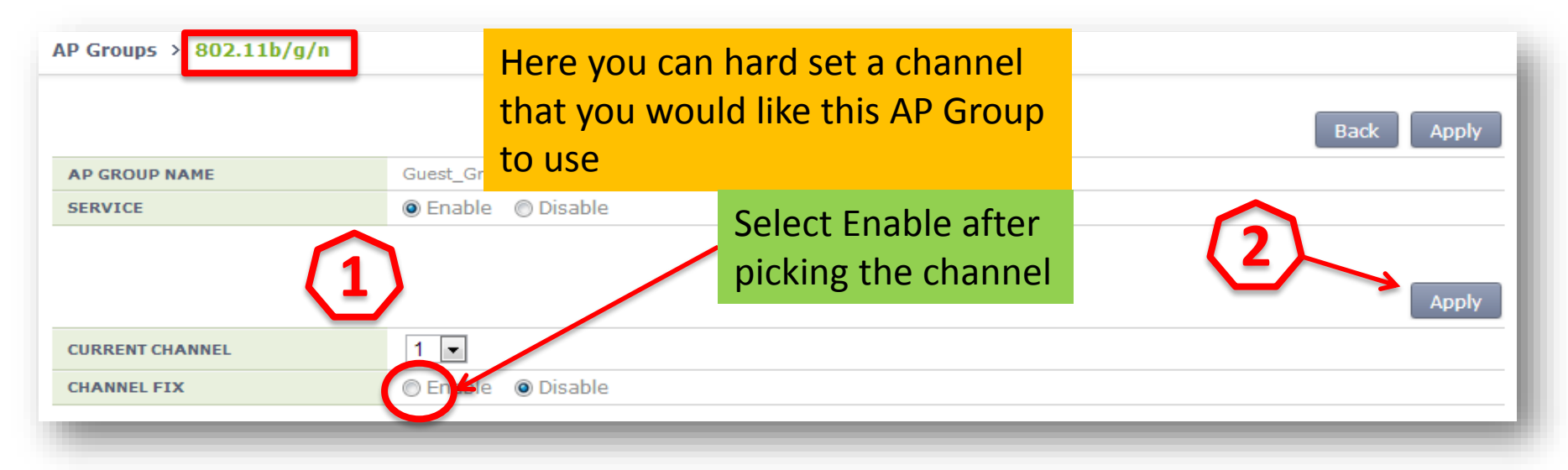

WE-WLAN - Day 1 - Jan. 2015

# 4.11.2.4 Selecting the PoE type

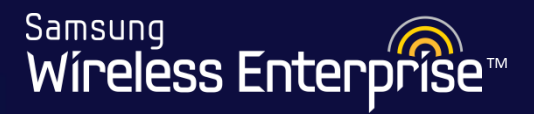

| General           | APs  | WLANs                  | 802.11a/n         | 802.11b/g/n | Advanced |  |  |
|-------------------|------|------------------------|-------------------|-------------|----------|--|--|
| AP Groups > Advan | ced  |                        |                   |             |          |  |  |
| TELNET 9          | (    | 🔾 Enable 🤉 🖲 Disable 🗄 | 0023              |             |          |  |  |
| SSH <sup>10</sup> | (    | 🖱 Enable 🔎 Disable 🗄   | 0022              |             |          |  |  |
|                   | IFIG |                        |                   |             |          |  |  |
| CONSOLE           | (    | 🖱 Enable 🔎 Disable     |                   |             |          |  |  |
|                   | IFIG |                        |                   |             |          |  |  |
| DTLS 11           |      | Disable 💌              |                   |             |          |  |  |
|                   | IFIG |                        |                   |             |          |  |  |
| LED               |      | On 💌 00 👻 : 00         | 0 - ~ 00 - : 00 - |             |          |  |  |
|                   | IFIG |                        |                   |             | 1        |  |  |
| РОЕ ТҮРЕ          |      | 802.3at 🗸              | Select your P     | oE type as  |          |  |  |
|                   | IFIG |                        | per your PoE      | switch.     |          |  |  |
| VLAN SUPPORT 12   | (    | 🖱 Enable 🔎 Disable     | Default type:     | Auto        |          |  |  |
| NATIVE VLAN ID 13 |      | 0                      |                   |             |          |  |  |
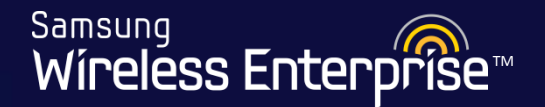

After configuring AP Groups, all of the APs that are plugged in and connected should have the following LED status.

Normal Operation > Steady Green LED Operational - with no clients currently connected.

Normal Operation > Steady Blue LED Operational - with one or more clients connected.

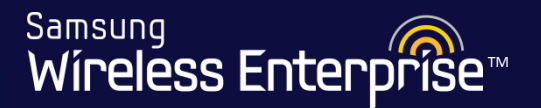

## Lab 14 – (1/2)

### Setup and Configure a AP Group "Main\_AP\_Group"

- 1. Go to Configuration  $\rightarrow$  AP Groups
- 2. Select Add  $\rightarrow$  Name this AP Group "Main\_AP\_Group"
- 3. Hit Apply
- 4. Give this AP a Group Description of "Main\_AP\_Group"
- 5. Hit Apply
- 6. Click on "Main\_AP\_Group"
- 7. Go to the APs tab  $\rightarrow$  Add the AP named "Company\_AP"
- 8. Click "OK" when prompted
- 9. Go to the WLANs tab  $\rightarrow$  Add the WLAN names "company\_x0"
- 10. Click "OK" when prompted
- 11. Verify by connecting a cell phone or laptop to the SSID "company\_x0"

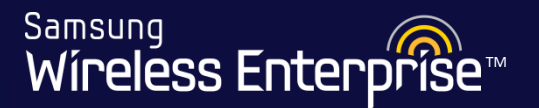

## Lab 14 – (2/2)

### Setup and Configure a AP Group "Main\_AP\_Group"

- 1. Go to Configuration  $\rightarrow$  AP Groups
- 2. Select Add  $\rightarrow$  Name this AP Group "Main\_AP\_Group"
- 3. Hit Apply
- 4. Give this AP a Group Description of "Main\_AP\_Group"
- 5. Hit Apply
- 6. Click on "Main\_AP\_Group"
- 7. Go to the APs tab  $\rightarrow$  Add the AP named "Guest\_AP"
- 8. Click "OK" when prompted
- 9. Go to the WLANs tab  $\rightarrow$  Add the WLAN names "guest\_x1"
- 10. Click "OK" when prompted
- 11. Verify by connecting a cell phone or laptop to the SSID "guest\_x1"

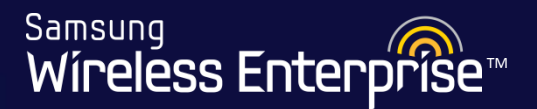

### 5. Maintenance

- 5.1 Backup the APC
- 5.2 Downloading the Backup
- 5.3 Upgrading the APC
- 5.4 AP Upgrade
- 5.5 Default the APC
- 5.6 How to Restore the APC

### 5.1 Backup the APC

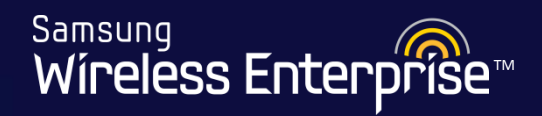

| Samsung<br>Wireless Enterprise                                                                     | Monitor Configuration                       | Administration   Help    |            |
|----------------------------------------------------------------------------------------------------|---------------------------------------------|--------------------------|------------|
| SNMP   HTTP-HTTPS  Telnet-SSH  Local Management Users  Logs                                        | DB backup/restore<br>DB Backup<br>FILE NAME | npi_backup_wlan10292013  | 2<br>Apply |
| DB backup/restore<br>Reboot  Factory Reset File I Start by entering Pack name for your FTP- backup | ing the EMENT USERS                         | Include      Not include | Apply      |
| Time >                                                                                             | STATUS                                      |                          |            |

### 5.1 Backup the APC

Samsung Wíreless Enterprise™

| 💿 Wireless Enterprise Manager - Google Chrome 💷 💷              |             |
|----------------------------------------------------------------|-------------|
| 192.168.100.11/confirm_password.php?frm=form_dt                |             |
| Password<br>Apply<br>Enter the password,<br>then hit Apply     | In Progress |
| DB backup/restore                                              | Арріу       |
| FILE NAME     npi_backup_wlan10292013       STATUS     Success |             |

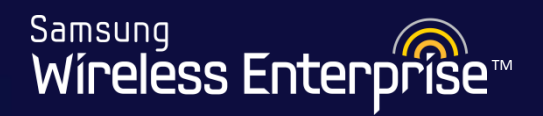

### **Periodic Backup**

Apply

#### Periodic Upload

| UPLOAD         | ● Enable  ○ Disable                 |                         |  |
|----------------|-------------------------------------|-------------------------|--|
|                | ○ Monthly ○ Weekly 	 Daily          |                         |  |
| CYCLE          | Time 11 🗸 : 21 🗸                    |                         |  |
| IP VERSION     | ⊙ v4 ⊖ v6                           |                         |  |
| IPV4 ADDRESS   | 12 . 204 . 121 . 12                 |                         |  |
| IPV6 ADDRESS   | 0000: 0000: 0000: 0000: 0000: 0000: | 0000 : 0000             |  |
| PORT           | 21                                  |                         |  |
| USER ACCOUNT   | jhannon                             | You can also schedule a |  |
| USER PASSOWORD | •••••                               | periodic backup and     |  |
| REMOTE PATH    | 1                                   | a romoto ETP sorvor     |  |
| TRANSFER MODE  | ● FTP ○ SFTP                        |                         |  |

### 5.2 Downloading the Backup

The backup is stored under Administration | Help /disk/etc/config. Not available when doing periodic backup as PC the backup files are stored in a remote FTP server in that case. Package Info Package Verify Download Upload Delete Move Copy DateTime Size 🛅 disk Name Local Management Users - 💼 debug npi\_backup\_wlan10292013.wec8500.config 2013-10-30 Wed 05:13 4MB Ė..., C→etc npibackup\_1082013.wec8500.config 2013-10-08 Tue 23:07 4MB Logs 🗄 -- 🧰 ap ···· Config DB backup/restore - 🗖 db Then Click Download · 🚞 rmtapgrp Reboot icense 📄 主 -- 💼 log Factory Reset lost+found To download, simply 🗄 – 💼 package **File Management** 🗄 -- 🧰 stats check the backup APC-Local PC Package Upgrade FTP-SFTP Time License

Samsung

Wireless Enterprise

## 5.3 Upgrading the APC

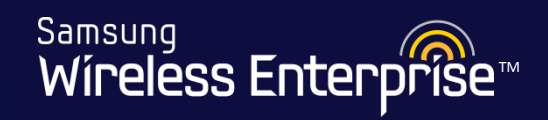

| Samsung<br>Wireless Er | terprise    | Monitor Configuration             | Administration Help                            |      |                          |       |
|------------------------|-------------|-----------------------------------|------------------------------------------------|------|--------------------------|-------|
|                        |             |                                   |                                                |      |                          |       |
| SNMP                   | +           | Package Upgrade > APC             |                                                |      |                          |       |
| HTTP-HTTPS             |             |                                   |                                                |      |                          |       |
| Telnet-SSH             |             |                                   |                                                |      |                          | Apply |
| Local Managemer        | t Users 🛛 🔸 | Select Package File               |                                                |      |                          |       |
| Logs                   | Þ           | CURRENT VERSION                   | 1.5.9.R                                        |      |                          |       |
| DB Backup/Resto        | e           | PACKAGE NAME                      | · •                                            |      |                          |       |
| Reboot                 | +           | COMPATIBILITY                     | wec8500_1.4.12.R.bin                           |      |                          |       |
| Factory Reset          |             | BACKUP CONFIGURATION <sup>1</sup> | wec8500_1.4.5.R.tmp.bin<br>wec8500_1.4.8.R.bin |      | Here you will select the |       |
| File Management,       | •           |                                   | wec8500_1.5.4.11.bin<br>wec8500_1.5.6.T.bin    |      | package you wish to      |       |
| Package Upgrade        | -           | 1                                 | weco500_1.5.9.R.bin                            |      | upgrade to               |       |
| APC                    |             | Saving Control <sup>2</sup>       |                                                |      |                          |       |
| AP                     |             | Save and Package Upgrade          | Package Upgrade Without S                      | Save |                          |       |
| FTP-SFTP               |             |                                   |                                                |      |                          |       |
| Time                   | ÷           | Package Upgrade Status            |                                                |      |                          |       |
| License                |             | STATUS                            | None                                           |      |                          |       |
| Tech Support           | ÷           |                                   |                                                |      |                          |       |
|                        |             |                                   |                                                |      |                          |       |

### 5.3 Upgrading the APC

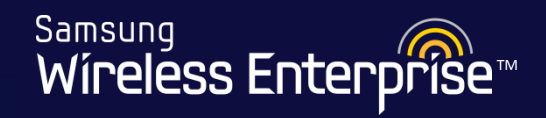

| SNMP                   | Package Upgrade > APC                                                 |                                                                             |
|------------------------|-----------------------------------------------------------------------|-----------------------------------------------------------------------------|
| HTTP-HTTPS             |                                                                       |                                                                             |
| Telnet-SSH             |                                                                       | Apply                                                                       |
| Local Management Users | <b>&gt;</b>                                                           | сфри                                                                        |
| ·                      | Select Package File                                                   |                                                                             |
| Logs                   | CURRENT VERSION                                                       | 1.5.3.T1                                                                    |
| DB Backup/Restore      |                                                                       | wec8500_1.5.4.T1.bin                                                        |
| Reboot                 | >                                                                     | Model: WEC8500                                                              |
| Factory Reset          | PACKAGE NAME                                                          | Version: 1.5.4<br>AddInfo: T1<br>BuildTimou Man Jan 6 16:21:07 2014         |
| File Management        | ·                                                                     | Builder: apcbuild                                                           |
| APC-Local PC           |                                                                       | Directory: /home2/apcbuild/release/wec8500_1.5.4                            |
| Package Upgrade        | -                                                                     | MDRSum, 42-823/61/740011-60208-c1877590                                     |
| APC                    | COMPATIBILITY                                                         | Compatible                                                                  |
| AP                     |                                                                       | exist                                                                       |
| ETD-SETD               | BACKUP CONFIGURATION *                                                | Restore Backup Configuration     O Keep Current Configuration               |
|                        |                                                                       |                                                                             |
| Time                   | ►                                                                     |                                                                             |
| License                | Saving Control <sup>2</sup>                                           |                                                                             |
| Tech Support           | Save and Package Upgra                                                | ade 🔿 Package Upgrade Without Save                                          |
|                        |                                                                       |                                                                             |
|                        | -                                                                     | •                                                                           |
|                        | Package Upgrade Status                                                |                                                                             |
|                        | STATUS                                                                |                                                                             |
|                        |                                                                       | With V2.3.5.R and higher, the system will now inform                        |
|                        |                                                                       | you that a backup configuration does exist and give                         |
|                        | Foot Notes :                                                          | you that a backup configuration does exist and give                         |
|                        | 1. If the backup configuration ex<br>If you select "Restore Backup Co | exists, apply the configuration.                                            |
|                        | 2. It is recommended that you s                                       | save the configuration before upgrade.                                      |
|                        | If you select "Save and Package                                       | e Upgrade", configuration is saved and a <b>YOUR CURPENT CONTIGURATION.</b> |
|                        | You can apply the configuration                                       | n in Backup Configuration'.                                                 |

WE-WLAN - Day 1 - Jan. 2015

## 5.3 Upgrading the APC

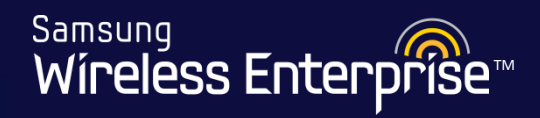

| Samsung<br>Wireless Enterprise | Monitor Configuration             | Administration   Help                                    |
|--------------------------------|-----------------------------------|----------------------------------------------------------|
| SNMP                           | Package Upgrade > APC             |                                                          |
| HTTP-HTTPS                     |                                   |                                                          |
| Telnet-SSH                     |                                   | Apply                                                    |
| Local Management Users         | Select Package File               |                                                          |
| Logs                           | CURRENT VERSION                   | 1.5.9.R                                                  |
| DB Backup/Restore              |                                   | wec8500_1.5.9.R.bin                                      |
| Reboot                         | •                                 | Model: WEC8500                                           |
| Factory Reset                  |                                   | Version: 1.5.9<br>AddInfo: R                             |
| File Management                | PACKAGE NAME                      | BuildTime: Mon Feb 17 13:22:22 2014<br>Builder: appbuild |
| Package Upgrade 🔹              | ,                                 | Directory: /home2/apcbuild/release/wec8500_1.5.9         |
| APC                            |                                   | MD5Sum: b4728d2e56c84de75eccdceead6f951c                 |
| AP                             | COMPATIBILITY                     | Compatible                                               |
| FTP-SFTP                       | BACKUP CONFIGURATION <sup>1</sup> | not exist                                                |
| Time                           |                                   | Conversely, it will also inform you if no                |
| License                        | <b>A</b>                          | backup configuration exist                               |
| Tech Support                   | Saving Control <sup>2</sup>       | backup configuration exist.                              |
|                                | Save and Package Upgrade          | Package Upgrade Without Save                             |
| 1000                           |                                   |                                                          |

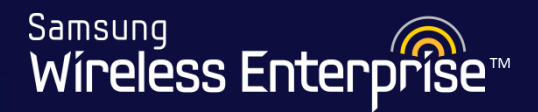

### YOU SHOULD ALWAYS UPGRADE THE APC BEFORE YOU ATTEMPT TO UPGRADE THE ACCESS POINTS

WE-WLAN - Day 1 - Jan. 2015

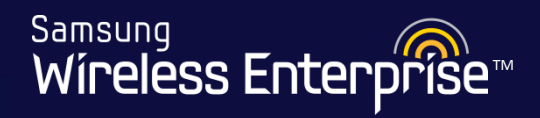

| Samsung<br>Wireless Einterprise      | - | Monitor   Co      | nfiguration    | Administ | ration Help    |        |         |          |         |            |         |                    |         |
|--------------------------------------|---|-------------------|----------------|----------|----------------|--------|---------|----------|---------|------------|---------|--------------------|---------|
|                                      |   | AP Upgrad         | e Advan        | ced      |                |        |         |          |         |            |         |                    |         |
| SNMP                                 | F | Package Upgra     | de > AP > AP U | ograde   |                |        |         |          |         |            |         |                    |         |
| HTTP-HTTPS                           |   |                   |                |          |                |        |         |          |         |            |         |                    |         |
| Telnet-SSH                           |   |                   |                |          |                |        |         |          |         |            | Globa   | Individ            | lual    |
| Local Managemer <mark>t</mark> Users | ) |                   | hal Catti      | oge t    |                | الم ما |         |          |         |            |         | Chan               | ge      |
| Logs                                 | Þ | GIO               | bal Setti      | ngs ti   | o upgrad       | le all | AP S    |          | 6       |            |         |                    | E       |
| DB Backup/Restore                    |   |                   |                |          |                | CAPWAP | ACTIVE  | OTHER    | CONFIG  | whioad : 0 | FORCE   |                    | FAIL    |
| Reboot                               | Þ | AP NAME           | AP GROUP       | MODEL    | IP ADDRESS     | STATUS | VERSION | VERSION  | VERSION | SCOPE      | UPGRADE | STATUS             | REASON  |
| Factory Reset                        |   | <u>npi Lab AP</u> | npi_team       | WEA302i  | 192.168.10.100 | RUN    | 1.5.9.R | 1.5.6.T  |         | Global     | -       | Upgrade<br>Success | Success |
| File Management                      | Þ | Eddie Home        | HomeGroup      | WEA302i  | 192.168.0.114  | RUN    | 1.5.9.R | 1.4.12.R |         | Global     | -       | Upgrade<br>Success | Success |
| Package Upgrade                      | • | <u>AP 303i</u>    | 303i_Group     | WEA303i  | 192.168.10.102 | RUN    | 1.5.9.R | 1.5.6.T  |         | Global     | -       | Upgrade<br>Success | Success |
| APC<br>AP                            |   | Student4 AP1      | WareHouseGroup | WEA302i  | 192.168.10.105 | RUN    | 1.5.9.R | 1.4.12.R | 1.5.9.R | Individual | True    | Upgrade<br>Success | Success |
| FTP-SFTP                             |   | Student4 AP2      | WareHouseGroup | WEA302i  | 192.168.10.104 | RUN    | 1.5.9.R | 1.4.8.R  |         | Global     | -       | None               | Success |
| Time                                 | Þ |                   |                |          |                |        | 1       |          |         |            |         |                    |         |

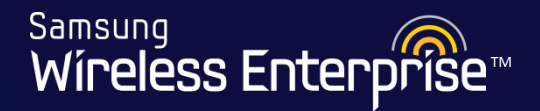

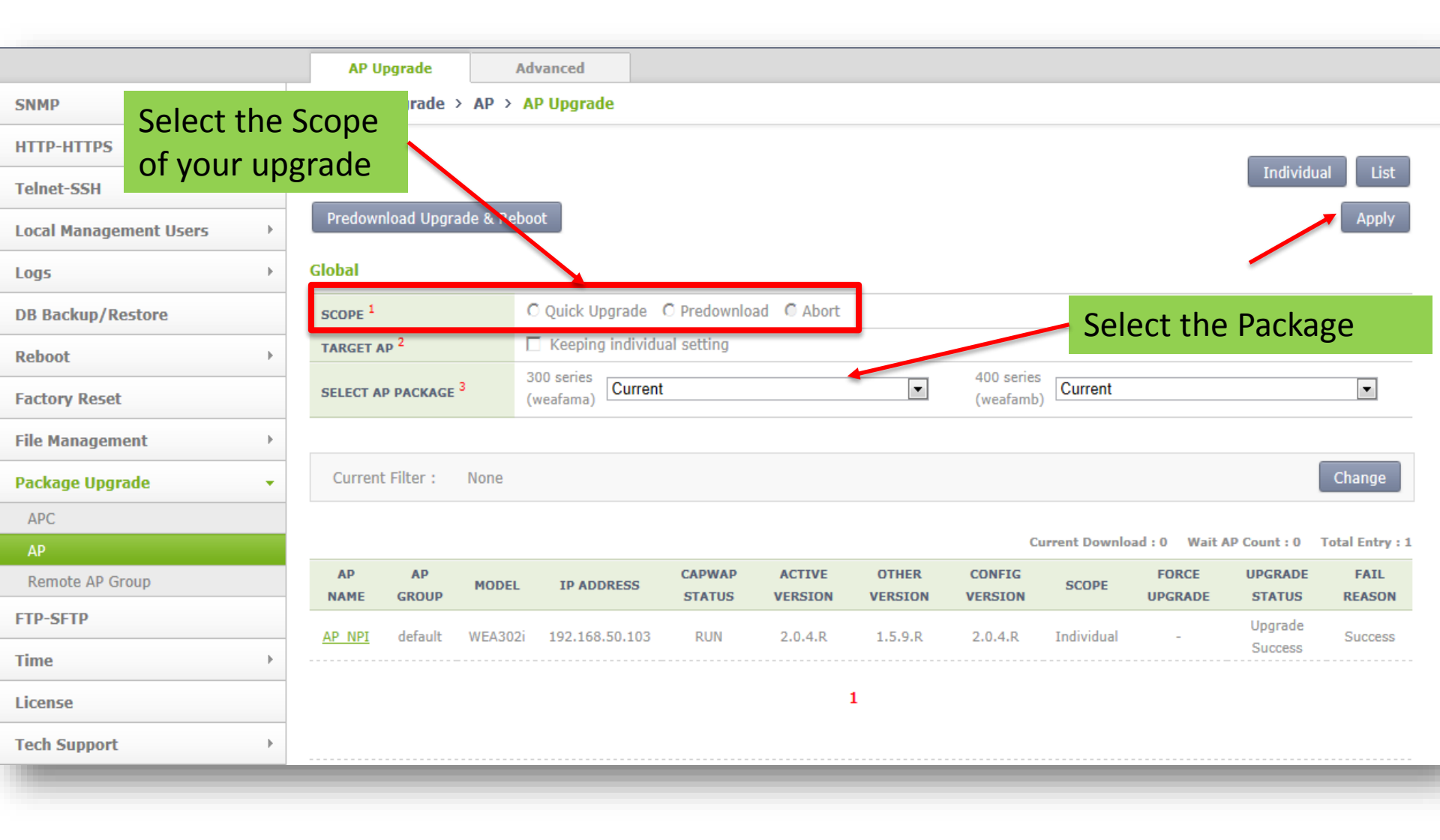

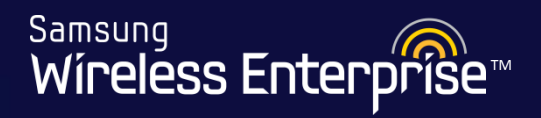

|                        | AP U       | pgrade      | Ad         | vanced            |                  |                   |                  |                   |                |                  |                   |                |
|------------------------|------------|-------------|------------|-------------------|------------------|-------------------|------------------|-------------------|----------------|------------------|-------------------|----------------|
| SNMP >                 | Package    | Upgrade 🗄   | AP > A     | P Upgrade         |                  |                   |                  |                   |                |                  |                   |                |
| HTTP-HTTPS             |            |             |            |                   |                  |                   |                  |                   |                |                  |                   |                |
| Telnet-SSH             |            |             |            | _                 |                  |                   |                  |                   |                |                  | Individu          | Jal List       |
| Local Management Users | Predown    | nload Upgra | ade & Rebo | ot                |                  |                   |                  |                   |                |                  |                   | Apply          |
| Logs >                 | Global     |             |            |                   |                  |                   |                  |                   |                |                  |                   |                |
| DB Backup/Restore      | coope 1    |             | C          | ) Ouick Ungrade ( | O Predownl       | oad 🖉 Abort       |                  |                   |                |                  |                   |                |
| Reboot >               | Afte       | er hit      | ting A     | Apply yo          | u wil            | be ab             | le to            |                   |                |                  |                   |                |
| Factory Reset          | wat        | ch th       | e pro      | ogress be         | elow             |                   |                  |                   | b) Current     |                  |                   | •              |
| File Management        |            |             |            |                   |                  |                   |                  |                   |                |                  |                   |                |
| Package Upgrade 🔹      | Current    | t Filter :  | None       |                   |                  |                   |                  |                   |                |                  |                   | Change         |
| APC                    |            |             |            |                   |                  |                   |                  |                   |                |                  |                   |                |
| АР                     |            |             |            |                   |                  |                   |                  | (                 | Current Downlo | ad:0 Wait        | AP Count : 0      | Total Entry :  |
| Remote AP Group        | AP<br>NAME | AP<br>GROUP | MODEL      | IP ADDRESS        | CAPWAP<br>STATUS | ACTIVE<br>VERSION | OTHER<br>VERSION | CONFIG<br>VERSION | SCOPE          | FORCE<br>UPGRADE | UPGRADE<br>STATUS | FAIL<br>REASON |
| FTP-SFTP               | AP NPI     | default     | WEA302i    | 192.168.50.103    | RUN              | 2.0.4.R           | 1.5.9.R          | 2.0.4.R           | Individual     | -                | Upgrade           | Success        |
| Time >                 |            |             |            |                   |                  |                   |                  |                   |                |                  | Success           |                |
| License                |            |             |            |                   |                  | 1                 | L                |                   |                |                  |                   |                |
| Tech Support           |            |             |            |                   |                  |                   |                  |                   |                |                  |                   |                |
|                        |            |             |            |                   |                  |                   |                  |                   |                |                  |                   |                |

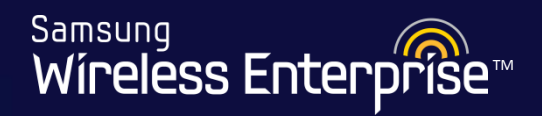

| Package Upgrade >                             | AP > AP Upgrade<br>The page at 192.168.100.<br>The selected package file is not                    | 11 says:<br>suitable for the AP model.<br>OK | ×                                                                                                | Individual List<br>Apply |
|-----------------------------------------------|----------------------------------------------------------------------------------------------------|----------------------------------------------|--------------------------------------------------------------------------------------------------|--------------------------|
| SCOPE <sup>1</sup><br>TARGET AP <sup>2</sup>  | Quick Upgrade Tredownload Al     Keeping individual setting     300 series     (weafama) 1 Current | 200rt 400<br>(we                             | series<br>afamb) weafama_1.5.9.R.bin                                                             | ]                        |
| If you try an<br>package tha<br>AP, the syste | id upgrade an AP with a<br>it is not intended for said<br>em will alert you                        | Fa<br>Ve<br>Bu<br>Siz<br>CR                  | mily: weafama<br>rsion: 1.5.9.R<br>ild Date: Tue Feb 18 19:17:45<br>te: 36950144<br>:C: efe4c348 | KST 2014                 |

Change

Current Download : 0 Wait AP Count : 0 Total Entry : 5

|                   |            |         | IF ADDRESS     | STATUS | VERSION | VERSION  | VERSION | SCOPE      | UPGRADE | STATUS             | REASON  |
|-------------------|------------|---------|----------------|--------|---------|----------|---------|------------|---------|--------------------|---------|
| npi Lab AP r      | npi_team   | WEA302i | 192.168.10.100 | RUN    | 1.5.9.R | 1.5.6.T  |         | Global     | -       | Upgrade<br>Success | Success |
| Eddie Home Ho     | omeGroup   | WEA302i | 192.168.0.114  | RUN    | 1.5.9.R | 1.4.12.R |         | Global     | -       | Upgrade<br>Success | Success |
| <u>AP 303i</u> 30 | )3i_Group  | WEA303i | 192.168.10.102 | RUN    | 1.5.9.R | 1.5.6.T  |         | Global     | -       | Upgrade<br>Success | Success |
| Student4 AP1 Ware | HouseGroup | WEA302i | 192.168.10.105 | RUN    | 1.5.9.R | 1.4.12.R | 1.5.9.R | Individual | True    | Upgrade<br>Success | Success |
| Student4 AP2 Ware | HouseGroup | WEA302i | 192.168.10.104 | RUN    | 1.5.9.R | 1.4.8.R  |         | Global     | -       | None               | Success |

Current Filter :

## Upgrading the APC and AP "Lab 15"

### Samsung Wireless Enterprise™

### Lab 15 -

### Upgrading the APC and AP

- 1. Go to Administration  $\rightarrow$  Package Upgrade  $\rightarrow$  APC
- 2. Select the package
- 3. Select Save and Package upgrade
- 4. Select Restore Backup Configuration
- 5. Hit Apply
- 6. Verify the new version by clicking on Monitor
- 7. Go to Administration  $\rightarrow$  Package Upgrade  $\rightarrow$  AP
- 8. Select Global Settings
- 9. Select the scope as Quick Upgrade
- 10. Select the AP Package
- 11. Hit Apply
- 12. Verify new version by going back to Administration  $\rightarrow$  Package Upgrade  $\rightarrow$  AP

### 5.5 Default the APC

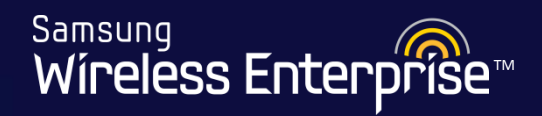

| Check the            | Reset  | /OU Configuration   Administration   Help                                   |
|----------------------|--------|-----------------------------------------------------------------------------|
| would like           | to use |                                                                             |
| SNMP                 | F      | Factory Reset                                                               |
| HTTP-HTTPS           |        |                                                                             |
| Telnet-SSH           |        | Apply                                                                       |
| Local Management Use | rs     | Factory Reset Control                                                       |
| Logs                 | Þ      | © Reset all configurations © Reset all configurations and delete user files |
| DB backup/restore    |        |                                                                             |
| Reboot               | ×.     | Foot Notes :                                                                |
| Factory Reset        |        | 1. The system will reboot after applying this configuration.                |
|                      |        |                                                                             |

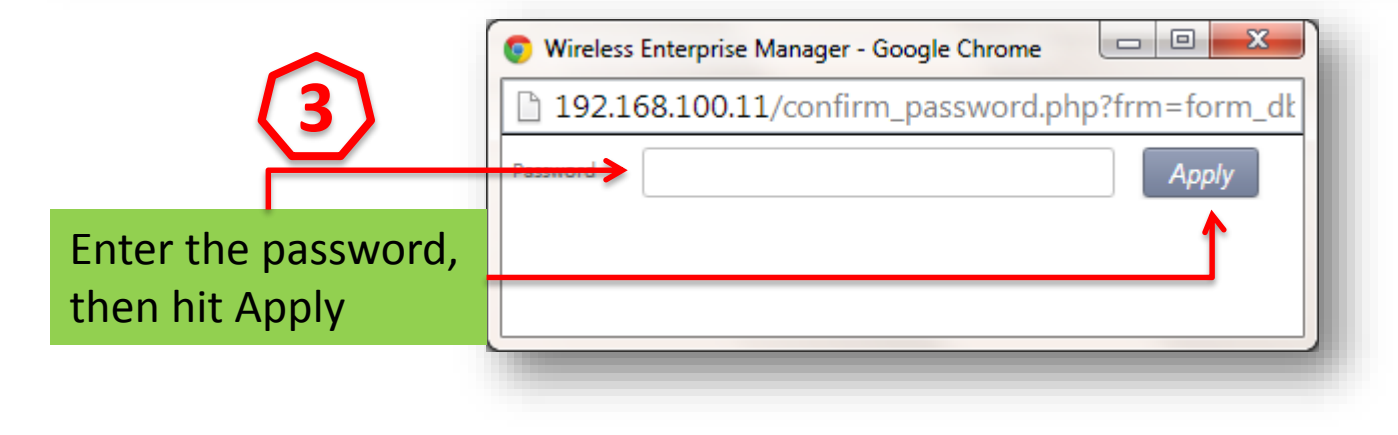

### 5.6 Disaster Recovery for APC

Samsung Wireless Enterprise™

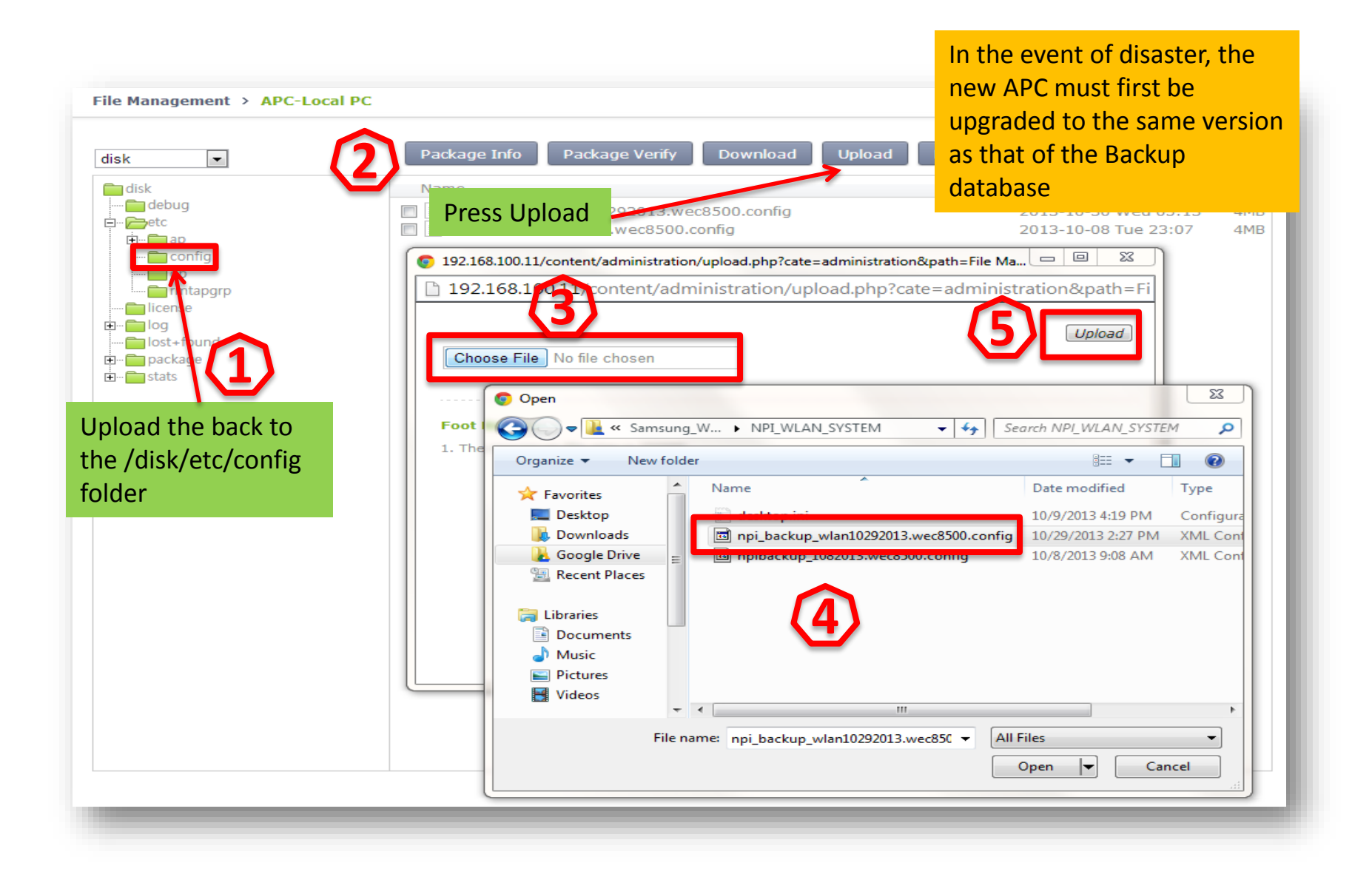

### 5.6 Disaster Recovery for APC

| SIMP DB backup/restore HTTP-HTTPS Telnet-SSH Local Management Users Logs  DB backup Telle NAME  Tipi backup_wlan10292013 STATUS  DB backup/restore Using the dropdown, select the file name to be uploaded Package Upgrade FTP-SFTP  DB backup include  Not include Optional: Choose if you want the                                                                                                    | Samsung<br>Wireless Enterprise | Monitor   Configuration | Administration   Help   |                                  |
|----------------------------------------------------------------------------------------------------|--------------------------------|-------------------------|-------------------------|----------------------------------|
| SNMP DB backup/restore     HTTP-HTTPS     Telnet-SSH     Logs     DB backup/restore     Package Upgrade        Package Upgrade        DF FIP-SFTP           DB backup/restore     Package Upgrade              DF Restore           Package Upgrade                                                                                                    |                                |                         |                         |                                  |
| HTTP-HTTPS<br>Telnet-SSH<br>Local Management Users DB Backup<br>Logs                                                                                                    | SNMP >                         | DB backup/restore       |                         |                                  |
| Telnet-SSH<br>Local Management Users DB Backup<br>Logs  DB backup/restore Using the dropdown, select<br>the file name to be uploaded Package Upgrade FTP-SFTP  DB backup users Indude Indude Optional: Choose if you want the                                                                                                    | HTTP-HTTPS                     |                         |                         |                                  |
| Local Management Users Logs DB Backup Tile NAME pi_backup_wlan10292013 STATUS Using the dropdown, select the file name to be uploaded Package Upgrade FTP-SFTP DB Restore FILE NAME Local MANAGEMENT USERS DD Include  Optional: Choose if you want the                                                                                                    | Telnet-SSH                     |                         |                         | Apply                            |
| Logs  PB backup/restore Using the dropdown, select the file name to be uploaded Package Upgrade  FILE NAME FILE NAME | Local Management Users         | DB Backup               |                         |                                  |
| DB backup/restore<br>Using the dropdown, select<br>the file name to be uploaded<br>Package Upgrade<br>FTP-SFTP<br>LOCAL MANAGEMENT USERS O Include Not include<br>Optional: Choose if you want the                                                                                                    | Logs >                         | FILE NAME               | npi_backup_wlan10292013 |                                  |
| Using the dropdown, select<br>the file name to be uploaded<br>Package Upgrade<br>FILE NAME<br>FTP-SFTP<br>UCAL MANAGEMENT USERS O Include Not include<br>Optional: Choose if you want the                                                                                                    | DB backup/restore              | STATUS                  |                         |                                  |
| the file name to be uploaded<br>Package Upgrade  FILE NAME FILE NAME COCAL MANAGEMENT USERS O Include Optional: Choose if you want the                                                                                                    | Using the dropd                | own. select             | npi backup wlan10292013 |                                  |
| Package Upgrade       FILE NAME         •TP-SFTP       IOCAL MANAGEMENT USERS         • Include       • O Include         • O Include       • Optional: Choose if you want the                                                                                                    | the file name to               | be uploaded             | npibackup_1082013       | Apply                            |
| TP-SFTP DCAL MANAGEMENT USERS O Include Not include Optional: Choose if you want the                                                                                                    | Package Upgrade →              | FILE NAME               |                         |                                  |
|                                                                                                    | TP-SFTP                        | LOCAL MANAGEMENT USERS  | 🔘 Include 💿 Not include | Optional: Choose if you want the |
| Time Users uploaded from the backup                                                                                                    | Fime →                         | STATUS                  |                         | Users uploaded from the backup   |

Samsung Wíreless Enterprise™

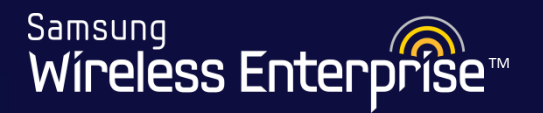

An operator can add backup APCs to an AP to make the backup APCs provide the service even when an APC fault occurs.

The maximum number of backup APCs that can be registered to one AP per model is as follows

| APC Model | The maximum number of APC systems that can be registered |
|-----------|----------------------------------------------------------|
| WEC8500   | 3 (Primary Server, Secondary Server, Tertiary Server)    |
| WEC8050   | 2 (Primary Server, Secondary Server)                     |

If a fault occurs to the primary APC while an AP is connected to the primary APC, the AP is connected to the secondary APC. If a fault also occurs to the secondary APC, the AP is connected to the tertiary APC. For reference, the WEC8050 model does not support a tertiary APC.

Operator can also configure fallback to return to the original APC from the backup APC during the service. If the fallback operation is configured, the AP periodically performs health check to check whether the primary APC can be connected. When the connection is required, it can immediately perform fallback according to the fallback option or can perform fallback on a specified time. The reason why configuring fallback time zone is to minimize the service interruption due to fallback by making it happens when the load is low.

In an APC, operator can configure the primary and backup APCs of an AP in the following steps.

- **1.** Register APCs to the APC list.
- 2. Add the APCs in the APC list to redundancy.
- 3. Configure redundant APC servers per AP or AP Group

APC list is being used for RRM functionality or clustering as well.

L VILLIN DUY 1 JUIN 2013

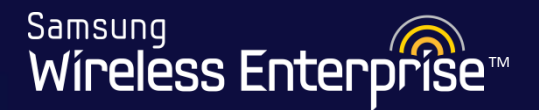

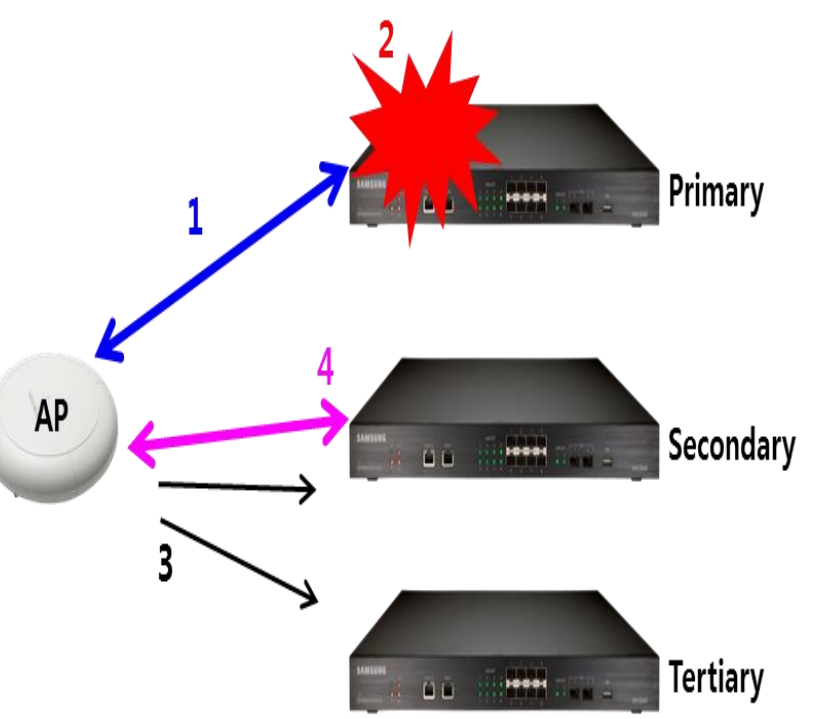

- 1. AP setting & CAPWAP joining
- Setting Ethernet IP address & CAPWAP IP of AP
- AP gets all APC's IP Lists by provisioning
- 2. Primary APC failure
- 3. AP discovers APCs except Primary
- Once AP detects the failure of Primary APC, AP sends

Discovery Request to whole APCs except Primary.

- 4. AP joins APC
  - If AP receives Response from Secondary, AP tries

immediately CAPWAP join to Secondary.

If not, AP collect Response from all APCs during Discovery Interval

and AP joins CAPWAP to APC of the highest priority.

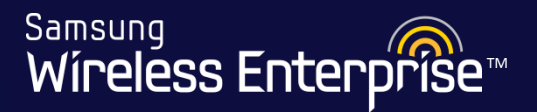

Back

Apply

#### **Prerequisites**

MAC ADDRESS

1. To configure redundancy, candidate APCs have to be added in APC List.

f4 :

d9 :

| Controller > APC Lists > Add |       |  |  |  |  |
|------------------------------|-------|--|--|--|--|
|                              |       |  |  |  |  |
|                              |       |  |  |  |  |
|                              |       |  |  |  |  |
| APC NAME                     | APC-2 |  |  |  |  |

fb : 40 : c8 : fc

#### Add the APCs in the APC list to redundancy

1. Add APCs to Redundancy

Controller > Redundancy > Add

|                   | Васк Арріу        |
|-------------------|-------------------|
| APC NAME          | APC-2             |
| MAC ADDRESS       | f4:d9:fb:40:c8:fc |
| IP ADDRESS        | 10 . 10 . 10 . 12 |
| PORT              | 5246              |
| PUBLIC IP ADDRESS |                   |
| PUBLIC PORT       | 5246              |

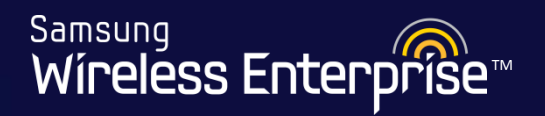

Back

#### Configure redundant APC servers per AP

- 1. Set DISCOVERY TYPE of AP as APC Referral
- 2. Set PRIMARY CONTROLLER NAME or SECONDARY CONTROLLER NAME

#### Access Points > General

| AP PROFILE NAME                       | ap_1                     |                                                               |
|---------------------------------------|--------------------------|---------------------------------------------------------------|
| AP NAME                               | ap_1                     |                                                               |
| AP GROUP NAME                         | ap_group                 |                                                               |
| AP MODE <sup>1</sup>                  | General AP               |                                                               |
| MAC ADDRESS                           | 11:11:11:11:11           |                                                               |
| MAP LOCATION                          |                          |                                                               |
| LOCATION                              |                          |                                                               |
| IP ADDRESS                            | 0.0.0.0                  |                                                               |
| IP ADDRESS POLICY                     | O DHCP O AP Priority (AP | Followed) O Static IP                                         |
| IP ADDRESS                            | 0.0.0.0                  |                                                               |
| NETMASK                               | 0.0.0.0                  | [NOTICE]                                                      |
| GATEWAY                               | 0.0.0.0                  | All APC's must have the same setup, a mirror image of one     |
| DISCOVERY TYPE 2                      | APC Referral             | another.                                                      |
| ADMIN STATUS                          | Up                       | The interfaces will have different IP's, but should belong to |
| OPER STATUS                           | Down                     | the same vlan.                                                |
| PRIMARY CONTROLLER NAME 3             | APC-1 (10.10.10.11)      | Naming should match for groups, wlans etc.                    |
| SECONDARY CONTROLLER NAME 3           | APC-2 (10.10.10.12)      | Security should be setup the same on both APC's               |
| TERTIARY CONTROLLER NAME <sup>3</sup> | 🗸                        |                                                               |

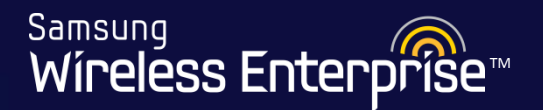

### Configure redundant APC servers per AP Group

- 1. Enable OVERWRITE AP CONFIG for Redundancy configuration. It makes APC copy AP group profile of redundancy to APs in the AP group.
- 2. Set DISCOVERY TYPE of AP Group as APC Referral
- 3. Set PRIMARY CONTROLLER NAME or SECONDARY CONTROLLER NAME

#### AP Groups > General

| AP GROUP NAME               | ap_group Remote AP Group          |
|-----------------------------|-----------------------------------|
| AP GROUP DESCRIPTION        | 0                                 |
| AP COUNT                    | 1                                 |
| WLAN COUNT                  | 0                                 |
| OVERWRITE AP CONFIG         |                                   |
| AP MODE <sup>1</sup>        | General AP                        |
| OVERWRITE AP CONFIG         |                                   |
| LOCATION                    | 0                                 |
| OVERWRITE AP CONFIG         |                                   |
| IP MODE                     | ODHCP   AP Priority (AP Followed) |
| OVERWRITE AP CONFIG         |                                   |
| ADMIN STATUS                | Enable O Disable                  |
| VOUL OVERWRITE AP CONFIG    |                                   |
| DISCOVERY TYPE <sup>2</sup> | APC Referral                      |
| PRIMARY CONTROLLER NAME     | APC-1 (10.10.11)                  |
| SECONDARY CONTROLLER NAME   | APC-2 (10.10.12)                  |
| TERTIARY CONTROLLER NAME    | V                                 |

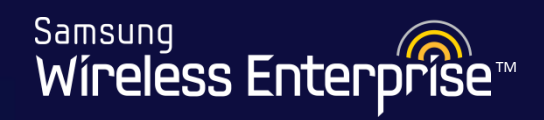

| Samsung<br>Wireless Enterprise | eless Enterprise Monitor Configuration Administration Help |                                    |     |                                                                                                    |
|--------------------------------|------------------------------------------------------------|------------------------------------|-----|----------------------------------------------------------------------------------------------------|
|                                |                                                            |                                    |     |                                                                                                    |
| Controller                     | •                                                          | Controller > Redundancy            | He  | ere is where you setup the                                                                              |
| General                        |                                                            |                                    | Fa  | II Back Feature                                                                                         |
| Ports                          |                                                            |                                    |     | Apply                                                                                                   |
| Interfaces                     |                                                            |                                    |     |                                                                                                    |
| Interface Groups               |                                                            | Fall Back                          |     |                                                                                                    |
| Network                        | •                                                          | FALL BACK O Enable O Disable       |     | Disable                                                                                                 |
| Multicast                      | •                                                          | TYPE Now  At Time                  |     |                                                                                                    |
| Country                        |                                                            | TIME     23 ▼ : 00 ▼ ~ 23 ▼ : 30 ▼ |     |                                                                                                    |
| APC Lists                      | _                                                          | INTERVAL (SEC)                     | 120 |                                                                                                    |
| Redundancy                     |                                                            |                                    |     |                                                                                                    |
| Statistics                     | <b>)</b>                                                   | Fallback Paramet                   | ter | Description                                                                                             |
| Access Points                  |                                                            |                                    |     | Select fallback type(now/at time)                                                                       |
| AP Groups                      |                                                            | lirt.                              |     | - now: Initiates fallback as soon as failover occurs.                                                   |
| Remote AP Groups               |                                                            |                                    |     | try:                                                                                                    |
| Security                       | •                                                          | TIME                               |     | Sets operating time when the TYPE is at-time- hh:mm-hh:mm (start hour:start minute-end hour:end minute) |
| Rogues                         |                                                            |                                    |     |                                                                                                    |

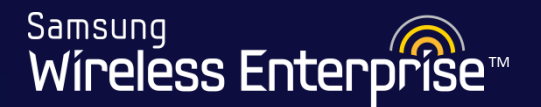

### Lab 15 -

### **Default the APC**

- 1. Go to Administration  $\rightarrow$  Factory Reset
- 2. Check "Reset all configurations and delete user files"
- 3. Hit Apply
- 4. Enter Password and press OK

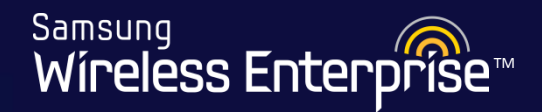

# End of Day 1

WE-WLAN - Day 1 - Jan. 2015